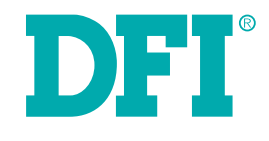

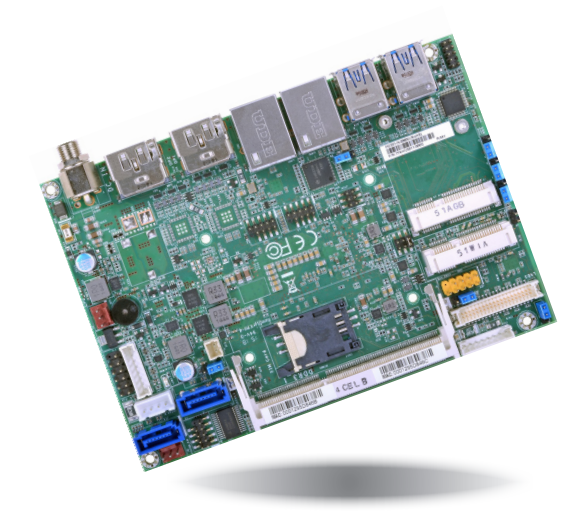

# HU551/HU553 Embedded SBC 3.5" User's Manual

## Copyright

This publication contains information that is protected by copyright. No part of it may be reproduced in any form or by any means or used to make any transformation/adaptation without the prior written permission from the copyright holders.

This publication is provided for informational purposes only. The manufacturer makes no representations or warranties with respect to the contents or use of this manual and specifically disclaims any express or implied warranties of merchantability or fitness for any particular purpose. The user will assume the entire risk of the use or the results of the use of this document. Further, the manufacturer reserves the right to revise this publication and make changes to its contents at any time, without obligation to notify any person or entity of such revisions or changes.

Changes after the publication's first release will be based on the product's revision. The website will always provide the most updated information.

© 2015. All Rights Reserved.

## **Trademarks**

Product names or trademarks appearing in this manual are for identification purpose only and are the properties of the respective owners.

## FCC and DOC Statement on Class B

This equipment has been tested and found to comply with the limits for a Class B digital device, pursuant to Part 15 of the FCC rules. These limits are designed to provide reasonable protection against harmful interference when the equipment is operated in a residential installation. This equipment generates, uses and can radiate radio frequency energy and, if not installed and used in accordance with the instruction manual, may cause harmful interference to radio communications. However, there is no guarantee that interference will not occur in a particular installation. If this equipment does cause harmful interference to radio or television reception, which can be determined by turning the equipment off and on, the user is encouraged to try to correct the interference by one or more of the following measures:

- Reorient or relocate the receiving antenna.
- Increase the separation between the equipment and the receiver.
- Connect the equipment into an outlet on a circuit different from that to which the receiver is connected.
- Consult the dealer or an experienced radio TV technician for help.

## **Notice:**

- 1. The changes or modifications not expressly approved by the party responsible for compliance could void the user's authority to operate the equipment.
- 2. Shielded interface cables must be used in order to comply with the emission limits.

## **Table of Contents**

| Copyright2                                                                                                    |
|----------------------------------------------------------------------------------------------------|
| Trademarks2                                                                                                    |
| FCC and DOC Statement on Class B2                                                                                                    |
| About this Manual4                                                                                                    |
| Warranty4                                                                                                    |
| Static Electricity Precautions4                                                                                                    |
| Safety Measures4                                                                                                    |
| About the Package5                                                                                                    |
| Chapter 1 - Introduction6                                                                                                    |
| Specifications                                                                                                    |
| Chapter 2 - Hardware Installation                                                                                                    |
| Board Layout                                                                                                    |
| Clear CMOS Data       11         Auto Power-on Select       12         USB Power Select       12         Panel Power Select       13         Backlight Power Select       13         Mini PCIe Signal Select       14         LVDS Channel and bpp Select       14         Rear Panel I/O Ports       15         12V DC-in (HU551)/15~36V DC-in (HU553)       15         Graphics Interfaces       16         RJ45 LAN Ports       16         USB Ports       17         I/O Connectors       18         Digital I/O and/or Power Connector       18 |

| The function in the connector     |
|-----------------------------------|
| SATA (Serial ATA) Connectors      |
| SATA (Serial ATA) Power Connector |
| LVDS LCD Panel Connector          |
| LCD/Inverter Power Connector      |
| Expansion Slots                   |
| Cooling Fan Connectors            |
| SMBus Connector                   |
| Chassis Intrusion Connector       |
| Standby Power LED                 |
| Battery24                         |
| Chapter 3 - BIOS Setup25          |
| Overview 25                       |
| AMI PIOS Sotup Utility            |
| AMI DIOS Setup Utility            |
| Mdungod 26                        |
| Auvaliceu                         |
| Chipset                           |
| Security 44                       |
| Save & Evit 44                    |
| Undating the PIOC                 |
| Updaung the BIOS                  |
| Notice: BIOS SPI ROM45            |
|                                   |
| Chapter 4 - Supported Software46  |
| Chapter 4 - Supported Software    |
| Chapter 4 - Supported Software    |
| Chapter 4 - Supported Software    |
| Chapter 4 - Supported Software    |
| Chapter 4 - Supported Software    |
| Chapter 4 - Supported Software    |
| Chapter 4 - Supported Software    |
| Chapter 4 - Supported Software    |
| Chapter 4 - Supported Software    |
| Chapter 4 - Supported Software    |
| Chapter 4 - Supported Software    |
| Chapter 4 - Supported Software    |
| Chapter 4 - Supported Software    |
| Chapter 4 - Supported Software    |
| Chapter 4 - Supported Software    |
| Chapter 4 - Supported Software    |
| Chapter 4 - Supported Software    |

## **About this Manual**

This manual can be downloaded from the website, or acquired as an electronic file included in the optional CD/DVD. The manual is subject to change and update without notice, and may be based on editions that do not resemble your actual products. Please visit our website or contact our sales representatives for the latest editions.

## Warranty

- 1. Warranty does not cover damages or failures that arised from misuse of the product, inability to use the product, unauthorized replacement or alteration of components and product specifications.
- 2. The warranty is void if the product has been subjected to physical abuse, improper installation, modification, accidents or unauthorized repair of the product.
- 3. Unless otherwise instructed in this user's manual, the user may not, under any circumstances, attempt to perform service, adjustments or repairs on the product, whether in or out of warranty. It must be returned to the purchase point, factory or authorized service agency for all such work.
- 4. We will not be liable for any indirect, special, incidental or consequencial damages to the product that has been modified or altered.

## **Static Electricity Precautions**

It is quite easy to inadvertently damage your PC, system board, components or devices even before installing them in your system unit. Static electrical discharge can damage computer components without causing any signs of physical damage. You must take extra care in handling them to ensure against electrostatic build-up.

- 1. To prevent electrostatic build-up, leave the system board in its anti-static bag until you are ready to install it.
- 2. Wear an antistatic wrist strap.
- 3. Do all preparation work on a static-free surface.
- 4. Hold the device only by its edges. Be careful not to touch any of the components, contacts or connections.
- 5. Avoid touching the pins or contacts on all modules and connectors. Hold modules or connectors by their ends.

| AL. | Import | ant: |
|-----|--------|------|
|     |        |      |

Electrostatic discharge (ESD) can damage your processor, disk drive and other components. Perform the upgrade instruction procedures described at an ESD workstation only. If such a station is not available, you can provide some ESD protection by wearing an antistatic wrist strap and attaching it to a metal part of the system chassis. If a wrist strap is unavailable, establish and maintain contact with the system chassis throughout any procedures requiring ESD protection.

## **Safety Measures**

To avoid damage to the system:

• Use the correct AC input voltage range.

To reduce the risk of electric shock:

• Unplug the power cord before removing the system chassis cover for installation or servicing. After installation or servicing, cover the system chassis before plugging the power cord.

## **About the Package**

The package contains the following items. If any of these items are missing or damaged, please contact your dealer or sales representative for assistance.

- One HU551/HU553 board
- One Serial ATA data cable
- One Serial ATA power Y cable
- One QR (Quick Reference)
- One Heat sink with fan

## **Optional Items**

- USB port cable
- COM port cable
- Serial ATA data cable
- Power adapter (100W, 12V)
- Power adapter (120W, 19V)

The board and accessories in the package may not come similar to the information listed above. This may differ in accordance to the sales region or models in which it was sold. For more information about the standard package in your region, please contact your dealer or sales representative.

## **Before Using the System Board**

Before using the system board, prepare basic system components. If you are installing the system board in a new system, you will need at least the following internal components.

- Memory module
- Storage devices such as hard disk drive, CD-ROM, etc.

You will also need external system peripherals you intend to use which will normally include at least a keyboard, a mouse and a video display monitor.

## **Chapter 1 - Introduction**

## Specifications

| Processor                                          | <ul> <li>4th generation Intel<sup>®</sup> Core<sup>™</sup> processors</li> <li>: Intel<sup>®</sup> Core<sup>™</sup> i7-4650U, 4M Cache, up to 3.3 GHz, 15W</li> <li>: Intel<sup>®</sup> Core<sup>™</sup> i5-4300U, 3M Cache, up to 2.9 GHz, 15W</li> <li>: Intel<sup>®</sup> Core<sup>™</sup> i3-4010U, 3M Cache, 1.7 GHz, 15W</li> <li>: Intel<sup>®</sup> Celeron<sup>®</sup> 2980U, 2M Cache, 1.6 GHz, 15W</li> <li>• BGA 1168 packaging technology</li> <li>• 22nm process technology</li> </ul>                                                   |
|----------------------------------------------------|----------------------------------------------------------------------------------------------------|
| Super I/O<br>Address                               | • NCT6106/4Eh                                                                                                    |
| System Memory                                      | <ul> <li>One 204-pin SODIMM socket</li> <li>Supports DDR3L 1333/1600MHz</li> <li>Supports up to 8GB system memory</li> <li>Supports single channel memory interface</li> <li>DRAM device technologies: 1Gb, 2Gb and 4Gb DDR3L DRAM technologies are supported for x8 and x16 devices, unbuffered, non-ECC</li> </ul>                                                                                                    |
| Expansion<br>Interfaces                            | <ul> <li>2 Mini PCIe slots</li> <li>1 full size supports USB, PCIe, mSATA and LPC signals</li> <li>1 half size supports USB, PCIe and 3G signals</li> <li>1 SIM card socket</li> </ul>                                                                                                    |
| Graphics                                           | <ul> <li>Intel<sup>®</sup> HD Graphics GT series</li> <li>Display ports: 1 LVDS, 2 DP (default) or 2 HDMI* (optional)</li> <li>LVDS: NXP PTN3460, 48-bit, dual channel, resolution up to 1920x1200 @ 60Hz</li> <li>DP: resolution up to 3200 x 2000 @ 60Hz</li> <li>HDMI: resolution up to 4096x2304 @ 24Hz or 2560x1600 @ 60Hz</li> <li>Intel<sup>®</sup> Clear Video Technology</li> <li>Intel<sup>®</sup> Advanced Vector Extensions 2.0 (Intel<sup>®</sup> AVX 2.0) Instructions</li> <li>Supports DirectX 11.1, OpenGL 4.0, OpenCL 1.2</li> </ul> |
| Audio                                              | Realtek ALC888 5.1-channel High Definition Audio                                                                                                    |
| LAN                                                | <ul> <li>Intel<sup>®</sup> I210 PCI Express Gigabit Ethernet controller</li> <li>Intel<sup>®</sup> I218 with iAMT9.5 Gigabit Ethernet Phy</li> <li>Integrated 10/100/1000 transceiver</li> <li>Fully compliant with IEEE 802.3, IEEE 802.3u, IEEE 802.3ab</li> </ul>                                                                                                    |
| Serial ATA                                         | <ul> <li>2 SATA 3.0 ports with data transfer rate up to 6Gb/s</li> <li>Integrated Advanced Host Controller Interface (AHCI) controller</li> <li>Supports RAID 0/1</li> <li>Supports Intel<sup>®</sup> Smart Response Technology</li> </ul>                                                                                                    |
| Active<br>Management<br>Technology - AMT           | <ul> <li>Supports iAMT9.5</li> <li>Out-of-band system access</li> <li>Remote troubleshooting and recovery</li> <li>Hardware-based agent presence checking</li> <li>Proactive alerting</li> <li>Remote hardware and software asset tracking</li> </ul>                                                                                                    |
| Trusted<br>Platform<br>Module - TPM*<br>(optional) | <ul> <li>Provides a Trusted PC for secure transactions</li> <li>Provides software license protection, enforcement and password protection</li> </ul>                                                                                                    |
| WatchDog Timer                                     | • Watchdog timeout programmable via software from 1 to 255 seconds                                                                                                    |
| BIOS                                               | AMI BIOS     - 64Mbit SPI BIOS                                                                                                    |

| Rear Panel I/O<br>Ports     | <ul> <li>1 12V (HU551) or 15~36V (HU553) DC-in jack<br/>or 4-pin power connector* (optional)</li> <li>2 DP (default) or 2 HDMI ports* (optional)</li> <li>2 RJ45 LAN ports</li> <li>4 USB 3.0 ports</li> </ul>                                                                                                    |
|-----------------------------|----------------------------------------------------------------------------------------------------|
| I/O Connectors              | <ul> <li>1 connector for 2 external USB 2.0 ports</li> <li>3 connectors for 3 external serial ports (2.0mm pitch) <ul> <li>1 RS485</li> <li>2 RS232</li> </ul> </li> <li>1 LVDS LCD panel connector</li> <li>1 LCD/inverter power connector</li> <li>1 8-bit Digital I/O and/or power connector</li> <li>1 8-bit Digital I/O and/or power connector</li> <li>1 front audio connector for line-out and mic-in jacks</li> <li>1 LPC connector</li> <li>2 Serial ATA connectors</li> <li>1 Serial ATA power connector</li> <li>1 front panel connector</li> <li>1 front panel connector</li> <li>2 for power connector</li> <li>2 fan connector</li> </ul> |
| Energy Efficient<br>Design  | <ul> <li>Supports ErP Lot6 power saving* (optional)</li> <li>Supports ACPI</li> <li>System Power Management</li> <li>Wake-On-Events include: <ul> <li>Wake-On-USB KB/Mouse</li> <li>Wake-On-UAN</li> <li>RTC timer to power-on the system</li> </ul> </li> <li>AC power failure recovery</li> </ul>                                                                                                    |
| Damage Free<br>Intelligence | <ul> <li>Monitors CPU/system temperature and overheat alarm</li> <li>Monitors VCORE/12V/5V/DDR voltages and failure alarm</li> <li>Monitors CPU/system fan speed and failure alarm</li> <li>Read back capability that displays temperature, voltage and fan speed</li> </ul>                                                                                                    |
| Power<br>Consumption        | • HU553-N-4650U: 19.68W with i7-4650U at 1.7GHz and 2x 4GB DDR3L SODIMM                                                                                                    |
| OS Support                  | <ul> <li>Windows 7 Ultimate x86 &amp; SP1 (32-bit)</li> <li>Windows 7 Ultimate x64 &amp; SP1 (64-bit)</li> <li>Windows 8 Enterprise x86 (32-bit)</li> <li>Windows 8 Enterprise x64 (64-bit)</li> <li>Windows 8.1 Embedded Pro x86 (32-bit)</li> <li>Windows 8.1 Embedded Pro x64 (64-bit)</li> </ul>                                                                                                    |
| Temperature                 | <ul> <li>Operating: 0°C to 60°C</li> <li>Storage: -20°C to 85°C</li> </ul>                                                                                                    |
| Humidity                    | • 5°C to 90°C                                                                                                    |
| Dimensions                  | • 3.5" board<br>• 146mm (5.75") x 102mm (4.02")                                                                                                    |

**Note:** \*Optional and is not supported in standard model. Please contact your sales representative for more information.

### Features

### • Watchdog Timer

The Watchdog Timer function allows your application to regularly "clear" the system at the set time interval. If the system hangs or fails to function, it will reset at the set time interval so that your system will continue to operate.

### • DDR3L

DDR3L is a higher performance DDR3 SDRAM interface providing less voltage and higher speed successor. DDR3L SDRAM modules support 1333/1600MHz for DDR modules. DDR3L delivers increased system bandwidth and improved performance to provide its higher bandwidth and its increase in performance at a lower power.

### • Graphics

The integrated Intel<sup>®</sup> HD graphics engine delivers an excellent blend of graphics performance and features to meet business needs. It provides excellent video and 3D graphics with outstanding graphics responsiveness. These enhancements deliver the performance and compatibility needed for today's and tomorrow's business applications. Supports 1 LVDS and 2 DP (default); or 2 HDMI (optional) interfaces for display outputs.

### Serial ATA

Serial ATA is a storage interface that is compliant with SATA 1.0a specification. With speed of up to 6Gb/s (SATA 3.0), it improves hard drive performance faster than the standard parallel ATA whose data transfer rate is 100MB/s.

### Gigabit LAN

Intel<sup>®</sup> I210 PCI Express Gigabit Ethernet and Intel<sup>®</sup> I218 with iAMT9.5 Gigabit Ethernet Phy controllers support up to 1Gbps data transmission.

### Audio

The Realtek ALC888 audio codec provides 5.1-channel High Definition audio output.

### • Power Failure Recovery

When power returns after an AC power failure, you may choose to either power-on the system manually or let the system power-on automatically.

### • USB

The system board supports the new USB 3.0. It is capable of running at a maximum transmission speed of up to 5 Gbit/s (625 MB/s) and is faster than USB 2.0 (480 Mbit/s, or 60 MB/s) and USB 1.1 (12Mb/s). USB 3.0 reduces the time required for data transmission, reduces power consumption, and is backward compatible with USB 2.0. It is a marked improvement in device transfer speeds between your computer and a wide range of simultaneously accessible external Plug and Play peripherals.

### Wake-On-LAN

This feature allows the network to remotely wake up a Soft Power Down (Soft-Off) PC. It is supported via the onboard LAN port or via a PCI LAN card that uses the PCI PME (Power Management Event) signal. However, if your system is in the Suspend mode, you can power-on the system only through an IRQ or DMA interrupt.

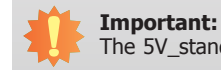

### The 5V\_standby power source of your power supply must support $\geq$ 720mA.

### • Wake-On-USB

This function allows you to use a USB keyboard or USB mouse to wake up a system from the S3 (STR - Suspend To RAM) state.

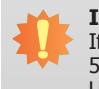

### Important:

If you are using the Wake-On-USB Keyboard/Mouse function for 2 USB ports, the 5V\_standby power source of your power supply must support  $\geq$ 1.5A. For 3 or more USB ports, the 5V standby power source of your power supply must support  $\geq$ 2A.

## • ACPI STR

The system board is designed to meet the ACPI (Advanced Configuration and Power Interface) specification. ACPI has energy saving features that enables PCs to implement Power Management and Plug-and-Play with operating systems that support OS Direct Power Management. ACPI when enabled in the Power Management Setup will allow you to use the Suspend to RAM function

With the Suspend to RAM function enabled, you can power-off the system at once by pressing the power button or selecting "Standby" when you shut down Windows® without having to go through the sometimes tiresome process of closing files, applications and operating system. This is because the system is capable of storing all programs and data files during the entire operating session into RAM (Random Access Memory) when it powers-off. The operating session will resume exactly where you left off the next time you power-on the system.

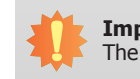

### Important:

The 5V\_standby power source of your power supply must support  $\geq$ 720mA.

### RTC Timer

The RTC installed on the system board allows your system to automatically power-on on the set date and time.

8

## **Chapter 2 - Hardware Installation**

## **Board Layout**

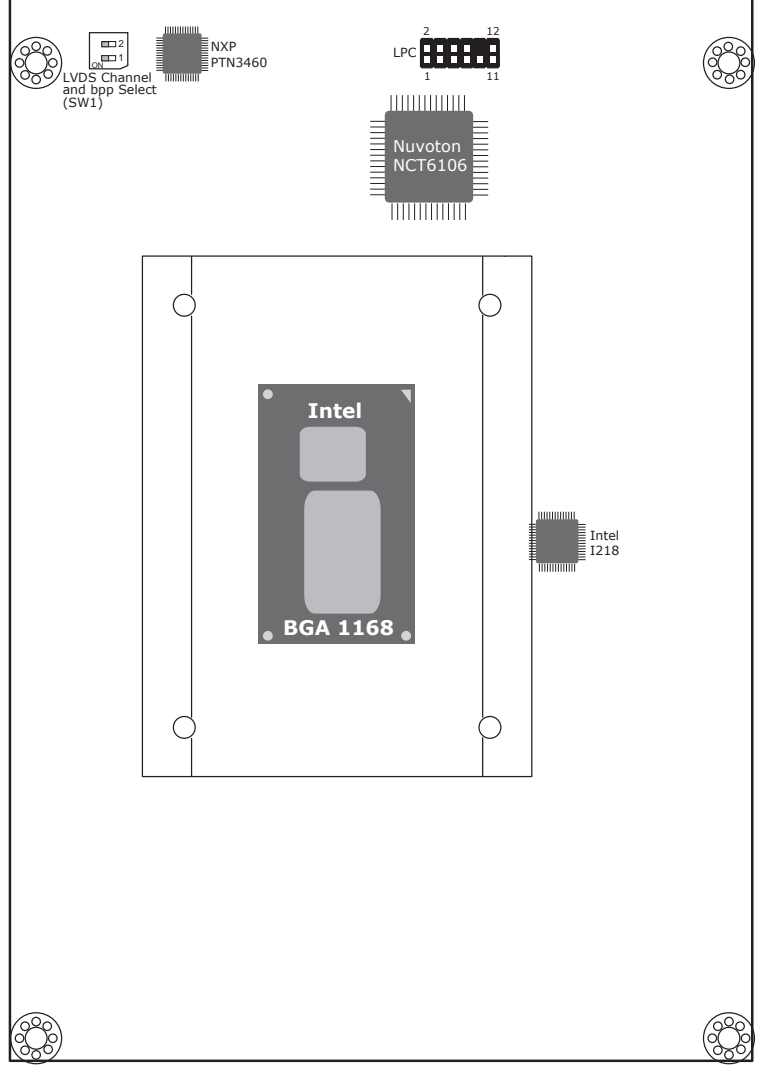

Top View

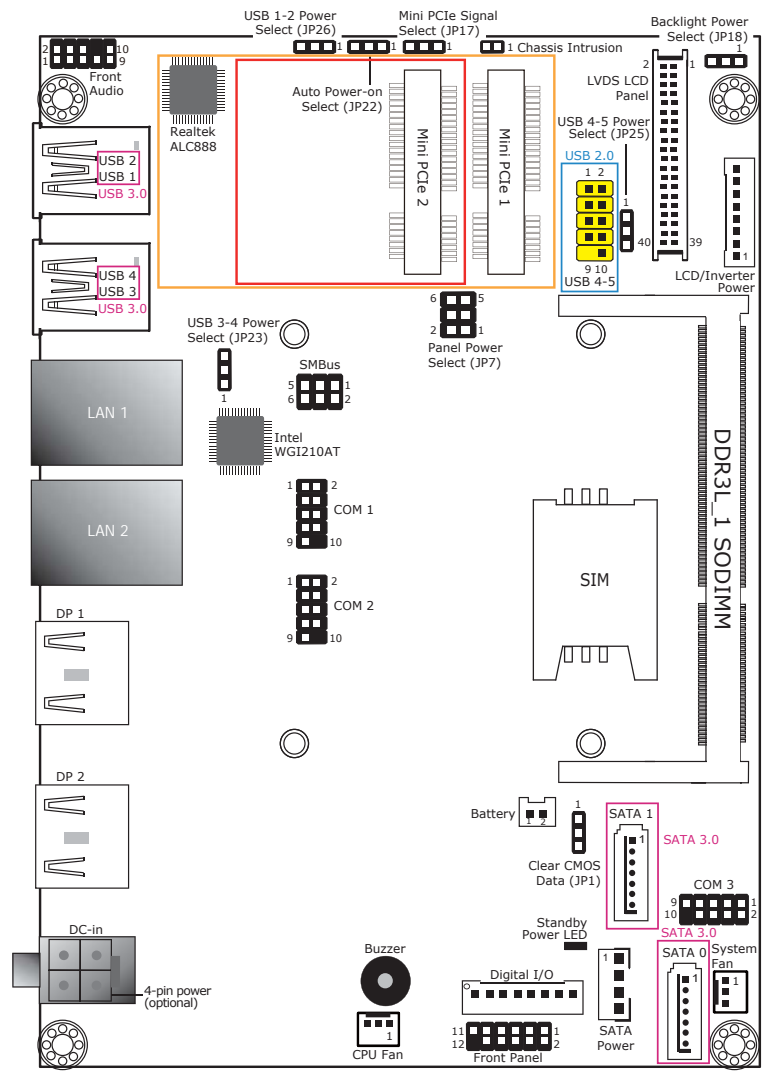

Bottom View

| $\sim$ | ha | nt | or | $\cdot$ |
|--------|----|----|----|---------|
| C      | Пđ | ρι | er |         |
|        |    |    |    |         |

**Block Diagram** 

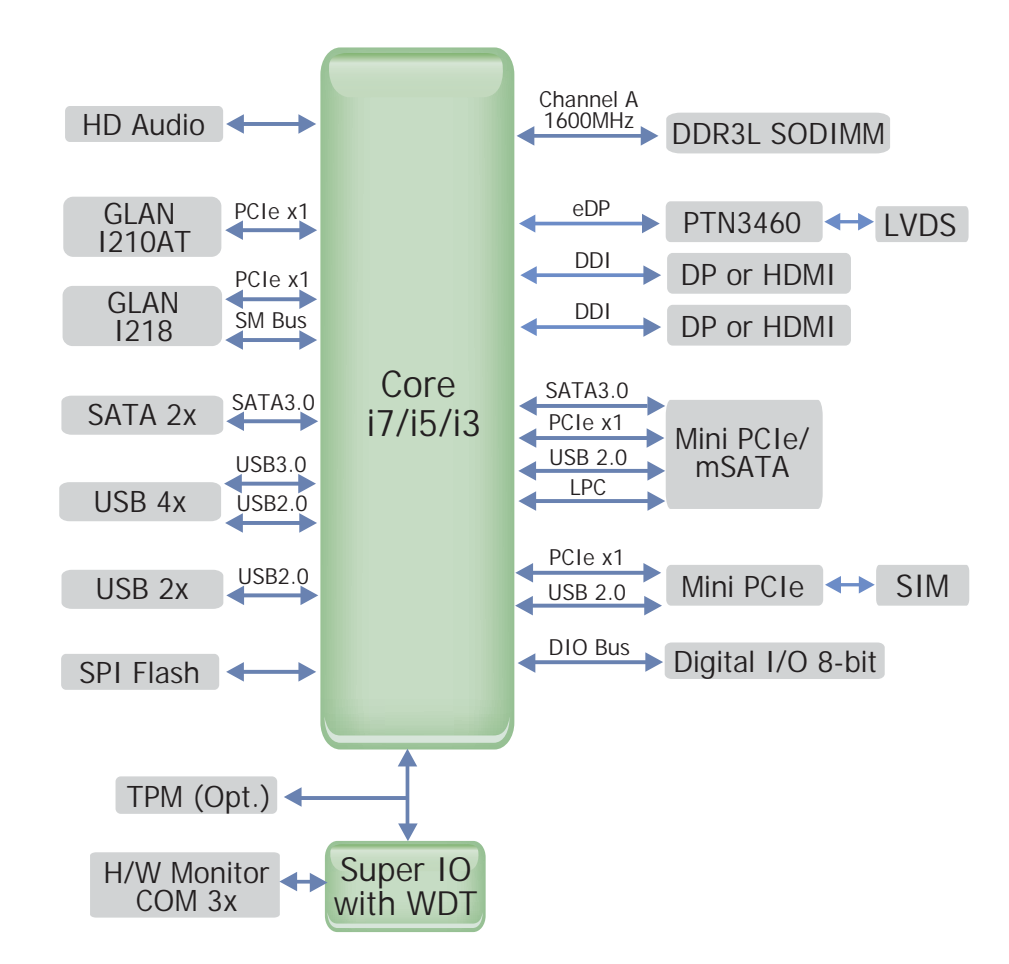

## **Mechanical Diagram**

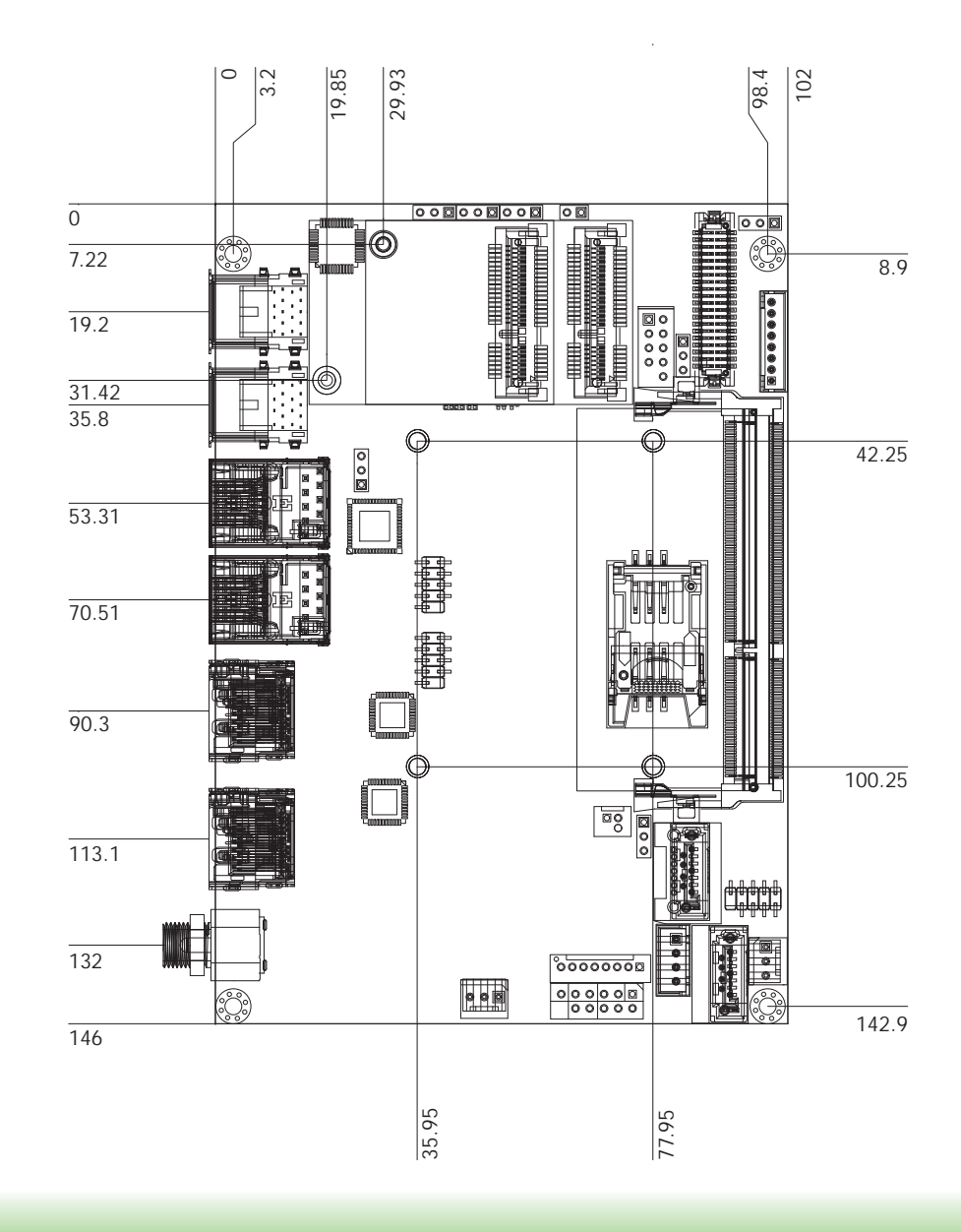

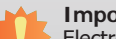

### Important:

Electrostatic discharge (ESD) can damage your board, processor, disk drives, add-in boards, and other components. Perform installation procedures at an ESD workstation only. If such a station is not available, you can provide some ESD protection by wearing an antistatic wrist strap and attaching it to a metal part of the system chassis. If a wrist strap is unavailable, establish and maintain contact with the system chassis throughout any procedures requiring ESD protection.

## **System Memory**

### Important:

• When the Standby Power LED lights red, it indicates that there is power on the system board. Power-off the PC then unplug the power cord prior to installing any devices. Failure to do so will cause severe damage to the motherboard and components.

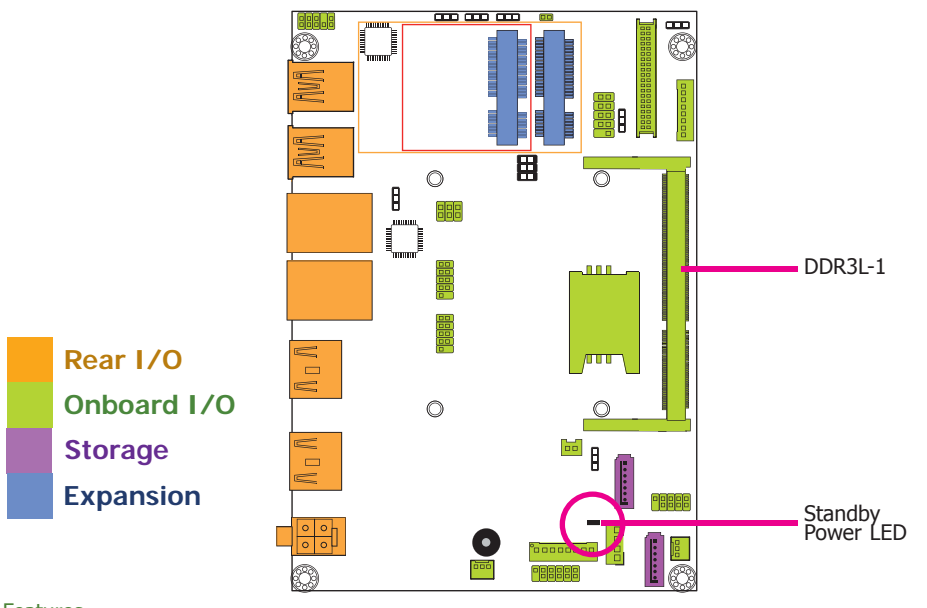

### Features

- One 204-pin DDR3L SODIMM socket
- Supports 1333/1600MHz DDR3L SDRAM
- Supports up to 8GB system memory
- Supports single channel memory interface

### Installing the DIMM Module

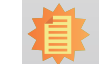

Note: The system board used in the following illustrations may not resemble the actual board. These illustrations are for reference only.

- 1. Make sure the PC and all other peripheral devices connected to it has been powered down.
- 2. Disconnect all power cords and cables.
- 3. Locate the SODIMM socket on the system board.
- 4. Note the key on the socket. The key ensures the module can be plugged into the socket in only one direction.

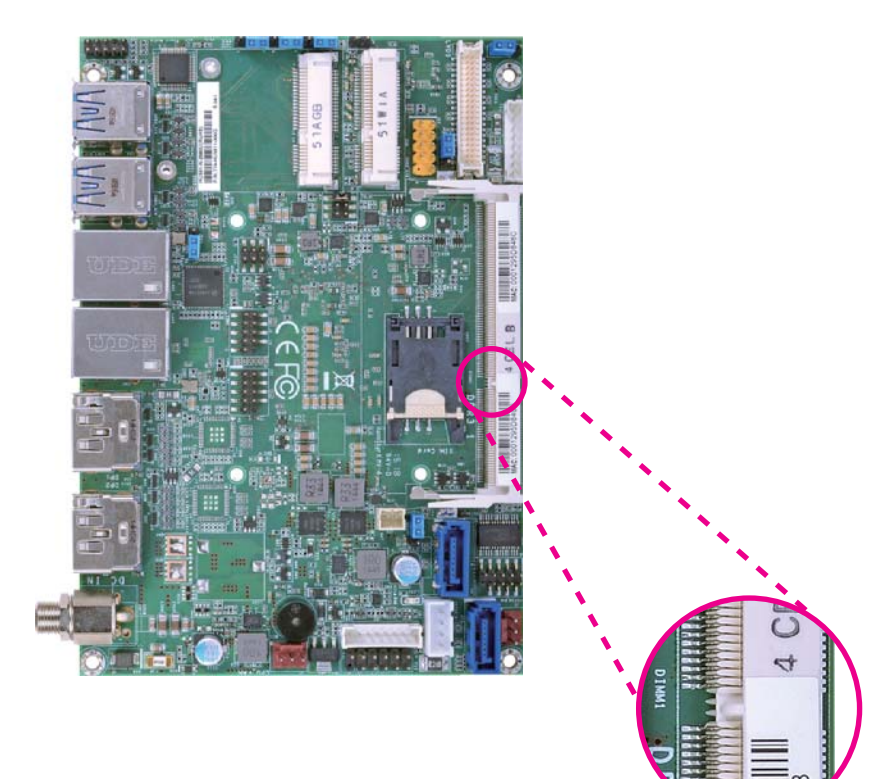

5. Grasping the module by its edges, align the module into the socket at an approximately 30 degrees angle. Apply firm even pressure to each end of the module until it slips down into the socket. The contact fingers on the edge of the module will almost completely disappear inside the socket.

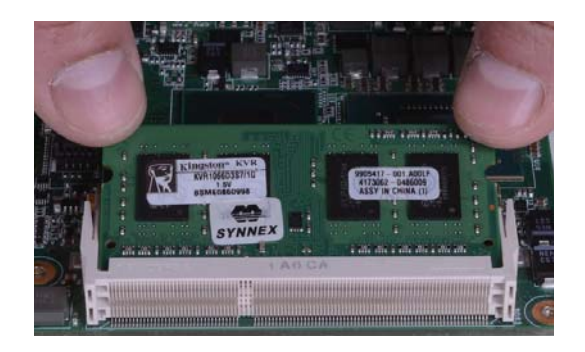

6. Push down the module until the clips at each end of the socket lock into position. You will hear a distinctive "click", indicating the module is correctly locked into position.

Clip

## **Jumper Settings**

**Clear CMOS Data** 

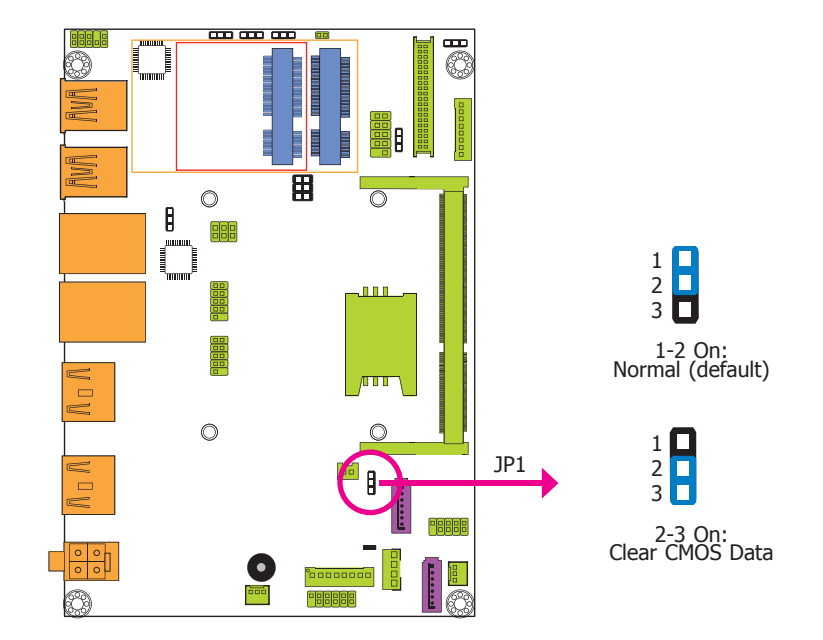

If you encounter the following,

- a) CMOS data becomes corrupted.
- b) You forgot the supervisor or user password.

you can reconfigure the system with the default values stored in the ROM BIOS.

To load the default values stored in the ROM BIOS, please follow the steps below.

- 1. Power-off the system and unplug the power cord.
- 2. Set JP1 pins 2 and 3 to On. Wait for a few seconds and set JP1 back to its default setting, pins 1 and 2 On.
- 3. Now plug the power cord and power-on the system.

|          | าล | $\mathbf{D}$ | е | r . | / |
|----------|----|--------------|---|-----|---|
| <u> </u> | 10 | Ρ.           |   |     | - |

**Auto Power-on Select** 

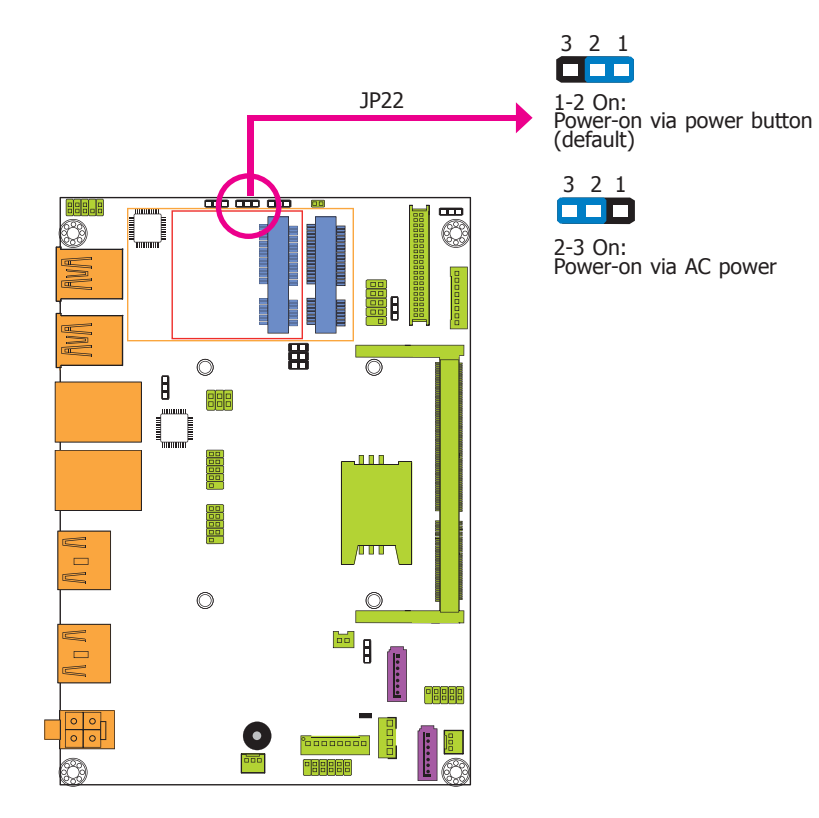

JP22 is used to select the method of powering on the system. If you want the system to power-on whenever AC power comes in, set JP22 pins 2 and 3 to On. If you want to use the power button, set pins 1 and 2 to On.

When using the JP22 "Power On" feature to power the system back on after a power failure occurs, the system may not power on if the power lost is resumed within 5 seconds (power flicker).

### **USB Power Select**

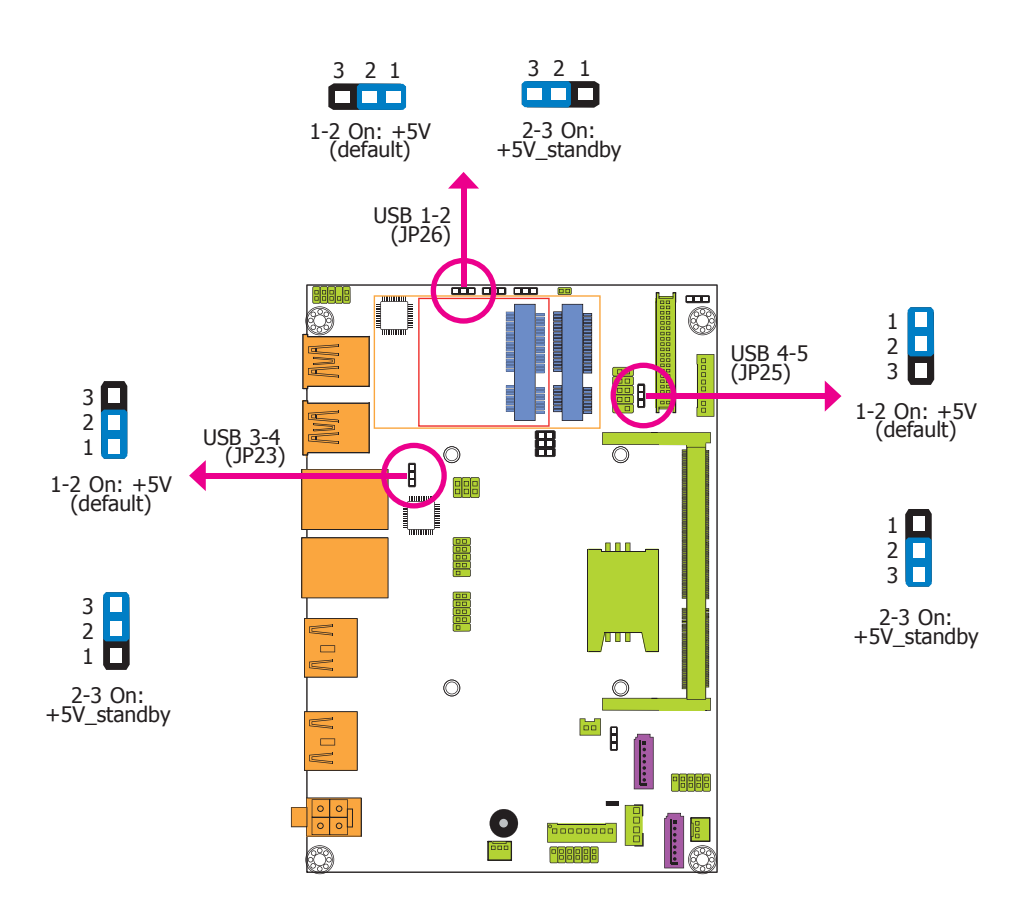

JP23, JP25 and JP26 are used to select the power of the USB ports. Selecting +5V\_standby will allow you to use a USB device to wake up the system.

### Important:

If you are using the Wake-On-USB Keyboard/Mouse function for 2 USB ports, the +5V\_standby power source of your power supply must support  $\geq$ 1.5A. For 3 or more USB ports, the +5V\_standby power source of your power supply must support  $\geq$ 2A.

|   | 22 | nto | r 7 |
|---|----|-----|-----|
| U | Id | pie |     |

## Panel Power Select

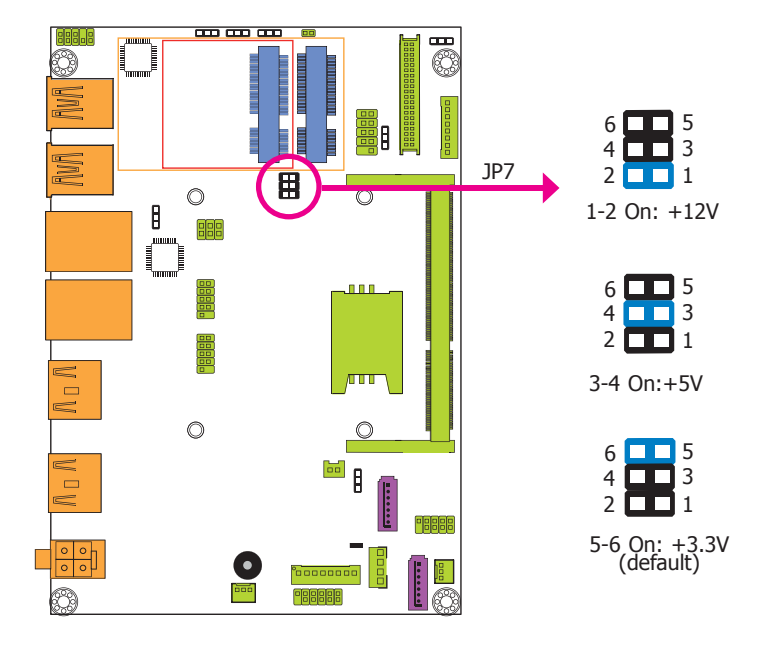

### **Backlight Power Select**

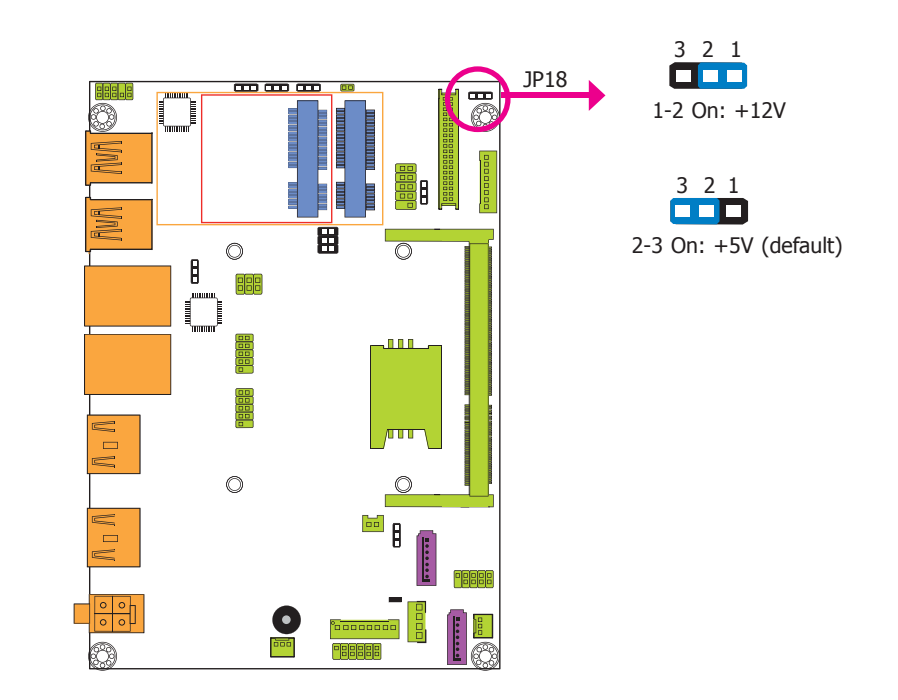

JP7 is used to select the power supplied with the LCD panel.

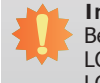

### Important:

Before powering-on the system, make sure that the power settings of JP7 match the LCD panel's specification. Selecting the incorrect voltage will seriously damage the LCD panel.

JP18 is used to select the power level of backlight brightness control: +12V or +5V.

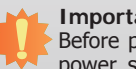

### Important:

Before powering-on the system, make sure that the power settings of JP18 match the power specification of backlight control. Selecting the incorrect voltage will seriously damage the backlight.

| Chapter 2 |
|-----------|
|-----------|

Mini PCIe Signal Select

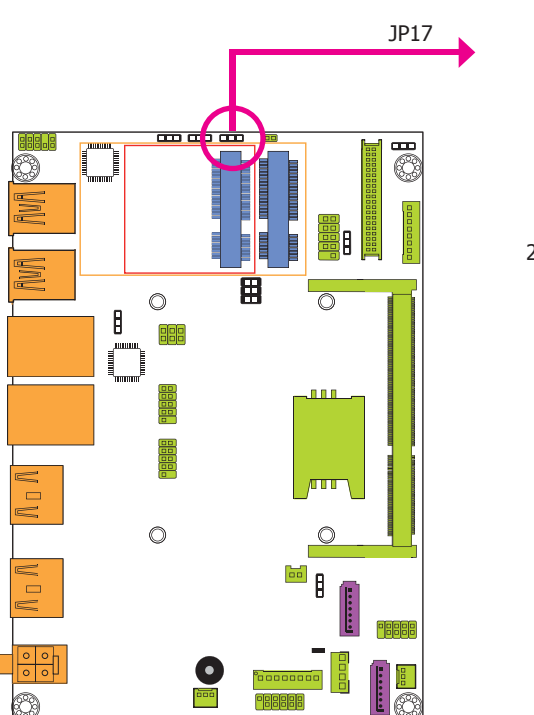

## 3 2 1 1-2 On: PCIe (default)

3 2 1 2-3 On: mSATA LVDS Channel and bpp Select

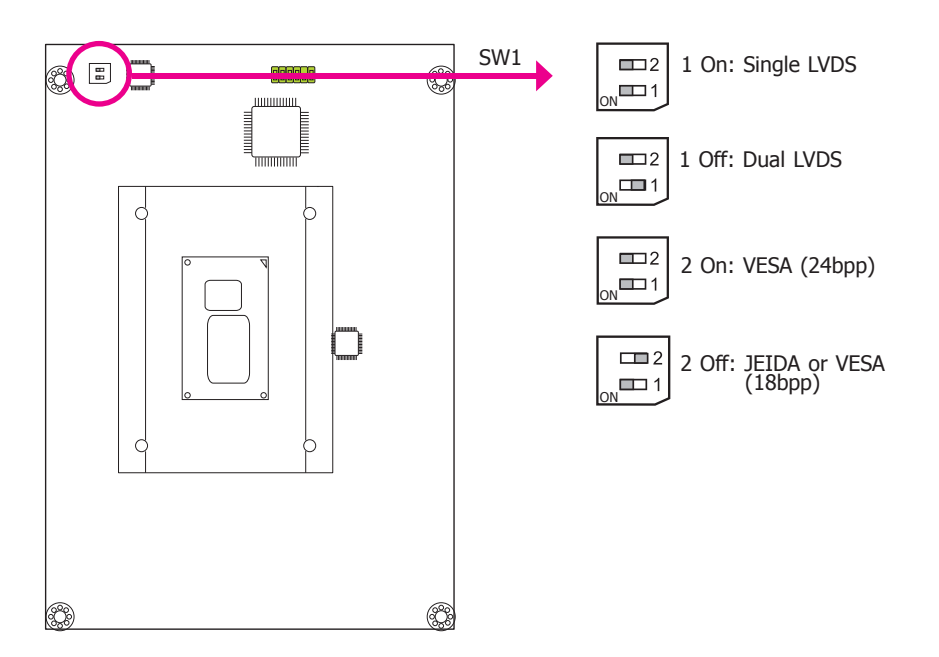

JP17 is used to select the Mini PCIe signal: PCIe (default) or mSATA.

Switch 1 allows you to select the LVDS channel and the color of bits per pixel.

## **Rear Panel I/O Ports**

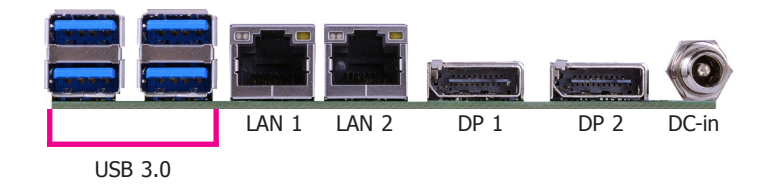

12V DC-in (HU551)/15~36V DC-in (HU553)

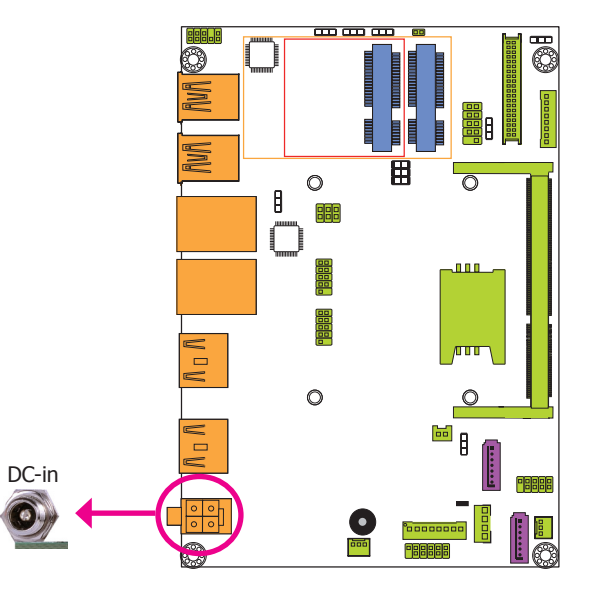

This jack provides maximum of 100W/120W power and is considered a low power solution. Connect a DC power cord to this jack. We only provide 12V/19V power adapter in the optional package contents. Using a voltage more than the recommended range may fail to boot the system or cause damage to the system board.

The DC-in jack on the system board co-lays with a 4-pin power connector (optional) as the photo displayed below.

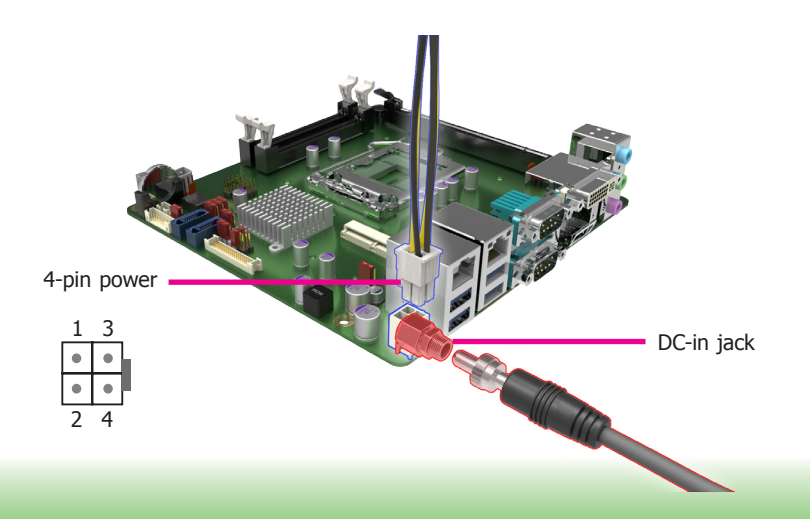

The rear panel I/O ports consist of the following:

- 1 12V (HU551) or 15~36V (HU553) DC-in jack or 4-pin power connector\* (optional)
- 2 DP (default) or 2 HDMI ports\* (optional)
- 2 RJ45 LAN ports
- 4 USB 3.0 ports

| C | ha | p' | ter | 2 |
|---|----|----|-----|---|
|   |    |    |     |   |

## **Graphics Interfaces**

The display ports consist of the following:

• 2 DP ports

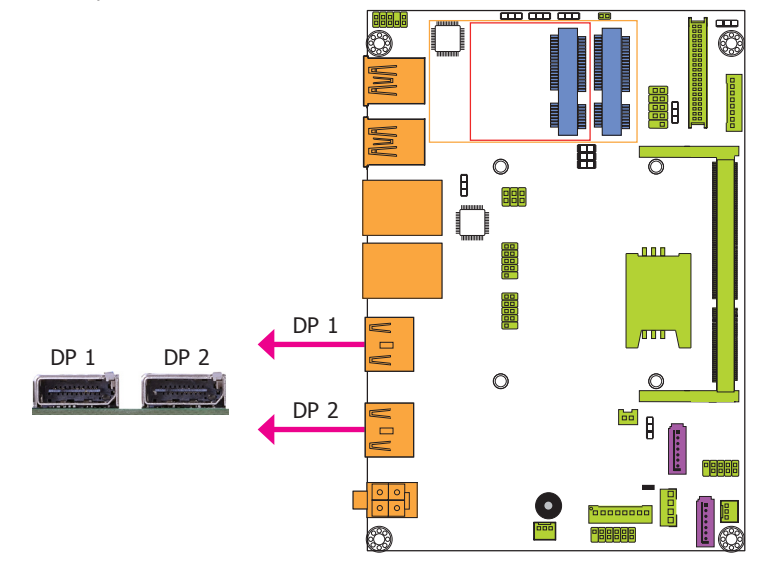

### **DP Ports**

The DisplayPort is a digital display interface used to connect a display device such as a computer monitor. It is used to transmit audio and video simultaneously. The interface, which is developed by VESA, delivers higher performance features than any other digital interface.

### **Driver Installation**

Install the graphics driver. Refer to chapter 4 for more information.

### **RJ45 LAN Ports**

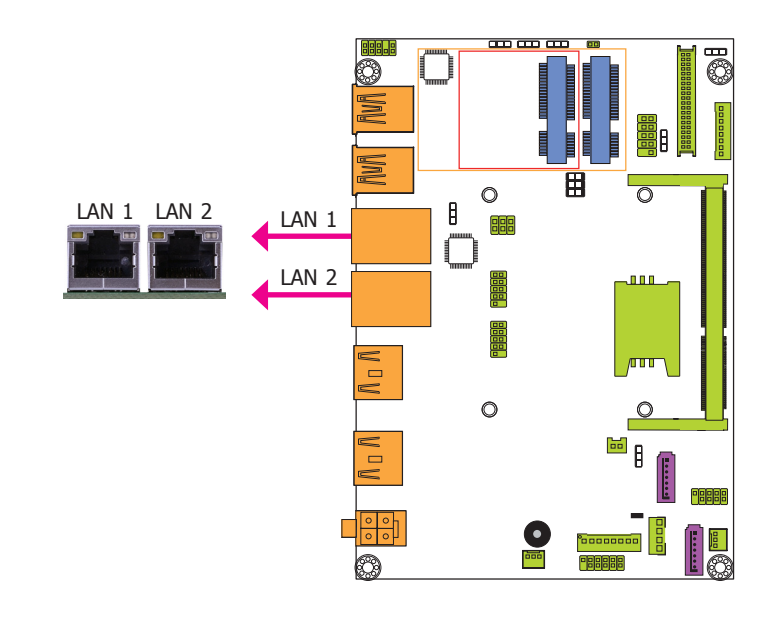

### Features

- Intel<sup>®</sup> I210 PCI Express Gigabit Ethernet controller
- Intel<sup>®</sup> I218 with iAMT9.5 Gigabit Ethernet Phy

The LAN ports allow the system board to connect to a local area network by means of a network hub.

### **BIOS Setting**

Configure the onboard LAN in the Chipset menu ("PCH-IO Configuration" submenu) of the BIOS. Refer to chapter 3 for more information.

### **Driver Installation**

Install the LAN drivers. Refer to chapter 4 for more information.

### **USB** Ports

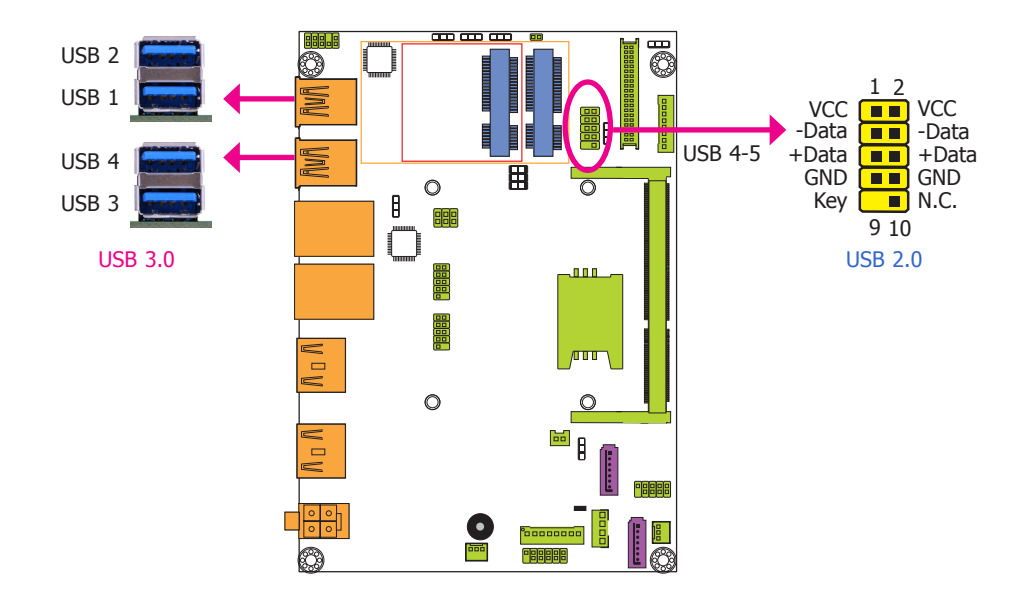

The USB device allows data exchange between your computer and a wide range of simultaneously accessible external Plug and Play peripherals.

The system board is equipped with four onboard USB 3.0 ports (USB 1-2/USB 3-4). The 10-pin connector allows you to connect 2 additional USB 2.0 ports (USB 4-5). The additional USB port may be mounted on a card-edge bracket. Install the card-edge bracket to an available slot at the rear of the system chassis and then insert the USB port cables to a connector.

### **BIOS Setting**

Configure the onboard USB in the Advanced menu ("USB Configuration" submenu) of the BIOS. Refer to chapter 3 for more information.

### **Driver Installation**

You may need to install the proper drivers in your operating system to use the USB device. Refer to chapter 4 for more information.

### Wake-On-USB Keyboard/Mouse

The Wake-On-USB Keyboard/Mouse function allows you to use a USB keyboard or USB mouse to wake up a system from the S3 (STR - Suspend To RAM) state. To use this function:

### **Jumper Setting**

JP23, JP25 and JP26 must be set to "1-2 On: +5V\_standby". Refer to "USB Power Select" in this chapter for more information.

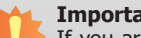

Important:

If you are using the Wake-On-USB Keyboard/Mouse function for 2 USB ports, the +5V\_standby power source of your power supply must support ≥1.5A. For 3 or more USB ports, the +5V standby power source of your power supply must support  $\geq$ 2A.

| C        | ha | nt | e | - | 2        |
|----------|----|----|---|---|----------|
| <u> </u> |    | P  |   |   | <u> </u> |

## **I/O Connectors**

**Digital I/O and/or Power Connector** 

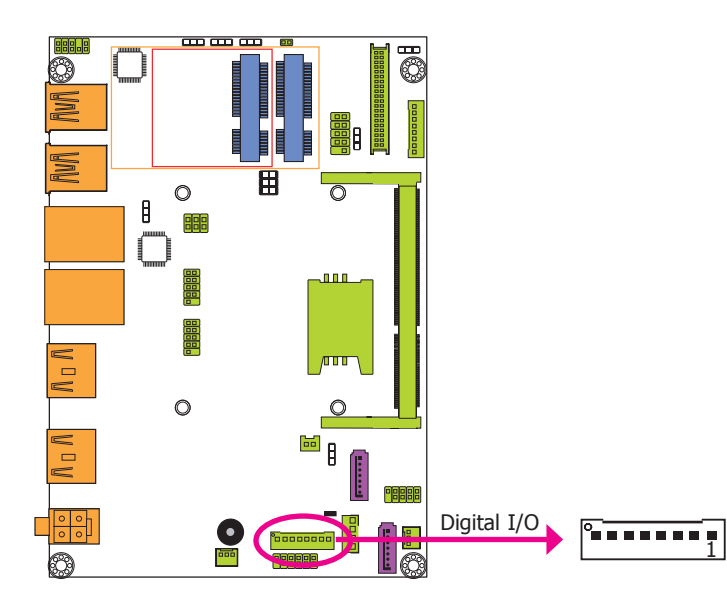

The 8-bit Digital I/O connector provides powering-on function to external devices that are connected to the connector.

### Digital I/O Connector

| Pins | Function |
|------|----------|
| 1    | DIO7     |
| 2    | DIO6     |
| 3    | DIO5     |
| 4    | DIO4     |
| 5    | DIO3     |
| 6    | DIO2     |
| 7    | DIO1     |
| 8    | DIO0     |

## **Front Audio Connector**

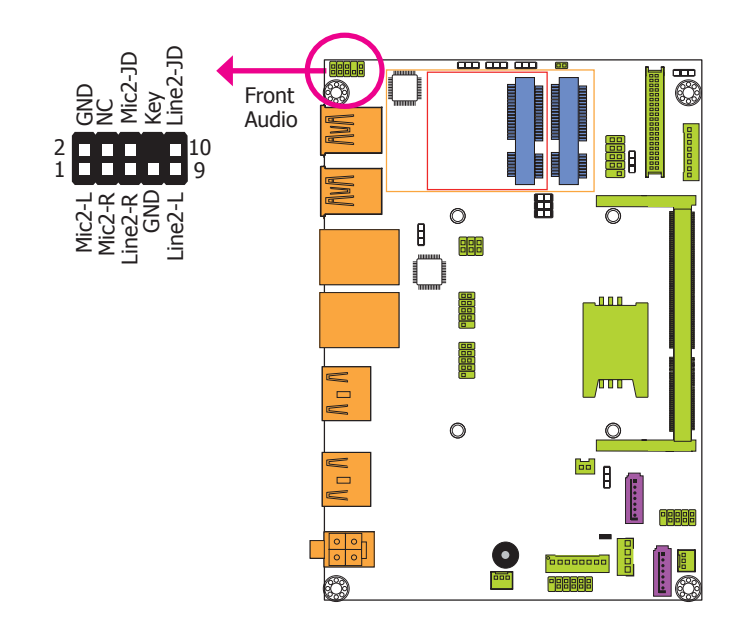

### Front Audio

The front audio connector allows you to connect to the second line-out and mic-in jacks that are at the front panel of your system.

#### **Driver Installation**

Install the audio driver. Refer to the chapter 4 for more information.

## **COM (Serial) Ports**

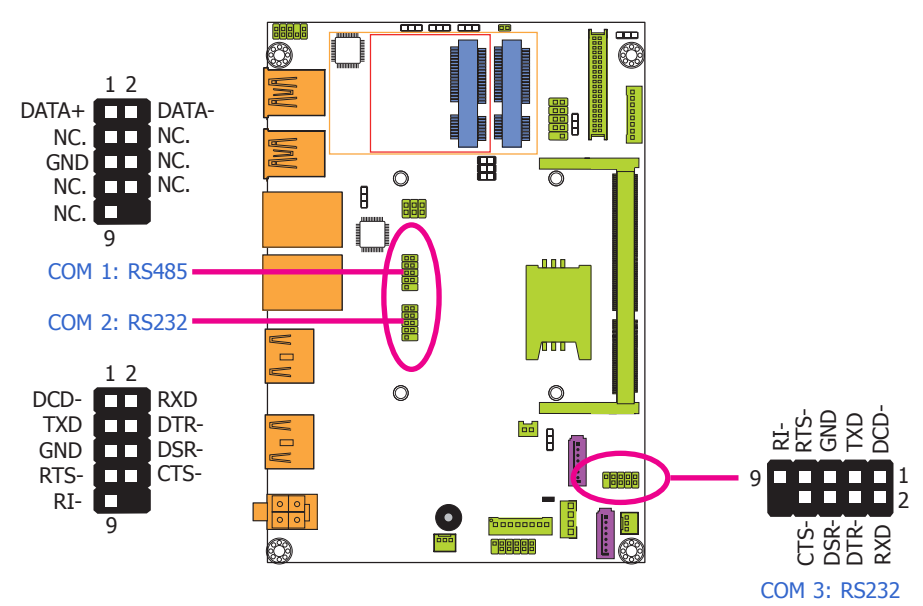

COM 1 is fixed at RS485. COM 2 and COM 3 are fixed at RS232.

The serial ports are asynchronous communication ports with 16C550A-compatible UARTs that can be used with modems, serial printers, remote display terminals, and other serial devices.

### **Connecting External Serial Ports**

Your COM port may come mounted on a card-edge bracket. Install the card-edge bracket to an available slot at the rear of the system chassis then insert the serial port cable to the COM connector. Make sure the colored stripe on the ribbon cable is aligned with pin 1 of the COM connector.

### **BIOS Setting**

Configure the serial COM ports in the Advanced menu ("Super IO Configuration" submenu) of the BIOS. Refer to the chapter 3 for more information.

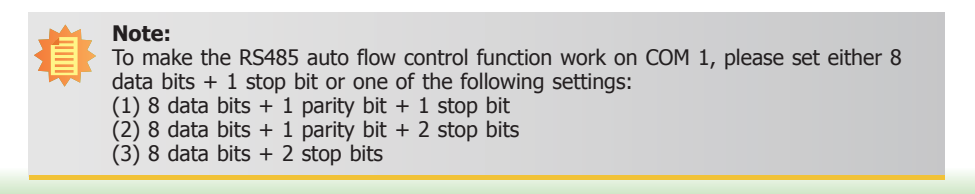

**Front Panel Connector** 

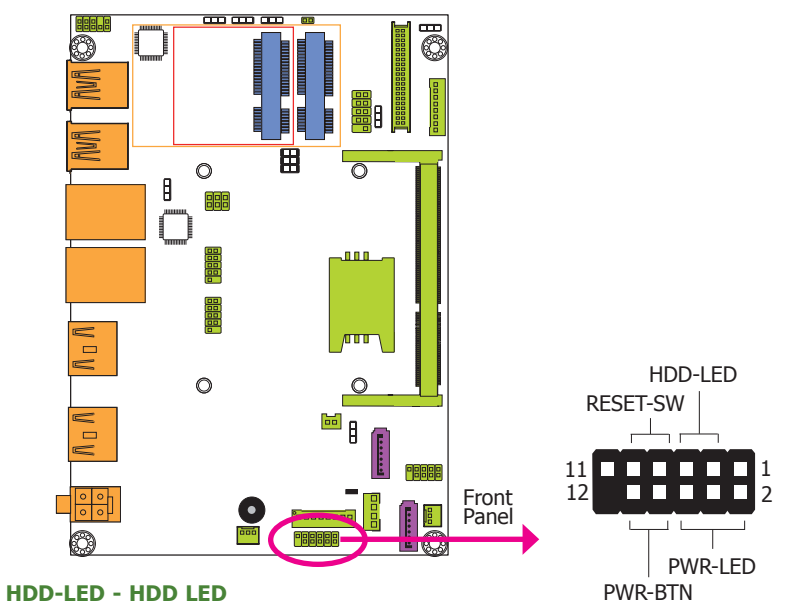

This LED will light when the hard drive is being accessed.

#### **RESET-SW - Reset Switch**

This switch allows you to reboot without having to power off the system.

#### **PWR-BTN - Power Switch**

This switch is used to power on or off the system.

### **PWR-LED - Power/Standby LED**

When the system's power is on, this LED will light. When the system is in the S1 (POS - Power On Suspend) state, it will blink every second. When the system is in the S3 (STR - Suspend To RAM) state, it will blink every 4 seconds.

|          | Pin | Pin Assignment |         | Pin | Pin Assignment |
|----------|-----|----------------|---------|-----|----------------|
| HDD-LED  | 3   | HDD Power      | PWR-LED | 2   | LED Power      |
|          | 5   | Signal         |         | 4   | LED Power      |
| RESET-SW | 7   | Ground         | PWR-BTN | 6   | Signal         |
|          | 9   | RST Signal     |         | 8   | Ground         |
|          | 11  | N.C.           |         | 10  | Signal         |

| Cł | าล | D. | te | r | 2 |
|----|----|----|----|---|---|
|    |    |    |    |   |   |

## SATA (Serial ATA) Connectors

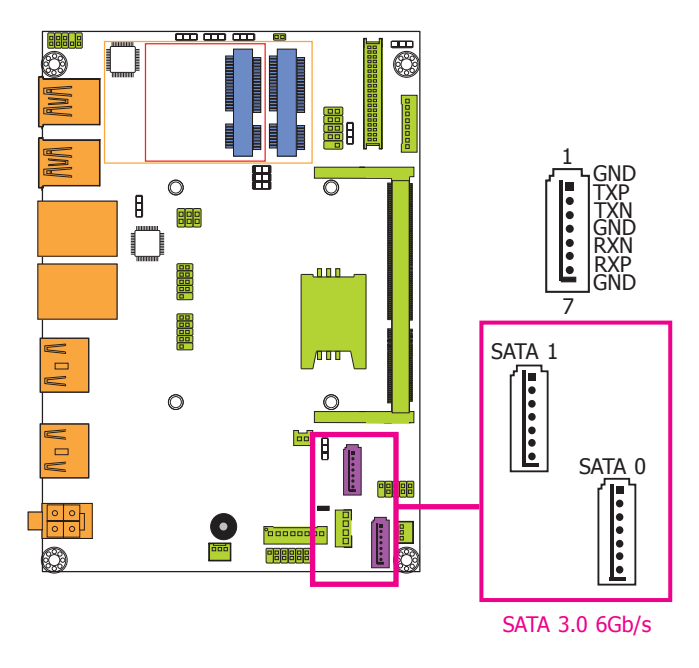

### SATA (Serial ATA) Power Connector

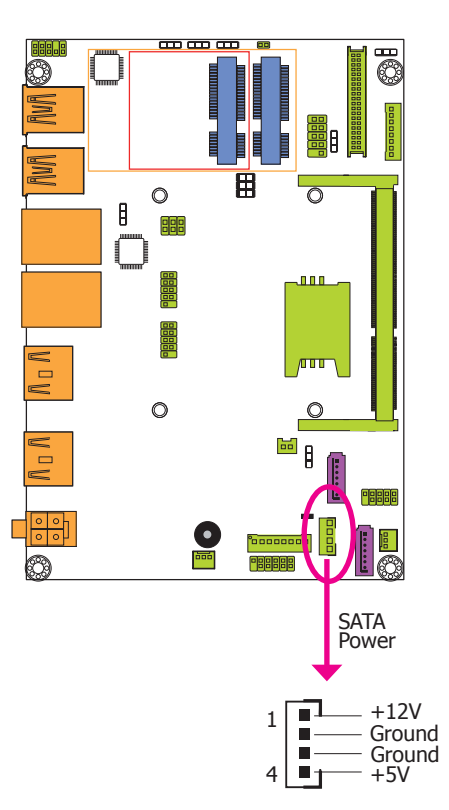

### Features

- 2 Serial ATA 3.0 ports with data transfer rate up to 6Gb/s
- Integrated Advanced Host Controller Interface (AHCI) controller
- Supports RAID 0/1
- Supports Intel<sup>®</sup> Smart Response Technology

The Serial ATA connectors are used to connect Serial ATA devices. Connect one end of the Serial ATA data cable to a SATA connector and the other end to your Serial ATA device.

### **BIOS Setting**

Configure the Serial ATA drives in the Advanced menu (``SATA Configuration" submenu) of the BIOS. Refer to chapter 3 for more information.

The SATA power connector supplies power to the SATA drive. Connect one end of the provided power cable to the SATA power connector and the other end to your storage device.

LVDS LCD Panel Connector

## LVDS LCD Panel Connector

### **LCD/Inverter Power Connector**

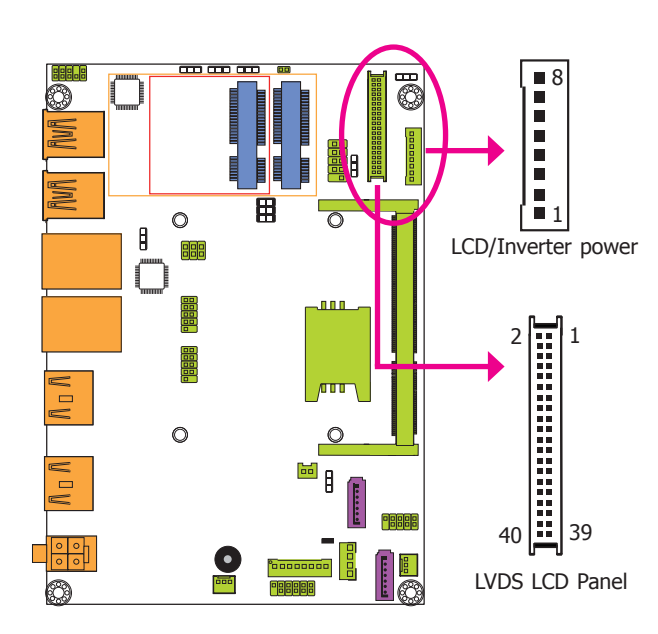

The system board allows you to connect a LCD Display Panel by means of the LVDS LCD panel connector and the LCD/Inverter power connector. These connectors transmit video signals and power from the system board to the LCD Display Panel.

Refer to the right side for the pin functions of these connectors.

#### **BIOS Setting**

Configure the LCD panel in the Advanced/Chipset Features submenu of the BIOS. Refer to chapter 3 for more information.

| Pins | Function    | Pins | Function    |
|------|-------------|------|-------------|
| 1    | GND         | 2    | GND         |
| 3    | LVDS_Out3+  | 4    | LVDS_Out7+  |
| 5    | LVDS_Out3-  | 6    | LVDS_Out7-  |
| 7    | GND         | 8    | GND         |
| 9    | LVDS_Out2+  | 10   | LVDS_Out6+  |
| 11   | LVDS_Out2-  | 12   | LVDS_Out6-  |
| 13   | GND         | 14   | GND         |
| 15   | LVDS_Out1+  | 16   | LVDS_Out5+  |
| 17   | LVDS_Out1-  | 18   | LVDS_Out5-  |
| 19   | GND         | 20   | GND         |
| 21   | LVDS_Out0+  | 22   | LVDS_Out4+  |
| 23   | LVDS_Out0-  | 24   | LVDS_Out4-  |
| 25   | GND         | 26   | GND         |
| 27   | LVDS_CLK1+  | 28   | LVDS_CLK2+  |
| 29   | LVDS_CLK1-  | 30   | LVDS_CLK2-  |
| 31   | GND         | 32   | GND         |
| 33   | LVDS_DDCCLK | 34   | N.C.        |
| 35   | LVDS_DDCDTA | 36   | +3.3V       |
| 37   | Panel Power | 38   | Panel Power |

40 Panel Power

## **LCD/Inverter Power Connector**

| Pins | Function                                  |
|------|-------------------------------------------|
| 1    | GND                                       |
| 2    | GND                                       |
| 3    | Panel Inverter Brightness Voltage Control |
| 4    | Panel Power                               |
| 5    | +3.3V                                     |
| 6    | Panel Backlight On/Off Control            |
| 7    | Backlight Power Select                    |
| 8    | Backlight Power Select                    |

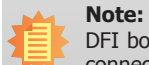

DFI board's LVDS connector: Hirose DF13-40DP-1.25V(91)/40P/1.25mm; cable side connector: Hirose DF13-40DS-1.25C.

Panel Power

39

## **Expansion Slots**

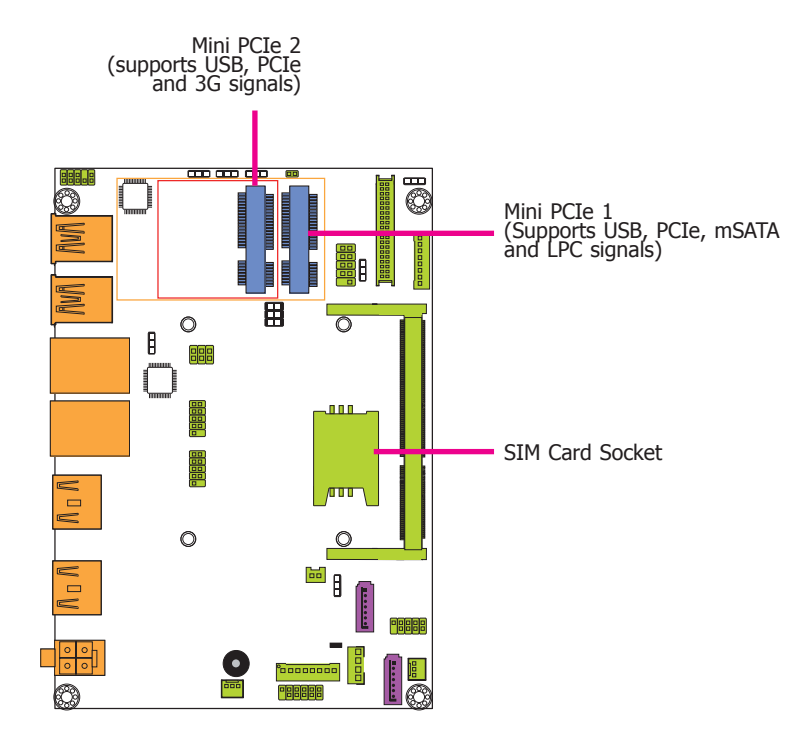

### Mini PCI Express Slots

The Mini PCIe socket is used to install a Mini PCIe card. Mini PCIe card is a small form factor PCI card with the same signal protocol, electrical definitions, and configuration definitions as the conventional PCI.

### SIM Card Socket

The SIM slot on the system board is used to insert a SIM card.

## **Cooling Fan Connectors**

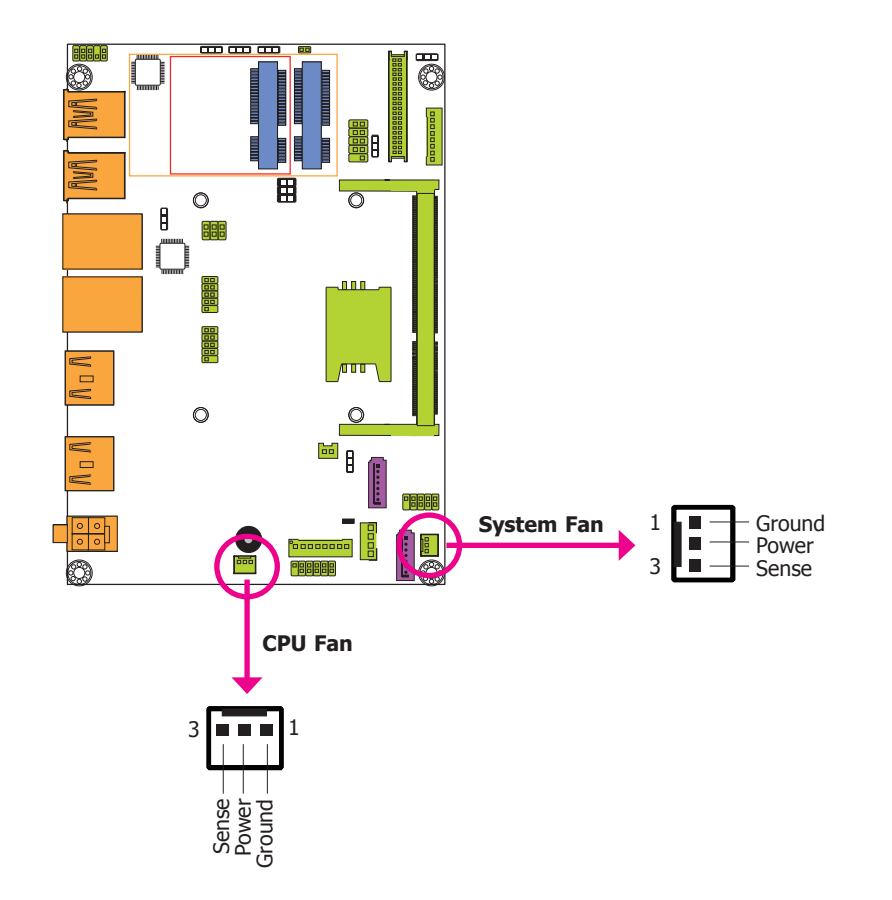

The fan connectors are used to connect cooling fans. The cooling fans will provide adequate airflow throughout the chassis to prevent overheating the CPU and system board components.

#### **BIOS Setting**

The Advanced menu ("NCT6106D HW Monitor" submenu) of the BIOS will display the current speed of the cooling fans. Refer to chapter 3 for more information.

## **SMBus Connector**

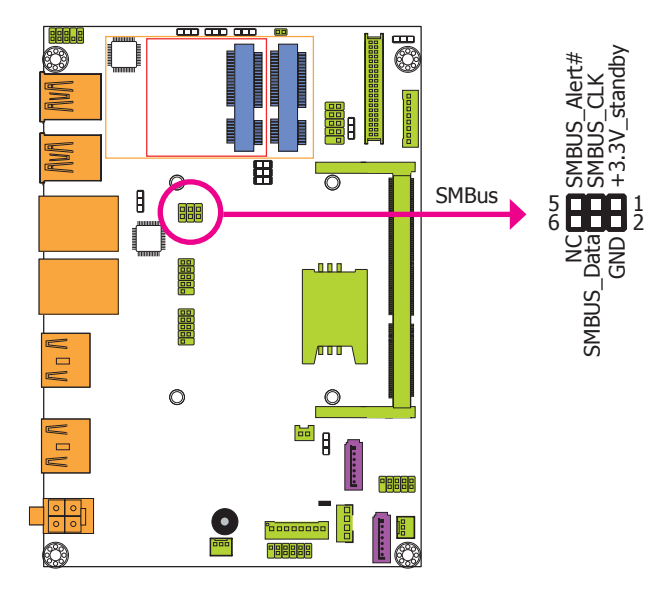

The SMBus (System Management Bus) connector is used to connect SMBus devices. It is a multiple device bus that allows multiple chips to connect to the same bus and enable each one to act as a master by initiating data transfer.

## **Chassis Intrusion Connector**

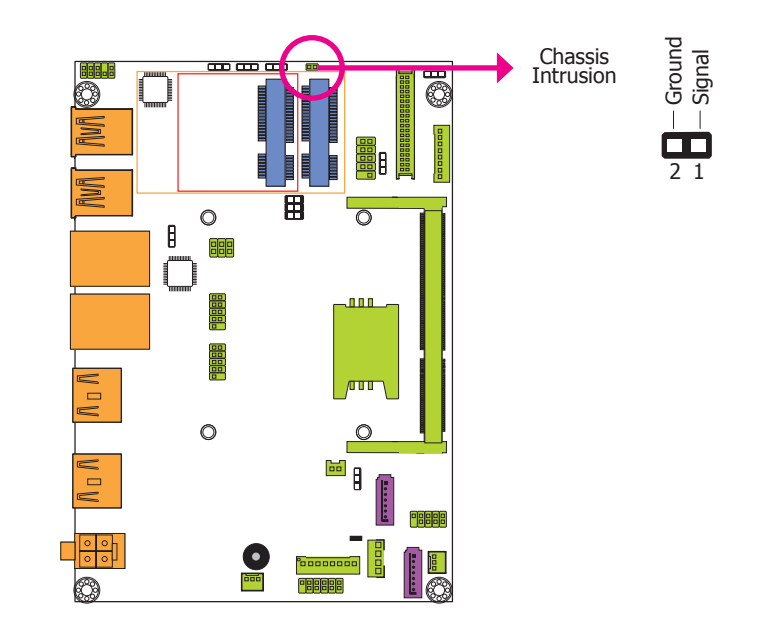

The board supports the chassis intrusion detection function. Connect the chassis intrusion sensor cable from the chassis to this connector. When the system's power is on and a chassis intrusion occurred, an alarm will sound. When the system's power is off and a chassis intrusion occurred, the alarm will sound only when the system restarts.

## **Standby Power LED**

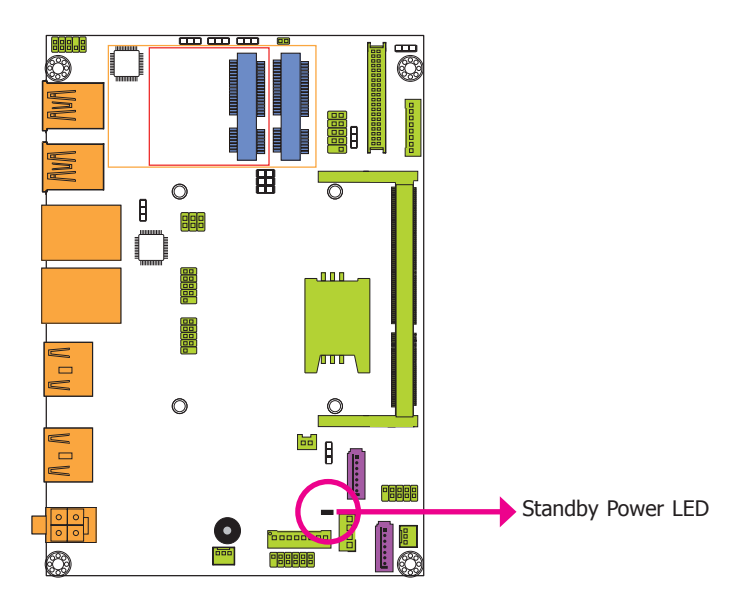

This LED will lit red when the system is in the standby mode. It indicates that there is power on the system board. Power-off the PC and then unplug the power cord prior to installing any devices. Failure to do so will cause severe damage to the motherboard and components.

## **Battery**

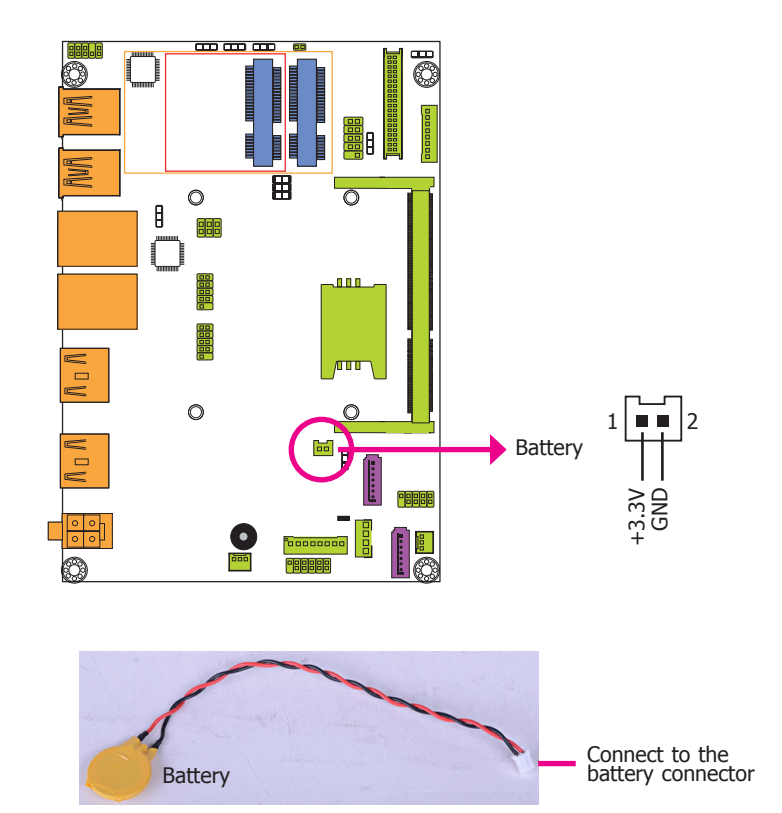

The lithium ion battery powers the real-time clock and CMOS memory. It is an auxiliary source of power when the main power is shut off.

### Safety Measures

- Danger of explosion if battery incorrectly replaced.
- Replace only with the same or equivalent type recommend by the manufacturer.
- Dispose of used batteries according to local ordinance.

## Chapter 3 - BIOS Setup

### **Overview**

The BIOS is a program that takes care of the basic level of communication between the CPU and peripherals. It contains codes for various advanced features found in this system board. The BIOS allows you to configure the system and save the configuration in a battery-backed CMOS so that the data retains even when the power is off. In general, the information stored in the CMOS RAM of the EEPROM will stay unchanged unless a configuration change has been made such as a hard drive replaced or a device added.

It is possible that the CMOS battery will fail causing CMOS data loss. If this happens, you need to install a new CMOS battery and reconfigure the BIOS settings.

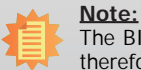

The BIOS is constantly updated to improve the performance of the system board; therefore the BIOS screens in this chapter may not appear the same as the actual one. These screens are for reference purpose only.

## **Default Configuration**

Most of the configuration settings are either predefined according to the Load Optimal Defaults settings which are stored in the BIOS or are automatically detected and configured without requiring any actions. There are a few settings that you may need to change depending on your system configuration.

### **Entering the BIOS Setup Utility**

The BIOS Setup Utility can only be operated from the keyboard and all commands are keyboard commands. The commands are available at the right side of each setup screen.

The BIOS Setup Utility does not require an operating system to run. After you power up the system, the BIOS message appears on the screen and the memory count begins. After the memory test, the message "Press DEL to run setup" will appear on the screen. If the message disappears before you respond, restart the system or press the "Reset" button. You may also restart the system by pressing the <Ctrl> <Alt> and <Del> keys simultaneously.

### Legends

| Keys                  | Function                                                                 |
|-----------------------|--------------------------------------------------------------------------|
| Right and Left arrows | Moves the highlight left or right to select a menu.                      |
| Up and Down arrows    | Moves the hightlight up or down between submenu or fields.               |
| <esc></esc>           | Exit to the BIOS Setup Utility.                                          |
| + (plus key)          | Scrolls forward through the values or options of the highlighted field.  |
| - (minus key)         | Scrolls backward through the values or options of the highlighted field. |
| Tab                   | Select a field.                                                          |
| <f1></f1>             | Displays general help                                                    |
| <f2></f2>             | Pervious values                                                          |
| <f3></f3>             | Optimized defaults                                                       |
| <f4></f4>             | Saves and resets the setup program.                                      |
| <enter></enter>       | Press <enter> to enter the highlighted submenu.</enter>                  |

### Scroll Bar

When a scroll bar appears to the right of the setup screen, it indicates that there are more available fields not shown on the screen. Use the up and down arrow keys to scroll through all the available fields.

### Submenu

When " $\blacktriangleright$ " appears on the left of a particular field, it indicates that a submenu which contains additional options are available for that field. To display the submenu, move the highlight to that field and press <Enter>.

| C | ha | pt | er | 3 |
|---|----|----|----|---|
|   |    |    |    |   |

## **AMI BIOS Setup Utility**

## Main

The Main menu is the first screen that you will see when you enter the BIOS Setup Utility.

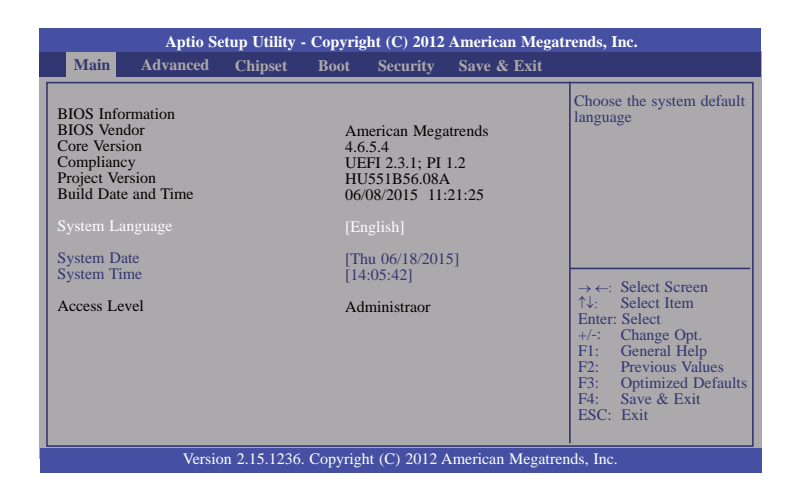

### System Date

The date format is <day>, <month>, <date>, <year>. Day displays a day, from Sunday to Saturday. Month displays the month, from January to December. Date displays the date, from 1 to 31. Year displays the year, from 1980 to 2099.

#### System Time

The time format is <hour>, <minute>, <second>. The time is based on the 24-hour military-time clock. For example, 1 p.m. is 13:00:00. Hour displays hours from 00 to 23. Minute displays minutes from 00 to 59. Second displays seconds from 00 to 59.

## **Advanced**

The Advanced menu allows you to configure your system for basic operation. Some entries are defaults required by the system board, while others, if enabled, will improve the performance of your system or let you set some features according to your preference.

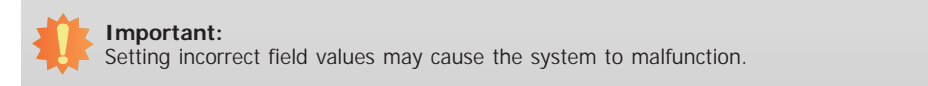

| Main Advan                                                                                                    | ced Chipset                                                                                                    | Boot                 | Security                      | Save & Exit |                                                                                                    |
|----------------------------------------------------------------------------------------------------|----------------------------------------------------------------------------------------------------|----------------------|-------------------------------|-------------|----------------------------------------------------------------------------------------------------|
| <ul> <li>ACPI Settings</li> <li>Trusted Comput</li> <li>CPU Configurati</li> <li>SATA Configurati</li> <li>SATA Configurati</li> <li>Intel(R) Rapid S</li> <li>AMT Configurati</li> <li>USB Configurati</li> <li>PCH-FW Config</li> <li>Super 10 Config</li> <li>Super 10 Config</li> <li>PC Health Status</li> <li>Power Failure C</li> <li>WatchDog Confi</li> <li>Network Stack</li> <li>Intel(R) Ethernee</li> <li>Intel(R) 1210 Gi</li> </ul> | ing<br>on<br>tion<br>tart Technology<br>ion<br>uration<br>uration<br>s<br>ontrol<br>guration<br>t Connection 1218<br>gabit Network Co | -LM - 88<br>nnection | :88:88:88:87<br>- 00:01:29:45 | 88          | System ACPI Parameter<br>→ ←: Select Screen<br>↑↓: Select Item<br>Enter: Select<br>+/-: Change Opt.<br>F1: General Help<br>F2: Previous Values<br>F3: Optimized Defau<br>F4: Save & Exit<br>ESC: Exit |

| C | ha | p | ter | 3 |
|---|----|---|-----|---|
|   |    |   |     |   |

### ACPI Settings

This section is used to configure the system ACPI parameters.

| Aptio Setup Utility - Copyright (C) 2012 American Megatrends, Inc. |                                      |                                                                                                    |  |  |  |
|--------------------------------------------------------------------|--------------------------------------|----------------------------------------------------------------------------------------------------|--|--|--|
| Advanced                                                           |                                      |                                                                                                    |  |  |  |
| ACPI Settings<br>ACPI Sleep State<br>Resume by RTC Alarm           | [S3 only (Suspend to)]<br>[Disabled] | Select ACPI sleep state<br>the system will enter when<br>the SUSPEND button is<br>pressed.<br>→ ←: Select Screen<br>↑↓: Select Item<br>Enter: Select<br>+/-: Change Opt.<br>F1: General Help |  |  |  |
|                                                                    |                                      | F2: Previous Values<br>F3: Optimized Defaults<br>F4: Save & Exit<br>ESC: Exit                                                                                                    |  |  |  |
| Version 2.15.1236. Copyright (C) 2012 American Megatrends, Inc.    |                                      |                                                                                                    |  |  |  |

#### **ACPI Sleep State**

Selects the highest ACPI sleep state the system will enter when the Suspend button is pressed.

S1 only (CSC)Enables the CPU Stop Clock.S3 only (STR)Enables the Suspend to RAM.Both S1 and S3 available for OS to choose from

### Resume by RTC Alarm

When Enabled, the system uses the RTC to generate a wakeup event.

### Trusted Computing

This section configures settings relevant to Trusted Computing innovations.

| Aptio Setup Utility - Copyright (C) 2012 American Megatrends, Inc.                           |                                     |                                                                                                    |  |  |
|----------------------------------------------------------------------------------------------|-------------------------------------|----------------------------------------------------------------------------------------------------|--|--|
| Advanced                                                                                     |                                     |                                                                                                    |  |  |
| Configuration<br>Security Device Support<br>Current Status Information<br>SUPPORT TURNED OFF | [Disable]                           | Enables or Disables<br>BIOS support for secu-<br>rity device. O.S will not<br>show Security Device.<br>TCG EFI protocol and<br>INT1A interface will<br>not be available. |  |  |
|                                                                                              |                                     | $       \rightarrow \leftarrow: Select Screen                                   $                                                                                        |  |  |
| Version 2.15.1236. C                                                                         | opyright (C) 2012 American Megatren | ds, Inc.                                                                                                    |  |  |

#### Security Device Support

This field is used to enable or disable BIOS supporting for the security device. O.S will not show the security device. TCG EFI protocol and INT1A interface will not be available.

### **CPU Configuration**

This section is used to configure the CPU. It will also display the detected CPU information.

| Aptio Setup Utility - Copyright (C) 2012 American Megatrends, Inc.                                                                                                    |                                                                                                    |  |                                                                                                    |  |  |
|----------------------------------------------------------------------------------------------------|----------------------------------------------------------------------------------------------------|--|----------------------------------------------------------------------------------------------------|--|--|
| Advanced                                                                                                    |                                                                                                    |  |                                                                                                    |  |  |
| CPU Configuration<br>Intel(R) Core(TM) i5-4300U Cl<br>CPU Signature<br>Processor Family<br>Microcode Patch<br>FSB Speed<br>Max CPU Speed<br>CPU Speed<br>Processor Cores<br>Intel HT Technology<br>Intel YT-X Technology<br>Intel SMX Technology<br>Intel SMX Technology<br>CPU C3 State<br>CPU C3 State<br>CPU C3 State<br>CPU C4 State<br>CPU C7 State<br>L1 Data Cache<br>L2 Cache<br>L2 Cache<br>L3 Cache<br>L3 Cache<br>Hyper-threading<br>Active Processor Cores<br>Limit CPUID Maximum<br>Intel Virtualization Technology<br>EIST<br>Turbo Mode<br>Intel TXT(LT) Support | PU @1.90GHz<br>40651<br>6<br>17<br>100 MHz<br>900 MHz<br>2600 MHz<br>2<br>Supported<br>Supported<br>Supporte |  | Enabled for Windows XP<br>and Linux (OS optimized<br>for Hyper-Threading<br>Technology) and Disabled<br>for other OS (OS not<br>optimized for<br>Hyper-Threading<br>Technology). When<br>Disabled only one thread<br>per enabled core is<br>enabled.<br>→ ←: Select Screen<br>7↓: Select Item<br>Enter: Select<br>Hen<br>Enter: Select<br>F1: General Help<br>F2: Previous Values<br>F3: Optimized Defaults<br>F4: Save & Exit<br>ESC: Exit |  |  |
| Version 2.15.1236. Copyright (C) 2012 American Megatrends, Inc.                                                                                                    |                                                                                                    |  |                                                                                                    |  |  |

#### Hyper-threading

Enables this field for Windows XP and Linux which are optimized for Hyper-Threading technology. Select disabled for other OSes not optimized for Hyper-Threading technology. When disabled, only one thread per enabled core is enabled.

#### **Active Processor Cores**

Number of cores to enable in each processor package.

#### Limit CPUID Maximum

Disabled for Windows XP.

#### Intel Virtualization Technology

When this field is set to Enabled, the VMM can utilize the additional hardware capabilities provided by Vanderpool Technology.

### EIST

This field is used to enable or disable the Intel Enhanced SpeedStep Technology.

### Turbo Mode

The options are Enabled or Disabled.

| $\cap$ | ha | nt | or   | 2 |
|--------|----|----|------|---|
|        | па | μι | . 51 | J |

### SATA Configuration

This section is used to configure the settings of SATA device.

| Aptio Setup Utility - Copyright (C) 2012 American Megatrends, Inc.<br>Advanced                                                                                                    |                                                                                                    |                                                                                                    |
|----------------------------------------------------------------------------------------------------|----------------------------------------------------------------------------------------------------|----------------------------------------------------------------------------------------------------|
| SATA Controller(s)<br>SATA Mode Selection<br>Serial ATA Port 0<br>Software Preserve<br>Port 0<br>Serial ATA Port 1<br>Software Preserve<br>Port 1<br>Serial ATA Port 3<br>Software Preserve<br>Port 3 | [Enabled]<br>[AHCI]<br>Empty<br>Unknown<br>[Enabled]<br>Empty<br>Unknown<br>[Enabled]<br>Empty<br>Unknown<br>[Enabled] | Enable or disable SATA<br>Device.<br>→ ←: Select Screen<br>↑↓: Select Item<br>Enter: Select<br>+/: Change Opt.<br>F1: General Help<br>F2: Previous Values<br>F3: Optimized Defaults<br>F4: Save & Exit<br>ESC: Exit |
| Version 2.15.1236. Copyright (C) 2012 American Megatrends, Inc.                                                                                                    |                                                                                                    |                                                                                                    |

### SATA Controller(s)

This field is used to enable or disable Serial ATA devices.

### SATA Mode Selection

The mode selection determines how the SATA controller(s) operates.

#### AHCI Mode

This option allows the Serial ATA devices to use AHCI (Advanced Host Controller Interface).

#### RAID Mode

This option allows you to create RAID or Intel Matrix Storage configuration on Serial ATA devices.

### Port 0/1/3

This field is used to enable or disable the serial ATA port.

#### Intel(R) Rapid Start Technology

This section is used to enable or disable the Intel Rapid Start Technology.

| Aptio Setup Utility -           | Copyright (C) 2012 Americ   | an Megatrends, Inc.                                                                                                    |
|---------------------------------|-----------------------------|----------------------------------------------------------------------------------------------------|
| Advanced                        |                             |                                                                                                    |
| Intel(R) Rapid Start Technology | [Disabled]                  | Enable or disable Intel(R)<br>Rapid Start Technology<br>→←: Select Screen<br>↑↓: Select Item<br>Enter: Select Item<br>Enter: Select Help<br>F1: General Help<br>F2: Previous Values<br>F3: Optimized Defaults<br>F4: Save & Exit<br>ESC: Exit |
| Version 2.15.1236.              | Copyright (C) 2012 Americar | n Megatrends, Inc.                                                                                                    |

When enabled, it will display the following information.

| Aptio Setup Utility - Copyright (C) 2012 American Megatrends, Inc.                                                                   |                                                           |                                                                                                    |
|----------------------------------------------------------------------------------------------------|-----------------------------------------------------------|----------------------------------------------------------------------------------------------------|
| Advanced                                                                                                    |                                                           |                                                                                                    |
| Intel(R) Rapid Start Technology<br>No valid partition                                                                                | [Enabled]                                                 | Enable or disable Intel(R)<br>Rapid Start Technology                                                                                                    |
| Entry on S3 RTC Wake<br>Entry After<br>Active Page Threshold Support<br>Hybrid Hard Disk Support<br>Rapid Start Display Save/Restore | [Enabled]<br>10<br>[Disabled]<br>[Disabled]<br>[Disabled] |                                                                                                    |
|                                                                                                    |                                                           | <ul> <li>→ ←: Select Screen</li> <li>↑↓: Select Item</li> <li>Enter: Select</li> <li>+/: Change Opt.</li> <li>F1: General Help</li> <li>F2: Previous Values</li> <li>F3: Optimized Defaults</li> <li>F4: Save &amp; Exit</li> <li>ESC: Exit</li> </ul> |
| Version 2.15.1236.                                                                                                    | Copyright (C) 2012 American I                             | Megatrends, Inc.                                                                                                    |

### Entry on S3 RTC Wake

This field is used to enable or disable the rapid start invocation upon S3 RTC wake.

#### **Entry After**

Enables RTC wake timer at S3 entry. Enters the value range from 0 (immediately) to 120 minutes.

#### Active Page Threshold Support

This field is used to support RST with small partition.

#### Hybrid Hard Disk Support

Enables or disables the hybrid hard disk support.

### Rapid Start Display Save/Restore

Enables or disables the rapid start display save or restore.

#### AMT Configuration

This section configures the parameters of Active Management Technology.

| Advanced                                       |                         |                                                                                                    |
|------------------------------------------------|-------------------------|----------------------------------------------------------------------------------------------------|
| Intel AMT<br>Hide Un-Configure ME Confirmation | [Enabled]<br>[Disabled] | Enable/ Disable Intel(R)<br>Active Management Tec/<br>nology BIOS Extension.<br>Note: IAMT H/W is<br>always enabled.<br>This option just controls<br>the BIOS extension exec<br>tion. If enabled, this re-<br>quires additional firmwar<br>in the SPI device.<br>→ ←: Select Screen<br>↑↓: Select Item<br>Enter: Select<br>+/-: Change Opt.<br>F1: General Help<br>F2: Previous Values<br>F3: Optimized Default<br>F4: Save & Exit<br>ESC: Exit |

### Intel AMT

Enables or disables the AMT function.

### Hide Un-Configure ME Confirmation

OEMFlag Bit 6: Hide Un-configure ME without the password confirmation prompt.

| Ch | $\mathbf{n}$ | n | tor | ົ |
|----|--------------|---|-----|---|
|    | la           | μ | lei | ు |

### **USB** Configuration

This section is used to configure the parameters of the USB device.

| Aptio Setup Utility - Copyright (C) 2012 American Megatrends, Inc. |                                |                                                                                                    |
|--------------------------------------------------------------------|--------------------------------|----------------------------------------------------------------------------------------------------|
| Advanced                                                           |                                |                                                                                                    |
| USB Configuration                                                  |                                | Enables Legacy USB sup-<br>port. AUTO option disa-                                                                                                    |
| USB Module Version                                                 | 8.10.28                        | bles legacy support if no<br>USB devices are                                                                                                    |
| USB Devices:<br>1 Keyboard, 1 Hub                                  |                                | connected. DISABLE op-<br>tion will keep USB de-<br>vices available only for                                                                                                    |
| Legacy USB Support<br>EHCI Hand-off                                | [Enabled]<br>[Disabled]        | EFI applications.                                                                                                    |
|                                                                    |                                | → $\leftarrow$ : Select Screen<br>↑↓: Select Item<br>Enter: Select<br>+/: Change Opt.<br>F1: General Help<br>F2: Previous Values<br>F3: Optimized Defaults<br>F4: Save & Exit<br>ESC: Exit |
| Version 2.15.123                                                   | 6. Copyright (C) 2012 American | Megatrends, Inc.                                                                                                    |

### Legacy USB Support

### Enabled

Enables legacy USB.

#### Disabled

Keeps USB devices available only for EFI applications.

#### Auto

Disables support for legacy when no USB devices are connected.

### EHCI Hand-off

This is a workaround for OSes without the EHCI hand-off support. The EHCI ownership change should be claimed by the EHCI driver.

### **PCH-FW Configuration**

This section only displays the parameters of Management Engine Technology.

| Aptio Setup Utility - Copyright (C) 2012 American Megatrends, Inc.                                                                  |                                                               |                                                          |
|----------------------------------------------------------------------------------------------------|---------------------------------------------------------------|----------------------------------------------------------|
| Advanced                                                                                                    |                                                               |                                                          |
| ME FW Version<br>ME Firmware Mode<br>ME Firmware Type<br>ME Firmware SKU<br>PTT Capability/State<br>> Firmware Update Configuration | 9.5.30.1808<br>Normal Mode<br>Full Sku Firmware<br>5MB<br>1/0 | Configure Management<br>Engine Technology<br>Parameters. |
| Version 2.15.1236. Copyright (C) 2012 American Megatrends, Inc.                                                                     |                                                               |                                                          |

#### Firmware Update Configuration

This field is used to configure the parameters of Management Engine Technology.

| Aptio Setup Uti<br>Advanced | lity - Copyright (C) 2012 American | Megatrends, Inc.                                                                                                    |
|-----------------------------|------------------------------------|----------------------------------------------------------------------------------------------------|
| Me FW Image Re-Flash        | [Disabled]                         | Enable or Disable Me FW<br>Image Re-Flash function                                                                                                    |
|                             |                                    | → $\leftarrow$ : Select Screen<br>$\uparrow\downarrow$ : Select Item<br>Enter: Select<br>+/-: Change Opt.<br>F1: General Help<br>F2: Previous Values<br>F3: Optimized Defaults<br>F4: Save & Exit<br>ESC: Exit |
| Version 2.15.1              | 236. Copyright (C) 2012 American M | legatrends, Inc.                                                                                                    |

### Super IO Configuration

This section is used to configure the I/O functions supported by the onboard Super I/O chip.

| Super IO Configuration           Super IO Chip         NCT6106D           OS Select         [Windows]           Serial Port 1 Configuration         Serial Port 2 Configuration           Serial Port 3 Configuration         Serial Port 3 Configuration | Windows/Linux (DOS) for<br>COM port setting.                                                                                                    |
|----------------------------------------------------------------------------------------------------|----------------------------------------------------------------------------------------------------|
|                                                                                                    | → $\leftarrow$ : Select Screen<br>$\uparrow$ ↓: Select Item<br>Enter: Select<br>+/-: Change Opt.<br>F1: General Help<br>F2: Previous Values<br>F3: Optimized Defaults<br>F4: Save & Exit<br>ESC: Exit |

### Serial Port 1 Configuration to Serial Port 3 Configuration

Sets the parameters of serial port 1 (COM A) to serial port 3 (COM C).

| Aptio Setup Utility<br>Advanced                                                  | - Copyright (C) 2012 American M        | legatrends, Inc.                                                                                                    |
|----------------------------------------------------------------------------------|----------------------------------------|----------------------------------------------------------------------------------------------------|
| Serial Port 1 Configuration<br>Serial Port<br>Device Settings<br>Change Settings | [Enabled]<br>IO=3F8h; IRQ=4;<br>[Auto] | Enable or Disable Serial<br>Port (COM)                                                                                                    |
|                                                                                  |                                        | $  \rightarrow \leftarrow: Select Screen  \uparrow \downarrow: Select Item  Enter: Select  +/-: Change Opt.  F1: General Help  F2: Previous Values  F3: Optimized Defaults  F4: Save & Exit  ESC: Exit$ |
| Version 2.15.1236                                                                | 6. Copyright (C) 2012 American Mes     | gatrends, Inc.                                                                                                    |

| Aptio Setup Utilit             | y - Copyright (C) 2012 American M  | Megatrends, Inc.                                                                |
|--------------------------------|------------------------------------|---------------------------------------------------------------------------------|
| Advanced                       |                                    |                                                                                 |
| Serial Port 2 Configuration    |                                    | Enable or Disable Serial                                                        |
| Serial Port<br>Device Settings | [Enabled]<br>IO=2F8h; IRQ=3;       | Port (COM)                                                                      |
| Change Settings                | [Auto]                             |                                                                                 |
|                                |                                    |                                                                                 |
|                                |                                    |                                                                                 |
|                                |                                    | $\rightarrow \leftarrow$ : Select Screen<br>$\uparrow \downarrow$ : Select Item |
|                                |                                    | Enter: Select<br>+/-: Change Opt.                                               |
|                                |                                    | F1: General Help<br>F2: Previous Values                                         |
|                                |                                    | F3: Optimized Defaults<br>F4: Save & Exit                                       |
|                                |                                    | ESC: Exit                                                                       |
| Version 2.15.123               | 86. Copyright (C) 2012 American Me | egatrends, Inc.                                                                 |

| Aptio Setup Utili                                                                | ty - Copyright (C) 2012 American M      | legatrends, Inc.                                                                                                    |
|----------------------------------------------------------------------------------|-----------------------------------------|----------------------------------------------------------------------------------------------------|
| Advanced                                                                         |                                         |                                                                                                    |
| Serial Port 3 Configuration<br>Serial Port<br>Device Settings<br>Change Settings | [Enabled]<br>IO=3E8h; IRQ=11;<br>[Auto] | Enable or Disable Serial<br>Port (COM)                                                                                                    |
|                                                                                  |                                         | → $\leftarrow$ : Select Screen<br>↑↓: Select Item<br>Enter: Select<br>+/-: Change Opt.<br>F1: General Help<br>F2: Previous Values<br>F3: Optimized Defaults<br>F4: Save & Exit<br>ESC: Exit |
| Version 2 15 12                                                                  | 236 Convright (C) 2012 American Mes     | patrends Inc                                                                                                    |

### Serial Port

Enables or disables the serial COM port.

### **Change Settings**

Selects the IO/IRQ settings for the super I/O device.

## Note:

To make the RS485 auto flow control function work on COM 1, please set either 8 data bits + 1 stop bit or one of the following settings: (1) 8 data bits + 1 parity bit + 1 stop bit (2) 8 data bits + 1 parity bit + 2 stop bits (3) 8 data bits + 2 stop bits

### **PC Health Status**

This section displays the hardware health monitor.

| Aptio Setup Utility - Copyright (C) 2012 American Megatrends, Inc.                                                                                                    |                                                                                                    |                                                                                                    |
|----------------------------------------------------------------------------------------------------|----------------------------------------------------------------------------------------------------|----------------------------------------------------------------------------------------------------|
| Advanced                                                                                                    |                                                                                                    | 1                                                                                                    |
| PC Health Status<br>Smart Fan Function<br>SYS Thermistor Temp<br>CPU (PEC1) Temp<br>CPUFan Speed<br>SysFan 1 Speed<br>VCORE<br>VIN0 (5V)<br>VIN1 (12V)<br>VIN2 (DRAM)<br>VBAT | : +33.0 C<br>: +32.0 C<br>: 5465 RPM<br>: N/A<br>: +1.744 V<br>: +5.017 V<br>: +12.144 V<br>: +1.328 V<br>: +3.072 V | Smart Fan function<br>setting<br>→ ←: Select Screen<br>↑↓: Select Item<br>Enter: Select<br>+/-: Change Opt.<br>F1: General Help<br>F2: Previous Values<br>F3: Optimized Defaults<br>F4: Save & Exit<br>ESC: Exit |
| Version 2.15.1236. Copyright (C) 2012 American Megatrends, Inc.                                                                                                    |                                                                                                    |                                                                                                    |

#### **Smart Fan Function**

| Aptio Setup Utility - Copyright (C) 2012 American Megatrends, Inc.                                                                                                    |                                                                  |                                                         |
|----------------------------------------------------------------------------------------------------|------------------------------------------------------------------|---------------------------------------------------------|
| Advanced                                                                                                    |                                                                  |                                                         |
| Smart Fan Function                                                                                                    |                                                                  | Enable CPU Smart Fan                                    |
| CPU Smart Fan Control<br>Boundary 4<br>Boundary 2<br>Boundary 1<br>Speed Count 5<br>Speed Count 5<br>Speed Count 3<br>Speed Count 2<br>Speed Count 1                      | [Enabled]<br>60<br>50<br>40<br>30<br>100<br>75<br>50<br>40<br>30 |                                                         |
| System Smart Fan (1) Control<br>Boundary 4<br>Boundary 3<br>Boundary 2<br>Boundary 1<br>Speed Count 5<br>Speed Count 5<br>Speed Count 4<br>Speed Count 2<br>Speed Count 1 | [Enabled]<br>60<br>50<br>40<br>30<br>100<br>75<br>50<br>40<br>30 | $  \begin{tabular}{lllllllllllllllllllllllllllllllllll$ |

Version 2.15.1236. Copyright (C) 2012 American Megatrends, Inc.

### **CPU Smart Fan Control**

When this feature is set to Automatic, the CPU's fan speed will rotate according to the CPU's temperature. The higher the temperature, the faster the speed of rotation.

### System Smart Fan Control

When this feature is set to Automatic, the System's fan speed will rotate according to the System's temperature. The higher the temperature, the faster the speed of rotation.

### Boundary 1 to Boundary 4

The range is 0-127.

#### Speed Count 1 to Speed Count 5

The range is 1-100%.

### **Power Failure Control**

This section configures the status control when the power failure occurs.

| Aptio Setup Utility - Copyright (C) 2012 American Megatrends, Inc.<br>Advanced |              |                                                                                                    |
|--------------------------------------------------------------------------------|--------------|----------------------------------------------------------------------------------------------------|
| Power Failure Control<br>Power-Loss State                                      | [Always off] | Control the status when<br>power loss occurs                                                                                                    |
|                                                                                |              | <ul> <li>→ ←: Select Screen</li> <li>↑↓: Select Item</li> <li>Enter: Select</li> <li>+/-: Change Opt.</li> <li>F1: General Help</li> <li>F2: Previous Values</li> <li>F3: Optimized Defaults</li> <li>F4: Save &amp; Exit</li> <li>ESC: Exit</li> </ul> |
| Version 2.15.1236. Copyright (C) 2012 American Megatrends, Inc.                |              |                                                                                                    |

#### **Power-Loss State**

Controls the status when the power loss occurs.

#### **Always Off**

When power returns after an AC power failure, the system's power is off. You must press the Power button to power-on the system.

#### Always On

When power returns after an AC power failure, the system will automatically power-on.

#### Keep Last State

When power returns after an AC power failure, the system will return to the state where you left off before power failure occurs. If the system's power is off when AC power failure occurs, it will remain off when power returns. If the system's power is on when AC power failure occurs, the system will power-on when power returns.

| Cha  | ntor | 2 |
|------|------|---|
| JIId | pier | S |

### WatchDog Configuration

This section sets the system watchdog parameters.

| Aptio Setup Utility - Copyright (C) 2012 American Megatrends, Inc.<br>Advanced |               |                                                                                                    |
|--------------------------------------------------------------------------------|---------------|----------------------------------------------------------------------------------------------------|
| WatchDog Parameters<br>WatchDog Count Mode<br>WatchDog TimeOut Value           | [Second]<br>0 | WatchDog Count Mode<br>Selection                                                                                                    |
|                                                                                |               | → $\leftarrow$ : Select Screen<br>↑↓: Select Item<br>Enter: Select<br>+/-: Change Opt.<br>FI: General Help<br>F2: Previous Values<br>F3: Optimized Defaults<br>F4: Save & Exit<br>ESC: Exit |
| Version 2.15.1236. Copyright (C) 2012 American Megatrends, Inc.                |               |                                                                                                    |

### WatchDog Count Mode

Selects the watchdog count mode.

### WatchDog TimeOut Value

Enters the watchdog timeout value. 0 means disabled.

### Network Stack

This section is used to enable or disable UEFI network stack.

| Aptio Setup Utility - Copyright (C) 2012 American Megatrends, Inc. |            |                                       |
|--------------------------------------------------------------------|------------|---------------------------------------|
| Advanced                                                           |            |                                       |
| Network Stack                                                      | [Disabled] | Enable/Disable UEFI<br>network stack. |
| Version 2.15.1236. Copyright (C) 2012 American Megatrends, Inc.    |            |                                       |

When Network Stack is enabled, it will display the following information:

| Aptio Setup Utility - Copyright (C) 2012 American Megatrends, Inc. |                                     |                                                                                                    |
|--------------------------------------------------------------------|-------------------------------------|----------------------------------------------------------------------------------------------------|
| Advanced<br>Network Stack<br>Ipv4 PXE Support<br>Ipv6 PXE Support  | [Enabled]<br>[Enabled]<br>[Enabled] | Enable/Disable UEFI<br>network stack.<br>→ ←: Select Screen<br>↑↓: Select Item<br>Enter: Select<br>+/-: Change Opt.<br>F1: General Help<br>F2: Previous Values |
|                                                                    |                                     | F3: Optimized Defaults<br>F4: Save & Exit<br>ESC: Exit                                                                                                    |
| Version 2.15.1236. Copyright (C) 2012 American Megatrends, Inc.    |                                     |                                                                                                    |

### Ipv4 PXE Support

When enabled, Ipv4 PXE boot supports. When disabled, Ipv4 PXE boot option will not be created.

### Ipv6 PXE Support

When enabled, Ipv6 PXE boot supports. When disabled, Ipv6 PXE boot option will not be created.

### Intel(R) Ethernet Connection I218-LM - 88:88:88:88:87:88...

This section is used to configure the parameters of the Gigabit Ethernet device.

| Aptio Setup Utility - Copyright (C) 2012 American Megatrends, Inc.                                                                                                    |                                                                                                    |                                                                                                    |
|----------------------------------------------------------------------------------------------------|----------------------------------------------------------------------------------------------------|----------------------------------------------------------------------------------------------------|
| Advanced                                                                                                    |                                                                                                    |                                                                                                    |
| PORT CONFIGURATION MENU<br>NIC Configuration<br>Blink LEDs<br>PORT CONFIGURATION INFORMATION<br>UEFI Driver:<br>Adapter PBA:<br>Chip Type:<br>PCI Device ID<br>Bus: Device: Function:<br>Link Status<br>MAC Address: | 0<br>Intel(R) PRO/1000 5.5.23<br>FFFFFF-OFF<br>Intel PCH LPT<br>155A<br>00:19:00<br>[Disconnected]<br>88:88:88:88:87:88 | Configure Boot Protocol,<br>Wake on LAN, Link<br>Speed, and VLAN.<br>→ ←: Select Screen<br>↑↓: Select Item<br>Enter: Select<br>+/-: Change Opt.<br>F1: General Help<br>F2: Previous Values<br>F3: Optimized Defaults<br>F4: Save & Exit<br>ESC: Exit |
| Version 2.15.1236. Copyright (C) 2012 American Megatrends, Inc.                                                                                                    |                                                                                                    |                                                                                                    |

### **Blink LEDs**

Identifies the physical network port by blinking the associated LED.

### Link Status

This field indicates the link status of the network device.
## **NIC Configuration**

This field is used to configure the Boot Protocol, Wake on LAN, Link Speed and VLAN.

|                                                                 | Aptio Setup Utility - Copyright (C) 2012 American Megatrends, Inc.<br>Advanced                                                                                                    |  |  |  |
|-----------------------------------------------------------------|----------------------------------------------------------------------------------------------------|--|--|--|
| Link Speed<br>Wake on LAN                                       | [Auto Negotiaed]<br>[Enabled]<br>→ ←: Select Screen<br>↑↓: Select Item<br>Enter: Select Item<br>Enter: Select<br>+/: Change Opt.<br>F1: General Help<br>F2: Previous Values<br>F3: Optimized Defaults<br>F4: Save & Exit<br>ESC: Exit |  |  |  |
| Version 2.15.1236. Copyright (C) 2012 American Megatrends, Inc. |                                                                                                    |  |  |  |

## Link Speed

This field is used to specify the port speed used for the selected boot protocol.

#### Wake on LAN

Enables the server to be powered on using an in-band magic packet.

#### Intel(R) I210 Gigabit Network Connection - 00:01:29:45...

This section is used to configure the parameters of the Gigabit Ethernet device.

|   | Aptio Setup Utility - Copyrig                                                                                                    | ht (C) 2012 American Megati                                                                                                    | rends, Inc.                                                                                                    |
|---|----------------------------------------------------------------------------------------------------|----------------------------------------------------------------------------------------------------|----------------------------------------------------------------------------------------------------|
|   | Advanced                                                                                                    |                                                                                                    |                                                                                                    |
| • | PORT CONFIGURATION MENU<br>NIC Configuration<br>Blink LEDs                                                                                                    | 0                                                                                                    | Configure Boot Protocol,<br>Wake on LAN, Link<br>Speed, and VLAN.                                                                                                    |
|   | PORT CONFIGURATION INFORMATION<br>UEFI Driver:<br>Adapter PBA:<br>Chip Type:<br>PCI Device ID<br>Bus: Device: Function:<br>Link Status<br>MAC Address:<br>Virtual MAC Address | Intel(R) PRO/1000 5.5.23<br>001300-000<br>Intel i210<br>1533<br>02:00:00<br>[Disconnected]<br>00:01:29:45:67:8A<br>00:01:29:45:67:8A | <ul> <li>→ ←: Select Screen</li> <li>↑↓: Select Item</li> <li>Enter: Select</li> <li>+/-: Change Opt.</li> <li>F1: General Help</li> <li>Previous Values</li> <li>F3: Optimized Defaults</li> <li>F4: Save &amp; Exit</li> <li>ESC: Exit</li> </ul> |
|   | Version 2.15.1236. Copyright                                                                                                    | nt (C) 2012 American Megatren                                                                                                    | ds, Inc.                                                                                                    |

#### **Blink LEDs**

Identifies the physical network port by blinking the associated LED.

#### Link Status

This field indicates the link status of the network device.

#### Virtual MAC Address

Programmatically assignable MAC address of the Ethernet port.

| $\cap$ | ha | nto | r 2 |
|--------|----|-----|-----|
|        | Пa | ριε | ะ ว |

## **NIC Configuration**

This field is used to configure the Boot Protocol, Wake on LAN, Link Speed and VLAN.

| Aptio So<br>Advance                                             | etup Utility - Copyright (C) 2012 American M<br>d | Megatrends, Inc.                                                                                                    |  |
|-----------------------------------------------------------------|---------------------------------------------------|----------------------------------------------------------------------------------------------------|--|
| Link Speed<br>Wake on LAN                                       | [Auto Negotiaed]<br>[Enabled]                     | Specifies the port speed<br>used for the selected boot<br>protocol<br>→ ←: Select Screen<br>1↓: Select Item<br>Enter: Select<br>+/: Chanse Opt. |  |
|                                                                 |                                                   | F1: General Help<br>F2: Previous Values<br>F3: Optimized Defaults<br>F4: Save & Exit<br>ESC: Exit                                               |  |
| Version 2.15.1236. Copyright (C) 2012 American Megatrends, Inc. |                                                   |                                                                                                    |  |

## Link Speed

This field is used to specify the port speed used for the selected boot protocol.

#### Wake on LAN

Enables the server to be powered on using an in-band magic packet.

# Chipset

This section configures relevant chipset functions.

| Aptio Setup Utility - Copyright (C) 2012 American Megatrends, Inc. |                                 |              |      |          |             |                                                                                                    |
|--------------------------------------------------------------------|---------------------------------|--------------|------|----------|-------------|----------------------------------------------------------------------------------------------------|
| Main                                                               | Advanced                        | Chipset      | Boot | Security | Save & Exit |                                                                                                    |
| ► PCH-IG                                                           | D Configuration<br>Agent (SA) C | onfiguration |      |          |             | PCH Parameters<br>→ ←: Select Screen<br>14: Select Hem<br>Enter: Select<br>+/-: Change Opt.<br>F1: General Help<br>F2: Previous Values<br>F3: Optimized Defaults<br>F4: Save & Exit<br>ESC: Exit |
| Version 2.15.1236. Copyright (C) 2012 American Megatrends, Inc.    |                                 |              |      |          |             |                                                                                                    |

| Cha  | ntor | 2 |
|------|------|---|
| Ulla | pier | S |

## PCH-IO Configuration

This section illustrates the PCH parameters.

| Aptio Setup Utility - Copyright (C) 2012 American Megatrends, Inc.<br>Chipset            |                                 |                                                                                                    |  |
|------------------------------------------------------------------------------------------|---------------------------------|----------------------------------------------------------------------------------------------------|--|
| Intel PCH RC Version<br>Intel PCH SKU Name<br>Intel PCH Rev ID                           | 1.7.0.0<br>Premium SKU<br>04/B2 | PCI Express Configuration settings.                                                                                                    |  |
| <ul> <li>PCI Express Configuration</li> <li>USB Configuration<br/>Wake on LAN</li> </ul> | [Enabled]                       |                                                                                                    |  |
|                                                                                          |                                 | → $\leftarrow$ : Select Screen<br>$\uparrow$ 4: Select Item<br>Enter: Select<br>+/-: Change Opt.<br>F1: General Help<br>F2: Previous Values<br>F3: Optimized Defaults<br>F4: Save & Exit<br>ESC: Exit |  |
| Version 2.15.1236. Copyright (C) 2012 American Megatrends, Inc.                          |                                 |                                                                                                    |  |

## Wake on LAN

Enables or disables the integrated LAN controller to wake the system. (The Wake on LAN cannot be disabled if ME is set to On at the Sx state.)

## PCI Express Configuration

This field is used to configure the PCI Express settings.

| Aptio Setup Utility - Copyright (C) 2012 American Megatrends, Inc. |                                                                                   |  |
|--------------------------------------------------------------------|-----------------------------------------------------------------------------------|--|
| Chipset                                                            |                                                                                   |  |
| PCI Express Configuration                                          | PCI Express Root Port                                                             |  |
| <ul> <li>PCI Express Root Port</li> </ul>                          | boungs.                                                                           |  |
|                                                                    |                                                                                   |  |
|                                                                    |                                                                                   |  |
|                                                                    |                                                                                   |  |
|                                                                    | $  \rightarrow \leftarrow:  Select Screen \\  \uparrow \downarrow:  Select Item $ |  |
|                                                                    | Enter: Select<br>+/-: Change Opt.                                                 |  |
|                                                                    | F1: General Help<br>F2: Previous Values                                           |  |
|                                                                    | F3. Optimized Defaults<br>F4: Save & Exit                                         |  |
|                                                                    | ESC. EXII                                                                         |  |
| Version 2.15.1236. Copyright (C) 2012 American Megatrends, Inc.    |                                                                                   |  |

## PCI Express Root Port

| Aptio Setup Utility - Copyright (C) 2012 American Megatrends, Inc.<br>Chipset |           |                                                                                                    |  |
|-------------------------------------------------------------------------------|-----------|----------------------------------------------------------------------------------------------------|--|
| PCI Express Root Port 5                                                       | [Enabled] | Control the PCI Express<br>Root port.<br>$\rightarrow \leftarrow$ : Select Screen<br>$\uparrow \downarrow$ : Select Item<br>Enter: Select<br>+/: Change Opt.<br>F1: General Help<br>F2: Previous Values<br>F3: Optimized Defaults<br>F4: Save & Exit<br>ESC: Exit |  |
| Version 2.15.1236. Copyright (C) 2012 American Megatrends, Inc.               |           |                                                                                                    |  |

| Ch | ap | ter | 3 |
|----|----|-----|---|
|    |    |     |   |

## **USB** Configuration

This field is used to configure the USB settings.

# Aptio Setup Utility - Copyright (C) 2012 American Megatrends, Inc. Chipset Mode of operation of XHCI controller. VISB Configuration Mode of operation of XHCI controller. XHCI Mode [Smart Auto] → ←: Select Screen 1 ↑ : Select Item Entre: Select Item Entre: Select Item Entre: Select Item Entre: Select Item Entre: Select Item F1: General Help F2: Previous Values F3: Optimized Defaults F4: Save & Exit ESC: Exit ESC: Exit

## XHCI Mode

Selects the operation mode of the XHCI controller. The options are Smart Auto, Auto, Enabled, Disabled and Manual.

## System Agent (SA) Configuration

This section is used to configure the parameters of System Agent.

| Aptio Setup Utility - Copyright (C) 2012 American Megatrends, Inc.<br>Chipset |                                 |                                                                                                    |  |
|-------------------------------------------------------------------------------|---------------------------------|----------------------------------------------------------------------------------------------------|--|
| System Agent Bridge Name<br>System Agent RC Version<br>VT-d Capability        | Haswell<br>1.7.0.0<br>Supported | Check to enable VT-d function on MCH.                                                                                                    |  |
| VT-d                                                                          |                                 |                                                                                                    |  |
| <ul> <li>Graphics Configuration</li> <li>Memory Configuration</li> </ul>      |                                 | $\rightarrow \leftarrow$ : Select Screen<br>$\uparrow$ .: Select Item<br>Enter: Select<br>+/: Change Opt.<br>F1: General Help<br>F2: Previous Values<br>F3: Optimized Defaults<br>F4: Save & Exit<br>ESC: Exit |  |
| Version 2.15.1236. Copyright (C) 2012 American Megatrends, Inc.               |                                 |                                                                                                    |  |

## VT-d

Enables the VT-d function on MCH.

## **Graphics Configuration**

This field configures the graphics settings.

| Aptio Setup Utility - Copyright (C) 2012 American Megatrends, Inc. |                 |                                                                                                    |  |  |
|--------------------------------------------------------------------|-----------------|----------------------------------------------------------------------------------------------------|--|--|
| Chipset                                                            |                 |                                                                                                    |  |  |
| Graphics Configuration<br>IGFX VBIOS Version<br>IGfx Frequency     | 2179<br>400 MHz | Select DVMT5.0 Pre-<br>Allocated (Fixed) Graph-<br>ics Memory size used<br>by the Internal Graphics                                                                                         |  |  |
| DVMT Pre-Allocated  LCD Control                                    | [32M]           | Device.                                                                                                    |  |  |
|                                                                    |                 |                                                                                                    |  |  |
|                                                                    |                 | → $\leftarrow$ : Select Screen<br>↑↓: Select Item<br>Enter: Select<br>+/-: Change Opt.<br>F1: General Help<br>F2: Previous Values<br>F3: Optimized Defaults<br>F4: Save & Exit<br>ESC: Exit |  |  |
| Version 2.15.1236. Convright (C) 2012 American Megatrends. Inc     |                 |                                                                                                    |  |  |

#### **DVMT Pre-Allocated**

Selects DVMT 5.0 Pre-Allocated (Fixed) Graphics Memory size used by the Internal Graphics Device. Please refer to the information shown below.

| Aptio Setup Utili<br>Chipset                                                                          | ty - Copyright (C) 2012 American Meg                                                                                                    | gatrends, Inc.                                                                                                    |
|----------------------------------------------------------------------------------------------------|----------------------------------------------------------------------------------------------------|----------------------------------------------------------------------------------------------------|
| Graphics Configuration<br>IGFX VBIOS Version<br>IGfx Frequency<br>DVMT Pre-Allocated<br>► LCD Control | 2179<br>400 MHz<br>DVMT Pre-Allocated<br>32M<br>64M<br>96M<br>128M<br>128M<br>224M<br>224M<br>224M<br>256M<br>288M<br>352M<br>352M<br>352M<br>352M<br>352M<br>352M<br>352M<br>352 | Select DVMT5.0 Pre-<br>Allocated (Fixed) Graph-<br>ics Memory size used<br>by the Internal Graphics<br>Device.<br>→ ←: Select Screen<br>↑\: Select Item<br>Enter: Select<br>+/-: Change Opt.<br>F1: General Help<br>F2: Previous Values<br>F3: Optimized Defaults<br>F4: Save & Exit<br>ESC: Exit |
| Version 2.15.12                                                                                       | 36. Copyright (C) 2012 American Mega                                                                                                    | trends, Inc.                                                                                                    |

## LCD Control

This field configures the LCD control.

| Aptio Setup Utility - C                                                                                  | Copyright (C) 2012 American M                   | Megatrends, Inc.                                                                                                    |
|----------------------------------------------------------------------------------------------------|-------------------------------------------------|----------------------------------------------------------------------------------------------------|
| Chipset                                                                                                  |                                                 |                                                                                                    |
| LCD Control<br>Primary IGFX Boot Display<br>Secondary IGFX Boot Display<br>LCD Panel Type<br>Active LVDS | [DP1]<br>[LVDS]<br>[VBIOS Default]<br>[Enabled] | Select the Video Device         which will be activated         during POST. This has no         effect if external graphics         present.         Secondary boot display         selection will appear based         on your selection.         VGA modes will be sup-<br>ported only on primary         display.         → ←: Select Screen         ↑↓: Select Item         Enter: Select         +/-: Change Opt.         F1: General Help         F2: Previous Values         F3: Optimized Defaults         F4: Save & Exit         ESC: Exit |
| Version 2.15.1236. C                                                                                     | opyright (C) 2012 American Me                   | egatrends, Inc.                                                                                                    |

## Secondary IGFX Boot Display

Selects the secondary display device.

## LCD Panel Type

Selects the LCD panel used by the Internal Graphics Device via selecting the appropriate setup item.

| Aptio Setup U<br><mark>Chi</mark> r                                                       | tility - Copyright (C) 2012 American Megat<br><sup>Isset</sup>                                                                                                    | rends, Inc.                                                                                                    |
|-------------------------------------------------------------------------------------------|----------------------------------------------------------------------------------------------------|----------------------------------------------------------------------------------------------------|
| LCD Control<br>Primary IGFX Boot Display<br>Secondary IGFX Boot Display<br>LCD Panel Type | [HDMI1]                                                                                                    | Select LCD panel used by<br>Internal Graphics Device<br>by selecting the appropri-<br>ate setup item.                                                                           |
| Active LVDS                                                                               | CDP Panel Type           VBIOS Default           Type 1         640x480           Type 2         800x600           Type 3         1024x768           Type 4         1280x1024           Type 6         1400x1050 (108MHz)           Type 7         1600x1200           Type 8         1366x768           Type 10         1920x1200           Type 11         1440x900           Type 13         1024x768           Type 14         1280x800           Type 15         1920x1080           Type 16         2048x1536 | → ←: Select Screen<br>↑↓: Select Item<br>Enter: Select<br>+/-: Change Opt.<br>F1: General Help<br>F2: Previous Values<br>F3: Optimized Defaults<br>F4: Save & Exit<br>ESC: Exit |
| Version 2.15                                                                              | .1236. Copyright (C) 2012 American Megatrer                                                                                                    | nds, Inc.                                                                                                    |

|    | ha | n | $t \sim$ | r | 2 |
|----|----|---|----------|---|---|
| ار | ١d | μ | le       |   | S |

## Active LVDS

Enables or disables the LVDS function.

## Memory Configuration

This field only displays the memory configuration.

| Aptio Setup Utility - C<br>Chipset                                                                                                    | opyright (C) 2012 American I                                                             | Megatrends, Inc.                                                                                                    |
|----------------------------------------------------------------------------------------------------|------------------------------------------------------------------------------------------|----------------------------------------------------------------------------------------------------|
| Memory Information<br>Memory RC Version<br>Memory Frequency<br>Total Memory<br>Memory Voltage<br>DIMM#1<br>CAS Latency (fCL)<br>Minimum delay time<br>CAS to RAS (tRCDmin)<br>Row Precharge (tRPmin)<br>Active to Precharge (tRASmin) | 1.7.0.0<br>1600 Mhz<br>2048 MB (DDR3)<br>1.35V<br>2048 MB (DDR3)<br>11<br>11<br>11<br>28 | → ←: Select Screen<br>↑↓: Select Item<br>Enter: Select<br>+/-: Change Opt.<br>F1: General Help<br>F2: Previous Values<br>F3: Optimized Defaults<br>F4: Save & Exit<br>ESC: Exit |
| Version 2.15.1236. Co                                                                                                    | opyright (C) 2012 American M                                                             | egatrends, Inc.                                                                                                    |

## Boot

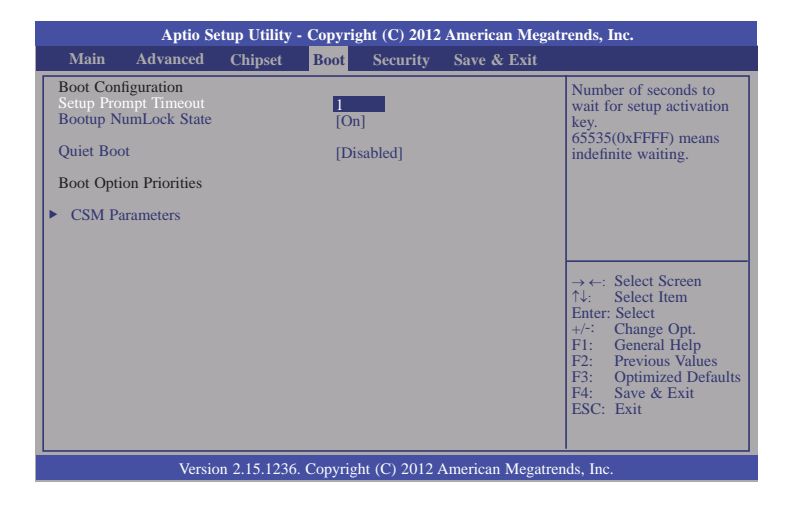

#### Setup Prompt Timeout

Selects the number of seconds to wait for the setup activation key. 65535(0xFFFF) denotes indefinite waiting.

#### Bootup NumLock State

This allows you to determine the default state of the numeric keypad. By default, the system boots up with NumLock on wherein the function of the numeric keypad is the number keys. When set to Off, the function of the numeric keypad is the arrow keys.

#### **Quiet Boot**

Enables or disables the quiet boot function.

#### **CSM Parameters**

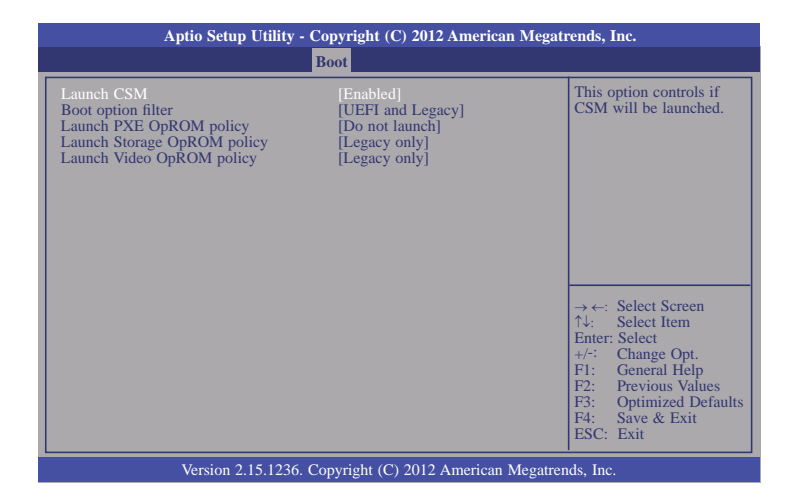

#### Launch CSM

This option controls if CSM will be launched.

#### **Boot option filter**

This option controls what devices system can boot to.

#### Launch PXE OpROM policy

Controls the execution of UEFI and legacy PXE OpROM.

#### Launch Storage OpROM policy

Controls the execution of UEFI and legacy storage OpROM.

#### Launch Video OpROM policy

Controls the execution of UEFI and legacy video OpROM.

# Security

|                                                                                                    | Aptio Se                                                                                                    | tup Utility -                                                                                       | - Copyrig                                                                 | ht (C) 2012   | American Megat    | rends, Inc.                                                                                                    |
|----------------------------------------------------------------------------------------------------|----------------------------------------------------------------------------------------------------|----------------------------------------------------------------------------------------------------|---------------------------------------------------------------------------|---------------|-------------------|----------------------------------------------------------------------------------------------------|
| Main                                                                                                    | Advanced                                                                                                    | Chipset                                                                                             | Boot                                                                      | Security      | Save & Exit       |                                                                                                    |
| Password I<br>If ONLY th<br>then this or<br>asked for w<br>If ONLY th<br>is a power<br>boot or enth<br>Administra<br>The passwo<br>in the follo<br>Minimum I<br>Maximum<br>Administra<br>User Passw | Description<br>the Administrate<br>ly limits acce<br>when entering is<br>the User's passion<br>on password a<br>er Setup. In Sc<br>or rights.<br>ord length mus<br>wing range:<br>ength<br>length<br>tor Password<br>ord | or's passwor<br>ss to Setup a<br>Setup,<br>vord is set, f<br>nd must be of<br>tup the User<br>it be | d is set,<br>nd is only<br>hen this<br>entered to<br>will have<br>3<br>20 | 2             |                   | Set Administrator<br>Password.<br>→ ←: Select Screen<br>↑\: Select Item<br>Enter: Select<br>+/-: Change Opt<br>F1: General Help<br>F2: Previous Values<br>F3: Optimized Defaults<br>F4: Save & Exit<br>ESC: Exit |
|                                                                                                    | Versio                                                                                                    | n 2.15.1236                                                                                         | . Copyrigh                                                                | nt (C) 2012 / | American Megatrei | nds, Inc.                                                                                                    |

#### **Administrator Password**

Sets the administrator password.

#### **User Password**

Sets the user password.

## Save & Exit

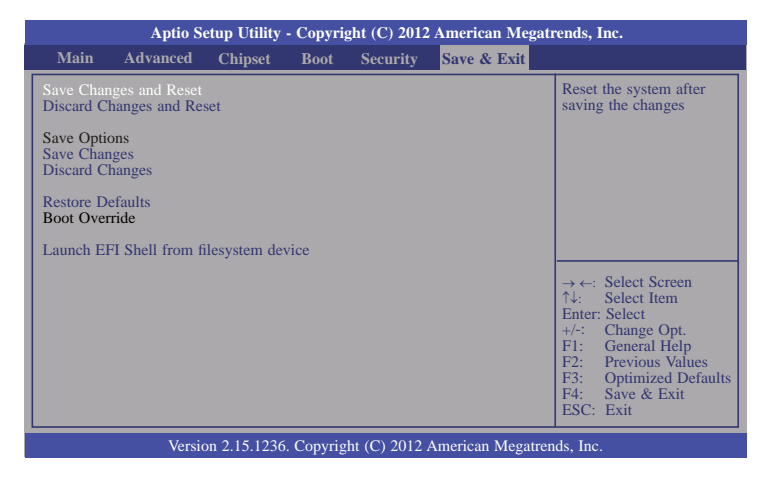

#### Save Changes and Reset

To save the changes, select this field and then press <Enter>. A dialog box will appear. Select Yes to reset the system after saving all changes made.

#### **Discard Changes and Reset**

To discard the changes, select this field and then press <Enter>. A dialog box will appear. Select Yes to reset the system setup without saving any changes.

#### Save Changes

Saves changes done so far to any of the setup options.

#### **Discard Changes**

Discards changes done so far to any of the setup options.

#### **Restore Defaults**

To restore and load the optimized default values, select this field and then press <Enter>. A dialog box will appear. Select Yes to restore the default values of all the setup options.

#### Launch EFI Shell from filesystem device

Attempts to Launch EFI Shell application (Shellx64.efi) from one of the available filesystem devices.

# Updating the BIOS

To update the BIOS, you will need the new BIOS file and a flash utility, AFUDOS.EXE. Please contact technical support or your sales representative for the files.

To execute the utility, type:

A:> AFUDOS BIOS\_File\_Name /b /p /n

then press <Enter>.

# Notice: **BIOS SPI ROM**

- 1. The Intel® Management Engine has already been integrated into this system board. Due to the safety concerns, the BIOS (SPI ROM) chip cannot be removed from this system board and used on another system board of the same model.
- 2. The BIOS (SPI ROM) on this system board must be the original equipment from the factory and cannot be used to replace one which has been utilized on other system boards.
- 3. If you do not follow the methods above, the Intel® Management Engine will not be updated and will cease to be effective.

## Note:

- a. You can take advantage of flash tools to update the default configuration of the BIOS (SPI ROM) to the latest version anytime.
- b. When the BIOS IC needs to be replaced, you have to populate it properly onto the system board after the EEPROM programmer has been burned and follow the technical person's instructions to confirm that the MAC address should be burned or not.

# Chapter 4 - Supported Software

Install drivers, utilities and software applications that are required to facilitate and enhance the performance of the system board. You may acquire the software from your sales representatives, from an optional DVD included in the shipment, or from the website download page at <a href="https://www.dfi.com/DownloadCenter">https://www.dfi.com/DownloadCenter</a>.

## Auto Run Page (For Windows 7)

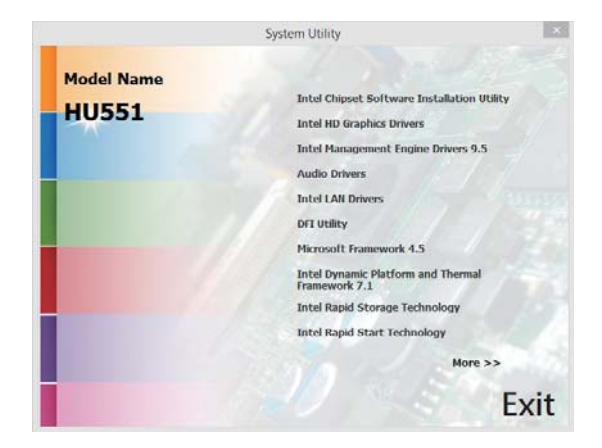

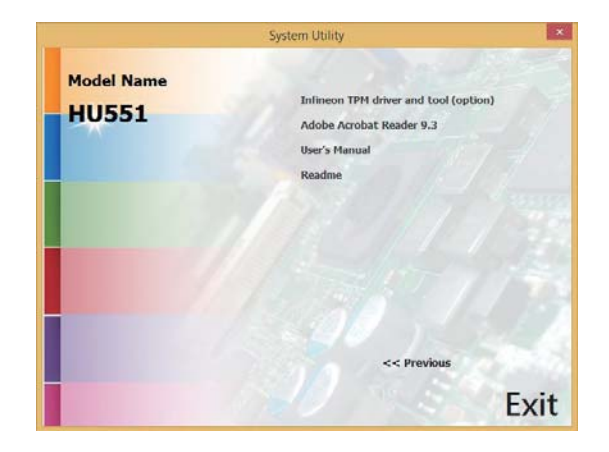

## Auto Run Page (For Windows 7)

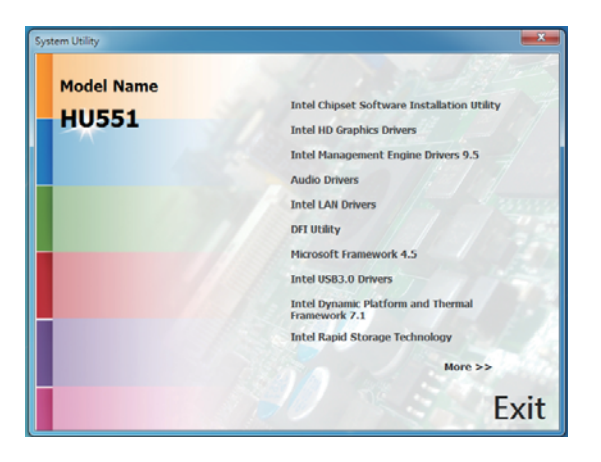

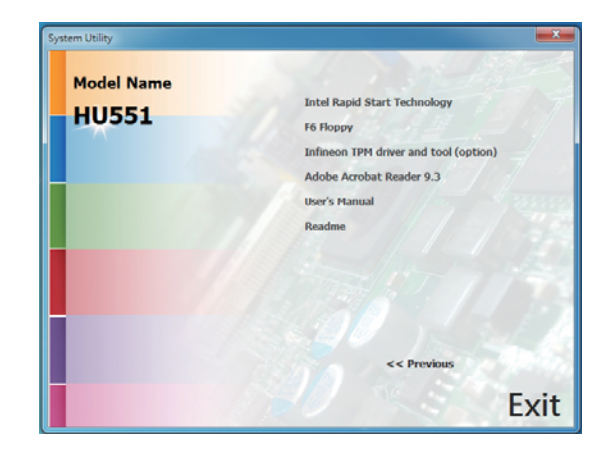

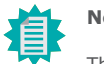

## Note:

This step can be ignored if the applications are standalone files.

47

## Intel Chipset Software Installation Utility

The Intel Chipset Software Installation Utility is used for updating Windows<sup>®</sup> INF files so that the Intel chipset can be recognized and configured properly in the system.

To install the utility, click "Intel Chipset Software Installation Utility" on the main menu.

CONTRACTOR OF

1. Setup is ready to install the utility. Click Next.

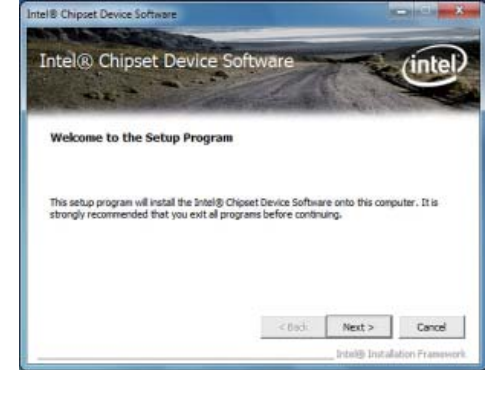

100 CT 200

2. Read the license agreement then click Yes.

| Intel® Chipset Device<br>License Agreement                                                                                                    | Software                                                                                                    | -                                                                                                | (intel                                                          |
|----------------------------------------------------------------------------------------------------|----------------------------------------------------------------------------------------------------|--------------------------------------------------------------------------------------------------|-----------------------------------------------------------------|
| You must accept all of the terms of the lic<br>program. Do you accept the terms?                                                                                                    | ense agreement in orde                                                                                                    | to continue the                                                                                  | e setup                                                         |
| INTEL SOFTWARE LICENSE AGREEMENT                                                                                                    | (OEM / DHV / DSV Distrib                                                                                                    | ution & Single U                                                                                 | iser)                                                           |
| JMPORTANT - READ BEFORE COPYING,<br>Do not use or load this software and any<br>until you have careful yread the followin<br>Software, you agree to the terms of this<br>install or use the Software. Please Also Note: <ul> <li>*I you are an Original Equipment Manui<br/>(IMV), or Independent Software Vendor</li> </ul> | INSTALLING OR USING,<br>v associated materials (c<br>ig terms and conditions.<br>Agreement. If you do r<br>facturer (OEM), Indepen<br>(ISV), this complete L3O | ollectively, the '<br>By loading or us<br>tot wish to so as<br>inden't Hardware<br>ENSE AGRIEEME | Software")<br>sing the<br>gree, do not<br>Vendor<br>NT applies; |

3. Go through the readme document for more installation tips then click Next.

| nt<br>tei | el® Chi<br>adme File                                     | pset Dei<br>2 Informa                                     | tion                                          | tware                      | -                     | intel          |
|-----------|----------------------------------------------------------|-----------------------------------------------------------|-----------------------------------------------|----------------------------|-----------------------|----------------|
| tefu      | ir to the Readi<br>s the Page Dov                        | e file below to<br>in key to view                         | view the syst<br>the rest of the              | en requiremen<br>: file,   | ts and installation   | n information. |
|           | Product:<br>Release:<br>Version:<br>Target C<br>Date: No | Intel(R)<br>Producti<br>9.1.1.10<br>hipset#:<br>vember 18 | Chipset<br>on Versi<br>24<br>Intel(R)<br>2009 | Device S<br>on<br>5 Series | oftware<br>/3400 Seri | es Chipse      |
| •         |                                                          |                                                           |                                               |                            |                       | , -            |
|           |                                                          |                                                           |                                               | 100004                     |                       | 1              |

Contraction of the local division of the local division of the

4. Click Finish to exit setup.

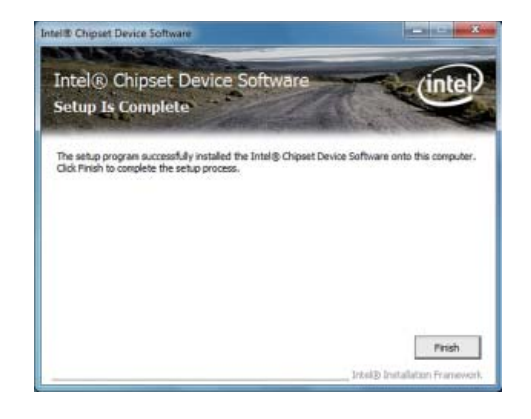

## **Intel HD Graphics Drivers**

To install the driver, click "Intel HD Graphics Drivers" on the main menu.

1. Setup is now ready to install the graphics driver. Click Next.

| Intel® Installation Framework                                                                                         |                                         |                        |
|----------------------------------------------------------------------------------------------------|-----------------------------------------|------------------------|
| Intel® HD Graphics Driver                                                                                             |                                         |                        |
| Welcome to the Setup Program                                                                                          |                                         | intel                  |
| This setup program will install the following compone<br>- Intel® HD Graphics Driver<br>- Intel® Display Audio Driver | ints:                                   |                        |
| It is strongly recommended that you exit all program                                                                  | ns before continuing. Click I           | Next to continue.      |
|                                                                                                    |                                         |                        |
| Automatically run WinSAT and enable the Windo                                                                         | ws Aero desktop theme <mark>(</mark> if | supported).            |
|                                                                                                    |                                         |                        |
|                                                                                                    |                                         |                        |
|                                                                                                    | < Back Next >                           | Cancel                 |
|                                                                                                    | Intel®                                  | Installation Framework |

By default, the "Automatically run WinSAT and enable the Windows Aero desktop theme" is enabled. With this enabled, after installing the graphics driver and the system rebooted, the screen will turn blank for 1 to 2 minutes (while WinSAT is running) before the Windows Vista desktop appears. The "blank screen" period is the time Windows is testing the graphics performance.

2. Read the license agreement then click Yes.

| ntel® Installation Framework                                                                                                    |                                                                                                    |                                                                             | - • ×                               |
|----------------------------------------------------------------------------------------------------|----------------------------------------------------------------------------------------------------|-----------------------------------------------------------------------------|-------------------------------------|
| Intel® HD Graphics Driver                                                                                                    |                                                                                                    |                                                                             |                                     |
| License Agreement                                                                                                    |                                                                                                    | (                                                                           | intel                               |
| You must accept all of the terms of the license<br>program. Do you accept the terms?                                                                                                    | e agreement in order                                                                                                   | to continue the                                                             | e setup                             |
| INTEL SOFTWARE LICENSE AGREEMENT (OEI<br>IMPORTANT - READ BEFORE COPYING, INST.<br>Do not use or load this software and any ass<br>until you have carefully read the following ter<br>Software, you agree to the terms of this Agre<br>install or use the Software. | M / IHV / ISV Distribut<br>ALLING OR USING,<br>ociated materials (coll<br>ms and conditions, B<br>eement. If you do no | tion & Single Us<br>ectively, the "S<br>y loading or usi<br>t wish to so ag | software")<br>ng the<br>ree, do not |
| Please Also Note:<br>* If you are an Original Equipment Manufactu<br>([IHV), or Independent Software Vendor (ISV)<br>* If you are an End-User, then only Exhibit A                                                                                                  | rrer (OEM), Independ<br>I, this complete LICEN<br>, the INTEL SOFTWAR                                                  | ent Hardware<br>ISE AGREEMEN<br>RE LICENSE AG                               | Vendor<br>IT applies;<br>REEMENT, ▼ |
|                                                                                                    | < Back                                                                                                    | Yes                                                                         | No                                  |
|                                                                                                    |                                                                                                    | — Intel® Inst                                                               | allation Framework                  |

 Go through the readme document for system requirements and installation tips then click Next.

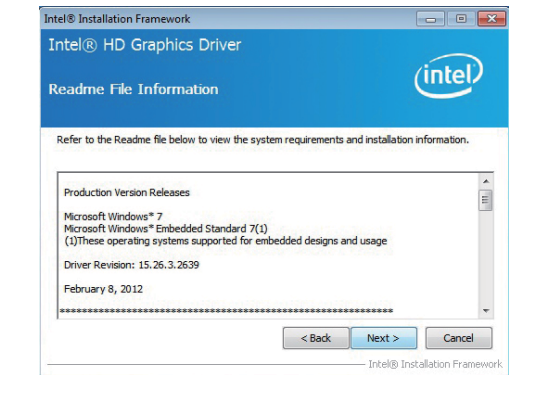

 Setup is now installing the driver. Click Next to continue.

| unter                                                                                                    | a constant a s                                                                                                    |                                                                                                    |
|----------------------------------------------------------------------------------------------------|----------------------------------------------------------------------------------------------------|----------------------------------------------------------------------------------------------------|
|                                                                                                    | pgress                                                                                                    | ip Progress                                                                                                    |
|                                                                                                    | while the following setup operations are performed:                                                                                                    | se wait while the following setup opera                                                                                                    |
| ion yhardwareMFT<br>ion yhardwareMFT<br>ion yhardwareMFT<br>mft_h264vd_32.n<br>mft_h264vd_32.d<br>mft_vc1vd_32.dl<br>mft_vc1vd_32.dl<br>mft_vpp_32.dll<br>1<br>up.exe | spear x er; municul ri unick WiddedTiWindowie Heb<br>spear x er; municul Schwindowie Heb<br>spear X er; municul Schwindowie Heb<br>DLI : C: (Program Files (common Files (Inite) Webda SDK);<br>DLI : C: (Program Files (common Files (Inite) Webda SDK);<br>DLI : C: (Program Files (common F | aurg recegour y recy: HRCM(SOFTWARE)<br>aling Registry Key: HRCM(SOFTWARE)<br>aling Registry Key: HRCM(SOFTWARE)<br>lating Registry Key: HRCM(SOFTWARE)<br>sitering DLL: C: (Program Files (Commor<br>sitering DLL: C: (Program Files (Commor<br>sitering DLL: C: (Program Files (Commor<br>sitering DLL: C: (Program Files (Commor<br>sitering DLL: C: (Srophices (WIN7)8.11<br>and Process: E: (Sraphices (WIN7)8.11<br>k. Next to continue. |
|                                                                                                    |                                                                                                    |                                                                                                    |
| •                                                                                                    |                                                                                                    | III                                                                                                    |
| 1<br>up                                                                                                    | DEL: Cay Ogi and mes common mes price predia sory,<br>gistry Key; HKLMISOFTWARE (Intel/WediaSOK)/Dispatch<br>ocess: E: \Graphices \WIN7\8.15.10.2639\Win32\Open(<br>to continue.                                                                                                    | steing Registry Key: HKLM\SOFTWARE\<br>ating Process: E:\Graphices\WIN7\8.1!<br>k Next to continue.                                                                                                    |

- 5. Click "Yes, I want to restart this computer now" then click Finish.
  - Restarting the system will allow the new software installation to take effect.

| Setup Is Complete                                                                     | (intel)                          |
|---------------------------------------------------------------------------------------|----------------------------------|
| You must restart this computer for the changes to take effect<br>computer now?        | t. Would you like to restart the |
| Yes, I want to restart this computer now.     No, I will restart this computer later. |                                  |
| Click Finish, then remove any installation media from the drive                       | <del>2</del> 5.                  |
|                                                                                       |                                  |

## **Intel Management Engine Drivers 9.5**

To install the driver, click "Intel Management Engine Drivers 9.5" on the main menu.

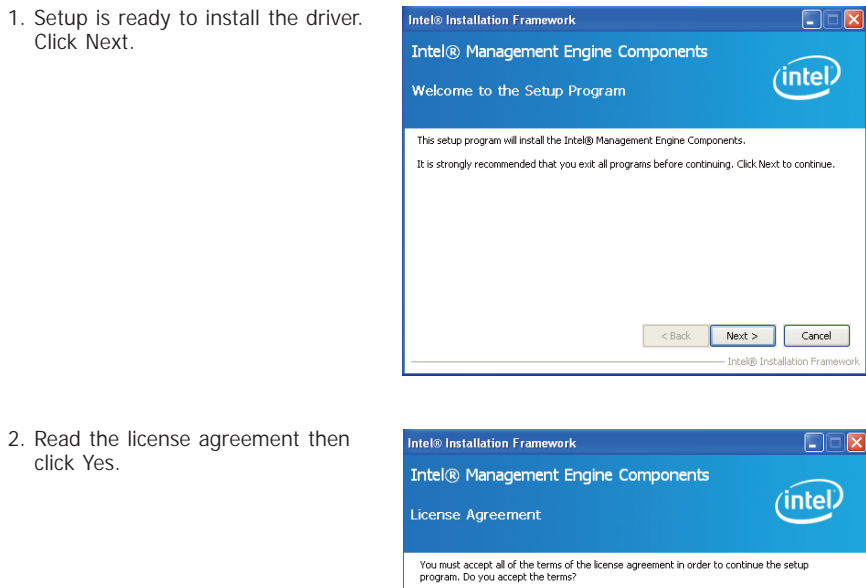

2. Read the license agreement then click Yes.

| Intel® Management Engine Components                                                                                                    | (intel)                                                 |
|----------------------------------------------------------------------------------------------------|---------------------------------------------------------|
| You must accept all of the terms of the license agreement in order to con<br>program. Do you accept the terms?                                                                                                    | itinue the setup                                        |
| INTEL SOFTWARE LICENSE AGREEMENT (OEM / InV / ISV Distribution &<br>IMPORTANT - PEAD BEFORE COPING, INSTALLING OR USING.<br>Do not use or load bits software and any associated materials (collective<br>until you have carefully read the following terms and conditions. By load<br>Software, you agree to the terms of this Agreement. If you do not wish<br>instal or use the Software. | Single User)                                            |
| Please Also Note:<br>* If you are an Original Equipment Manufacturer (OEM), Independent H:<br>(IHV), or Independent Software Vendor (ISV), this complete LICENSE AC<br>* If you are an End-User, then only Exhibit A, the INTEL SOFTWARE LIC                                                                                                    | ardware Vendor<br>GREEMENT applies;<br>CENSE AGREEMENT, |
| < Back V                                                                                                    | les No                                                  |

– Intel® Installation Framewo

3. Setup is currently installing the driver. After installation has completed, click Next.

4. After completing installation, click

Finish.

| ntel® Insta<br>ntel® M<br>Setup Pro                                                                                                    | lation Framework<br>anagement E<br>gress                                                                                                    | *<br>ingine Components                                                                                                    | intel                                                                                                    |
|----------------------------------------------------------------------------------------------------|----------------------------------------------------------------------------------------------------|----------------------------------------------------------------------------------------------------|----------------------------------------------------------------------------------------------------|
| Please wait                                                                                                    | while the following setu                                                                                                    | up operations are performed:                                                                                                    |                                                                                                    |
| Creating Pri<br>Copying File<br>Creating Pri<br>Deleting File<br>Copying File<br>Creating Pri<br>Creating Pri<br>Creating Pri<br>Installing: II<br>Copying File<br>Click Next to | cess: regsvr32.exe<br>: C:\VINDOWS(syster<br>cess: C:\Program Files<br>: C:\Program Files (x8<br>: C:\Program Files (x8<br>cess: C:\Program Files<br>cess: C:\Program Files<br>tell@ ME FW Recover;<br>: C:\Program Files (x8<br>: continue. | m32\drivers\IntelMEFWVer.dll<br>s(x86)\Intel(Intel(R) Managem<br>b5)\Intel(Intel(R) Management<br>s(x86)\Intel(Intel(R) Management<br>s(x86)\Intel(Intel(R) Management<br>s(x86)\Intel(Intel(R) Management<br>b6)\Intel(Intel(R) Management i | nent Engine Components\FWS<br>Engine Components\FWServic<br>Engine Components\FWServic<br>nent Engine Components\FWS<br>ensit Engine Components\Firmware<br>Engine Components\Firmware |
| <                                                                                                    | 1111                                                                                                    |                                                                                                    | 2                                                                                                    |
|                                                                                                    |                                                                                                    |                                                                                                    | Next >                                                                                                    |

|                                                                                                    | (intel)                   |
|----------------------------------------------------------------------------------------------------|---------------------------|
| etup Is Complete                                                                                         |                           |
| The setup program successfully installed the following components:<br>Intel® Management Engine Interface |                           |
| Intel® Dynamic Application Loader                                                                        |                           |
| Local Management Service                                                                                 |                           |
| User Notification Service                                                                                |                           |
| You must restart this computer for the changes to take effect. Would<br>computer now?                    | d you like to restart the |
| • Yes, I want to restart this computer now.                                                              |                           |
| No, I will restart this computer later.                                                                  |                           |
|                                                                                                    | 6                         |

| C      | ha | $\mathbf{n}^{\dagger}$ | ter | · 4 |
|--------|----|------------------------|-----|-----|
| $\sim$ | пu | $\sim$                 |     |     |

## **Audio Drivers**

To install the driver, click "Audio Drivers" on the main menu.

1. Setup is ready to install the driver. Click Next.

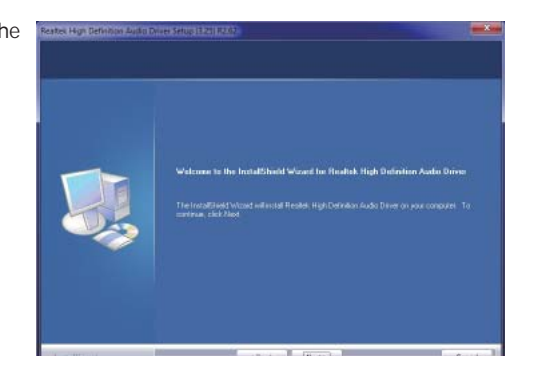

2. Click "Yes, I want to restart my computer now" then click Finish.

Restarting the system will allow the new software installation to take effect.

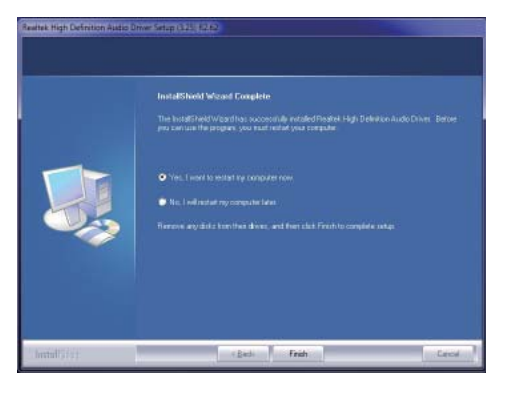

## **Intel LAN Drivers**

To install the driver, click "Intel LAN Drivers" on the main menu.

 Setup is ready to install the driver. Click Next.

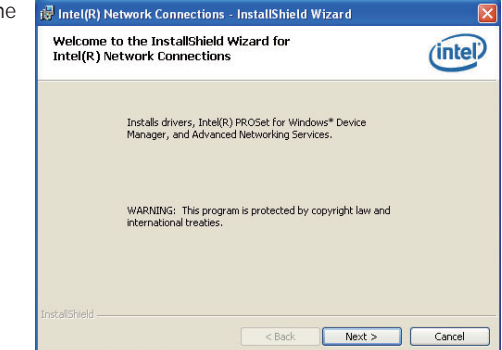

 Click "I accept the terms in the license agreement" then click "Next".

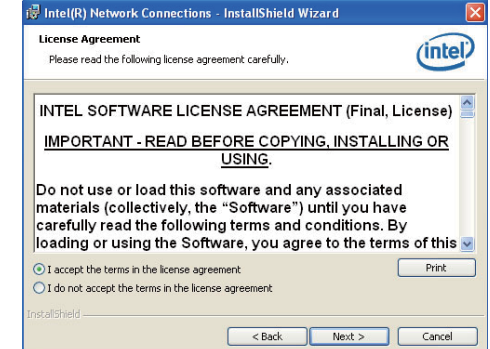

 Select the program featuers you want installed then click Next.

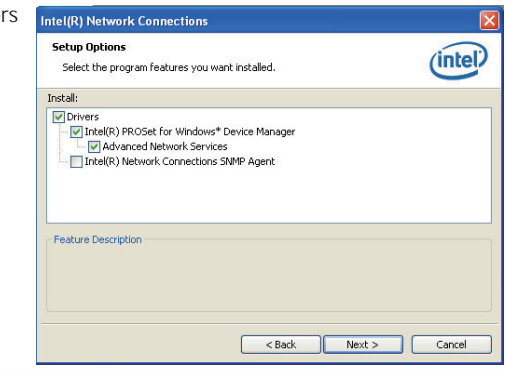

# Chapter 4

4. Click Install to begin the installation.

| links                                      |
|--------------------------------------------|
| linte                                      |
|                                            |
| tion settings, click Back. Click Cancel to |
|                                            |
|                                            |
|                                            |
|                                            |
|                                            |
|                                            |
|                                            |
| iti                                        |

5. After completing installation, click Finish.

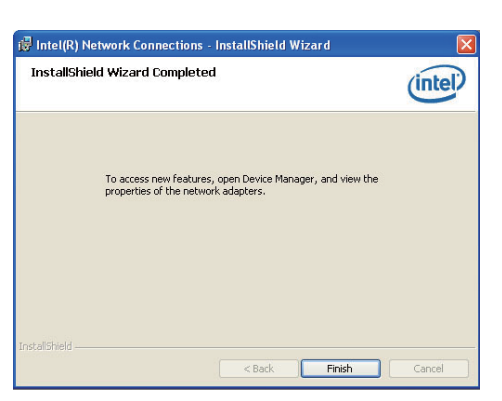

## **DFI Utility**

DFI Utility provides information about the board, Watchdog, and DIO. To access the utility, click "DFI Utility" on the main menu.

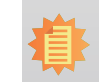

Note: If you are using Windows 7, you need to access the operating system as an administrator to be able to install the utility.

 Setup is ready to instal the DFI Utility driver Click "Next".

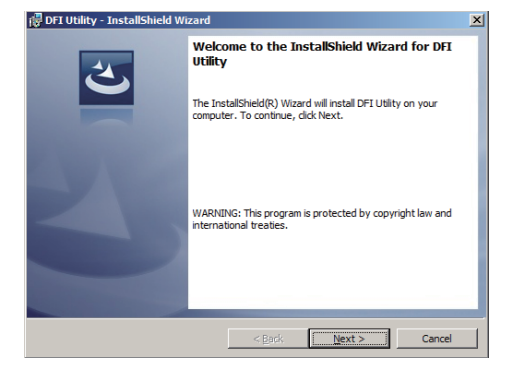

 Click "I accept the terms in the license agreement" then click "Next".

| License Agreement                                                                                                    |                                                                                                    |                        |
|----------------------------------------------------------------------------------------------------|----------------------------------------------------------------------------------------------------|------------------------|
| Please read the following                                                                                                    | license agreement carefully.                                                                                                    |                        |
| To add your own license tex<br>editor.                                                                                                    | t to this dialog, specify your license agreeme                                                                                                    | nt file in the Dialog  |
| 1. Navigate to the User                                                                                                    | interface view.                                                                                                    |                        |
| <ol> <li>Select the LicenseAg</li> <li>Choose to edit the dia</li> <li>Once in the Dialog edit</li> <li>Set FileName to the r</li> </ol>                            | reement dialog.<br>log layout.<br>ry, select the Memo ScrollableText control.<br>ame of your license agreement RTF file.                                                        | 4                      |
| <ol> <li>Select the LicenseAg<br/>A. Choose to edit the dia<br/>A. Once in the Dialog edit<br/>S. Set FileName to the r<br/>After you build your release</li> </ol> | reement claiding.<br>log layout.<br>rr, select the Memo ScrollableText control.<br>ame of your license agreement RTF file.<br>, your license text will be displayed in the Lice | ense Agreement dialog. |

# Chapter 4

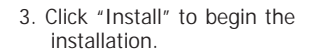

| 🕞 DFI Utility - InstallShield Wizard                       |                     |                        | ×               |
|------------------------------------------------------------|---------------------|------------------------|-----------------|
| Ready to Install the Program                               |                     |                        |                 |
| The wizard is ready to begin installation                  |                     |                        |                 |
| If you want to review or change any of<br>exit the wizard. | your installation s | ettings, click Back. ( | Click Cancel to |
| Current Settings:                                          |                     |                        |                 |
| Setup Type:                                                |                     |                        |                 |
| Typical                                                    |                     |                        |                 |
| Destination Folder:                                        |                     |                        |                 |
| C:\Program Files\DFI\DFI Utility\                          |                     |                        |                 |
| User Information:                                          |                     |                        |                 |
| Name:                                                      |                     |                        |                 |
| Company:                                                   |                     |                        |                 |
|                                                            |                     |                        |                 |
| InstallShield                                              |                     |                        |                 |
|                                                            | < Back              | Install                | Cancel          |

# 4. After completing installa tion, click "Finish".

| 🕞 DFI Utility - InstallShield Wi | zard                                                                                                    | × |
|----------------------------------|----------------------------------------------------------------------------------------------------|---|
| Ś                                | InstallShield Wizard Completed<br>The InstallShield Wizard has successfully installed DFI Utility.<br>Click Finish to exit the wizard. |   |
|                                  |                                                                                                    |   |
|                                  | < Back Finish Cancel                                                                                                    |   |

The DFI Utility icon will appear on the desktop. Double-click the icon to open the utility.

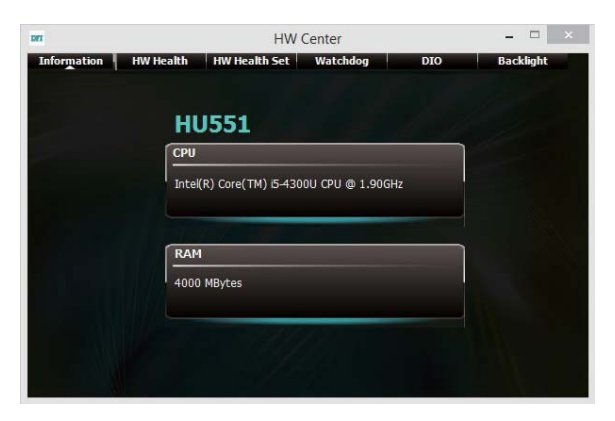

Information

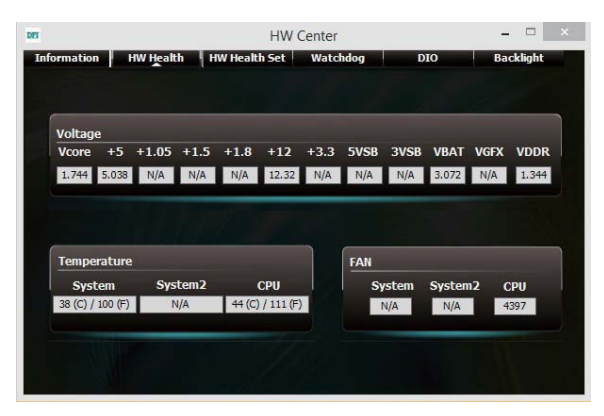

HW Health

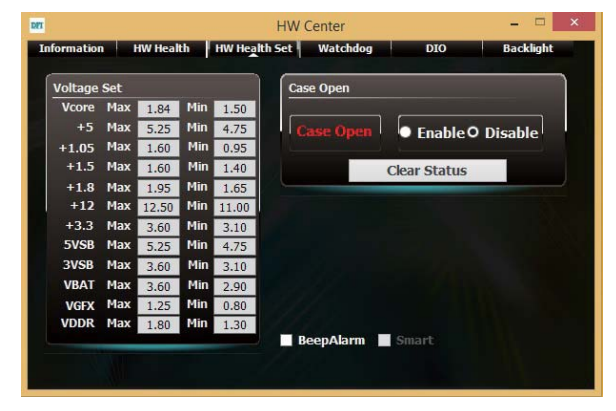

HW Health Set

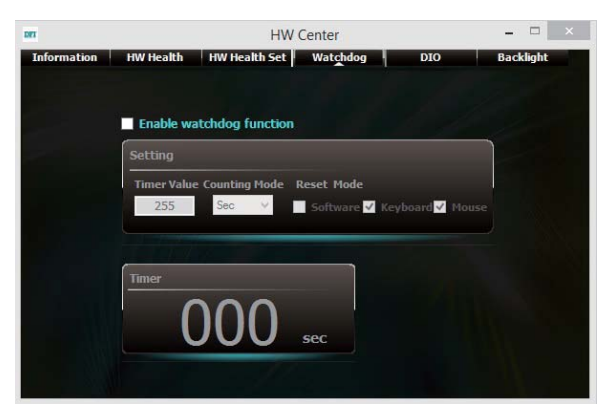

WatchDog

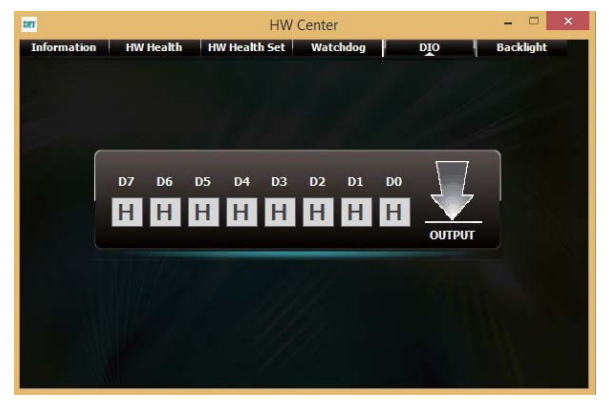

DIO

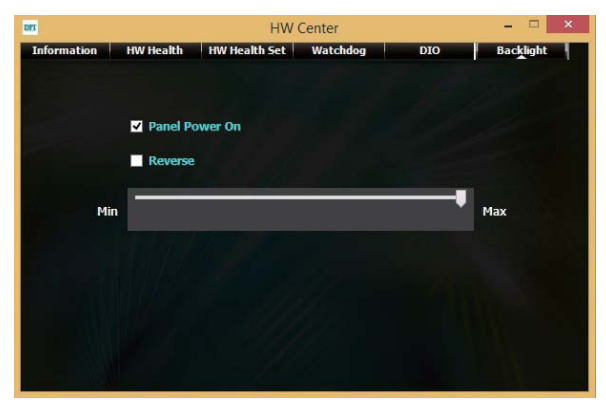

DIO

## **Microsoft Framework 4.5**

To install the utility, click "Microsoft Framework 4.5" on the main menu.

1. Read and accept the license agreement. Then, click "Installation".

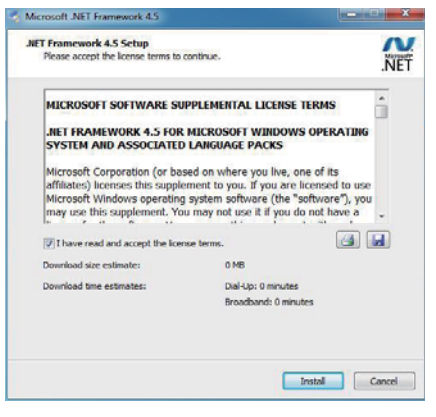

2. Setup is installing the driver.

| Microsoft .NET Framework 4.5                                                      |        |
|-----------------------------------------------------------------------------------|--------|
| Installation Progress<br>Please wait while the JNET Framework is being installed. | NET    |
|                                                                                   |        |
| File security verification:                                                       |        |
| All files were verified successfully.                                             |        |
| Installation progress:                                                            | 6      |
| Instaling .NET Framework 4.5                                                      |        |
|                                                                                   |        |
|                                                                                   |        |
|                                                                                   | Cancel |

3. After completing installation, click Finish.

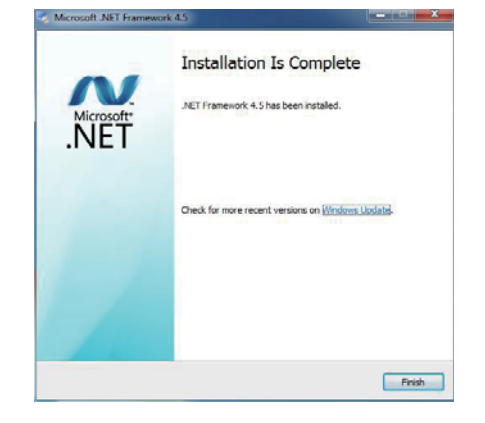

3. Go through the readme docu-

then click Next.

ment for more installation tips

Intel® Installation Framework

computer now

 Yes. I want to restart this computer now. No, I will restart this computer later.

Click Finish, then remove any installation media from the drives

Readme File Information

Intel® USB 3.0 eXtensible Host Controller Driver

## Intel USB 3.0 Drivers (For Windows 7 Only)

To install the driver, click "Intel USB 3.0 Driver" on the main menu.

1. Setup is ready to install the driver. - • • Refer to the Readme file below to view the system requirements and installation information. Intel® Installation Framework Click Next. Intel® USB 3.0 eXtensible Host Controller Driver (intel) \* Production Version Release Welcome to the Setup Program \* Microsoft Windows\* 7 Intel(R) USB 3.0 eXtensible Host Controller: 1.0.1.209 This setup program will install the following components: Intel® USB 3.0 eXtensible Host Controller Driver
 Intel® USB 3.0 Hub Driver
 Intel® USB 3.0 Hub Driver \* January 2012 \* NOTE: This document refers to systems containing the \* following Intel processors/chipsets: Intel® USB 3.0 Monitor < Back Next > Click Next to continue. - Intel® Installation Era 4. Setup is currently installing the Intel® Installation Framework driver. After installation has com-Intel® USB 3.0 eXtensible Host Controller Driver < Back Next > Cancel pleted, click Next. Intel® Installation Framewor Setup Progress 2. Read the license agreement then Intel® Installation Framework Please wait while the following setup operations are performed: click Yes. Copying File: C: \Program Files (x86) \Intel \Intel (R) USB 3.0 eXtensible Host Controller Driver \A . Intel® USB 3.0 eXtensible Host Controller Driver (intel) License Agreement You must accept all of the terms of the license agreement in order to continue the setup program. Do you accept the terms? Click Next to continue. INTEL SOFTWARE LICENSE AGREEMENT (OEM / IHV / ISV Distribution & Single User) IMPORTANT - READ BEFORE COPYING, INSTALLING OR USING. Do not use or load this software and any associated materials (collectively, the "Software") until you have carefully read the following terms and conditions. By loading or using the Software, you agree to the terms of this Agreement. If you do not wish to so agree, do not install or use the Software. Please Also Note: \* If you are an Original Equipment Manufacturer (OEM), Independent Hardware Vendor (HV), or Independent Software Vendor (ISV), this complete LICENSE AGREEMENT apples; \* If you are an End-User, then only Exhibit A, the INTEL SOFTWARE LICENSE AGREEMENT, 5. After completing installation, click Intel® Installation Framework < Back Yes No Finish. Intel® USB 3.0 eXtensible Host Controller Driver - Intel® Installation Frames Setup Is Complete You must restart this computer for the changes to take effect. Would you like to restart the

----

(intel)

Cancel

(intel)

•

Next >

- - -

(intel)

Finish Intel® Installation Fra

ntel® Installation Frame

## Intel Dynamic Platform and Thermal Framework 7.1

The Intel Dynamic Platform and Thermal Framework Technology enables the control of power and temperature management for the system protection.

To install the driver, click "Intel Dynamic Platform and Thermal Framework 7.1" on the main menu.

1. Setup is now ready to install the utility. Exit all programs before continuing and click Next to continue.

|                                                                 | inter - instandion runewon                                     | K                            |
|-----------------------------------------------------------------|----------------------------------------------------------------|------------------------------|
| Intel(R) Dynamic<br>Framework<br>Welcome to the Se              | Platform and Thermal<br>stup Program                           | (intel)                      |
| This setup program will instal<br>• Intel(R) Dynamic Platform a | I the following components:<br>and Thermal Framework Installer |                              |
| It is strongly recommended t                                    | hat you exit all programs before continu                       | ing. Click Next to continue. |
| 8.0.10002.14                                                    | < <u>B</u> ack                                                 | Next > Cancel                |
|                                                                 |                                                                |                              |

2. Read the license agreement and then click Yes.

| Intel® Installation Framework<br>Intel(R) Dynamic Platform and Thermal<br>Framework<br>License Agreement                                                                                                    | intel <sup>®</sup>                                           |
|----------------------------------------------------------------------------------------------------|--------------------------------------------------------------|
| You must accept all of the terms of the license agreement in order to or<br>program. Do you accept the terms?                                                                                                    | intinue the setup                                            |
| INTEL SOFTWARE LICENSE AGREEMENT (OEM / IHV / ISV Distribution<br>IMPORTANT - READ BEFORE COPYING, INSTALLING OR USING.<br>Do not use or load this software and any associated materials (collecti<br>unit you have certaful yr ead the following terms and conditions. By bus<br>Software, you agree to the terms of this Agreement. If you do not wis<br>restall or use the Software | & Single User)                                               |
| Please Also Note:<br>*If you are an Original Equipment Manufacturer (OEM), Independent<br>(IHV), or Independent Software Vendor (ISV), this complete LICENSE<br>*If you are an Ind-User, then only Exhibit A, the INTEL SOFTWARE L                                                                                                    | Hardware Vendor<br>AGREEMENT applies;<br>ICENSE AGREEMENT, Y |
| < Back                                                                                                    | Yes No                                                       |

3. After the setup progress finishes, click Next to continue..

| Intel(R) Dynamic Platform and Thermal<br>Framework<br>Setup Progress                                                                                                    | intel                                                                                                    |
|----------------------------------------------------------------------------------------------------|----------------------------------------------------------------------------------------------------|
| Please wait while the following setup operations are performed:<br>Copying File: C:Program Files/Untel/Untel/D) opmanic Platform and The<br>Copying File: C:Program Files/Untel/Untel/D) opmanic Platform and The<br>Copying File: C:Program Files/Untel/Diffe/D) opmanic Platform and The<br>Copying File: C:Program Files/Untel/Diffe/D) opmanic Platform an | mal Framework/Uninst<br>mal Framework/Uninst<br>mal Framework/Uninst<br>mal Framework/Uninst<br>mal Framework/Uninst<br>mal Framework/Uninst<br>mal Framework/Uninst |
| Click Next to continue.                                                                                                    | ~                                                                                                    |
| <                                                                                                    | >                                                                                                    |
|                                                                                                    | <u>N</u> ext >                                                                                                    |
| Ir                                                                                                    | itel® Installation Framework                                                                                                    |

ntel® Installation Framework

4. Click Finish to complete the setup process.

| Intel® Installation Framework                                                                                                    | < – – ×                         |
|----------------------------------------------------------------------------------------------------|---------------------------------|
| Intel(R) Dynamic Platform and Thermal<br>Framework<br>Setup Is Complete                                                           | (intel)                         |
| The setup program successfully installed the following components:<br>• Intel(R) Dynamic Platform and Thermal Framework Installer |                                 |
| Click Finish to complete the setup process.                                                                                       |                                 |
|                                                                                                    |                                 |
|                                                                                                    |                                 |
|                                                                                                    | Finish                          |
|                                                                                                    | – Intel® Installation Framework |

# Chapter 4

3. Read the license agreement then

click Yes.

Intel® Installation Framework

License Agreement

program. Do you accept the terms

Intel® Rapid Storage Technology

You must accept all of the terms of the license agreement in order to continue the setup

## Intel Rapid Storage Technology

The Intel Rapid Storage Technology is a utility that allows you to monitor the current status of the SATA drives. It enables enhanced performance and power management for the storage subsystem.

To install the driver, click "Intel Rapid Storage Technology" on the main menu.

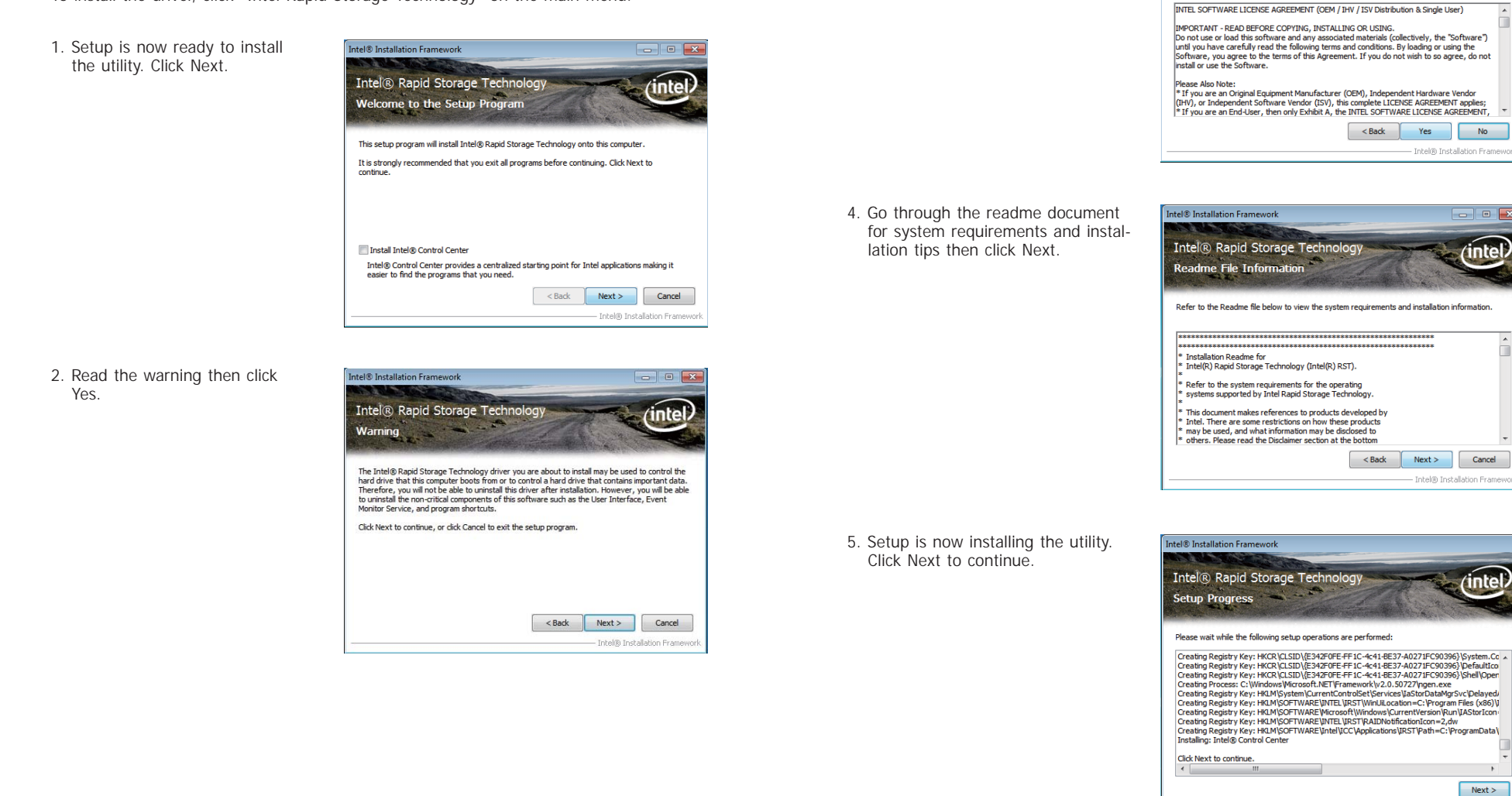

Chapter 4 Supported Software

• Next > Intel® Installation Framewo

(inte

No

- 0 -×

(inte

Cancel

(inte

# Chapter 4

6. Click "Yes, I want to restart my computer now" then click Finish.

Restarting the system will allow the new software installation to take effect.

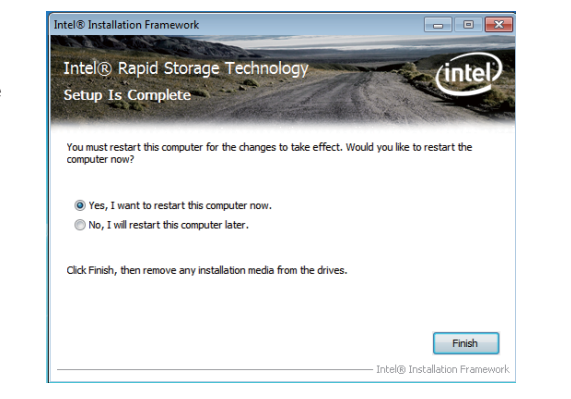

## Intel Rapid Start Technology

The Intel Rapid Start Technology is a utility that allows your system to wake up and run faster. To install the driver, click "Intel Rapid Start Technology" on the main menu.

1. Setup is now ready to install the utility. Click Next.

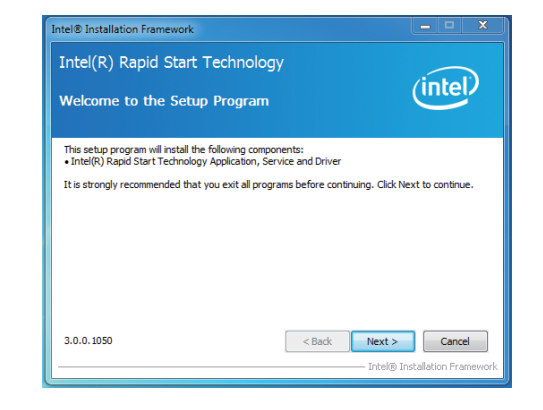

2. Click ON and select the Advanced Settings to enable the Intel Rapid Start Technology. Then, click Save.

| Intel® Rapid<br>M                       | Start Techno<br>lanager | logy  | in |
|-----------------------------------------|-------------------------|-------|----|
| Status                                  |                         |       |    |
| Intel Rapid Start Technology 🔞          | On                      | Off   |    |
| Advanced Settings<br>Critical Battery 2 | 🔘 On                    | Off   |    |
| Timer 🔞                                 | On                      | Off   |    |
|                                         | 10 Minutes              |       |    |
| 0                                       |                         |       | 12 |
|                                         | Cavo                    | Cance |    |

## Infineon TPM Driver and Tool (optional)

To install the driver, click "Infineon TPM driver and tool (option)" on the main menu.

1. The setup program is preparing to install the driver.

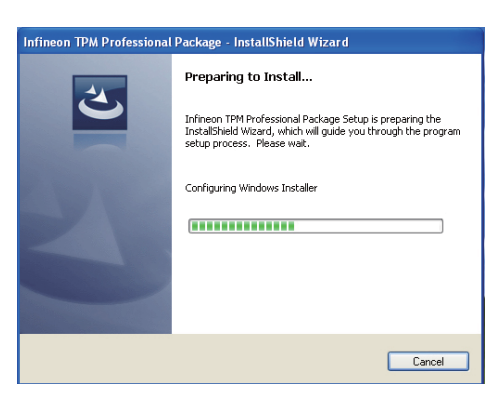

- 2. The setup program is now ready to install the utility. Click Next.
- Infineon TPM Professional Package InstallShield Wizard X
  Welcome to the InstallShield Wizard for Infineon TPM Professional Package
  Version 4.3.100.3287
  The InstallShield(R) Wizard will install Infineon TPM Professional Package on your computer. To continue, click Net.
  Tis recommended that you dose all other applications before starting Setup.
  WARNING: This program is protected by copyright low and international treaties.

  < Back</td>
  Net >

  Cancel
- Click "I accept the terms in the license agreement" and then click "Next".

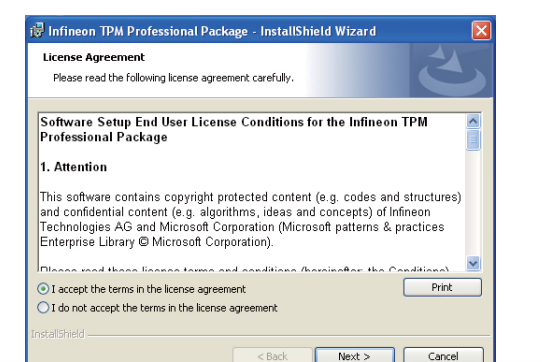

4. Enter the necessary information and then click Next.

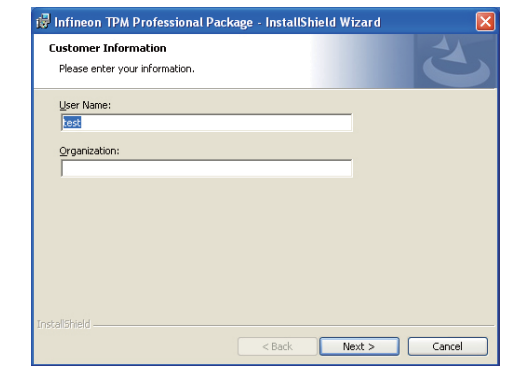

5. Select a setup type and then click Next.

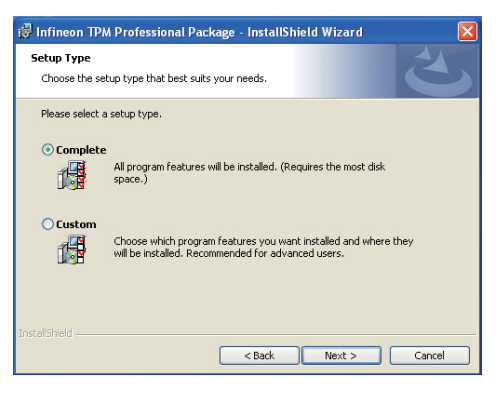

6. Click Install.

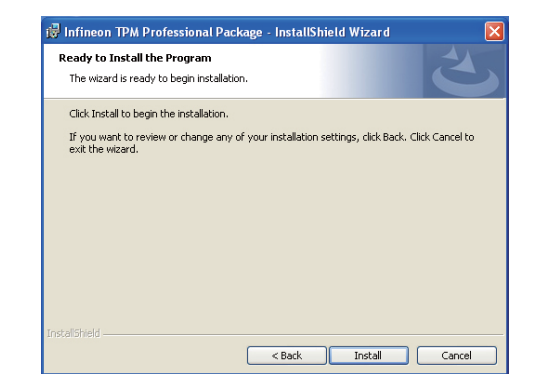

# Chapter 4

 TPM requires installing the Microsoft Visual C++ package prior to installing the utility. Click Install.

| 👼 Infineor             | n TPM Professional Package - InstallShield Wizard 📃 🗖 🗙                                                                  |
|------------------------|----------------------------------------------------------------------------------------------------|
| Installing<br>The proc | Infineon TPM Professional Package yram features you selected are being installed.                                        |
| B                      | Please wait while the InstallShield Wizard installs Infineon TPM Professional<br>Package. This may take several minutes. |
|                        | Status:                                                                                                    |
|                        | Installing Microsoft Visual C++ 2010 SP1 Redistributable Package                                                         |
|                        |                                                                                                    |
|                        |                                                                                                    |
|                        |                                                                                                    |
|                        |                                                                                                    |
|                        |                                                                                                    |
|                        |                                                                                                    |
|                        |                                                                                                    |
| InstaliShield -        |                                                                                                    |
|                        | < Back Next > Cancel                                                                                                    |

 The setup program is currently installing the Microsoft Visual C++ package.

| 😥 Infineo              | n TPM Professional Package - InstallShield Wizard 🛛 🔲 🗋 🔯                                                                |
|------------------------|----------------------------------------------------------------------------------------------------|
| Installing<br>The proc | Infineon TPM Professional Package gram features you selected are being installed.                                        |
| Þ                      | Please wait while the InstallShield Wizard installs Infineon TPM Professional<br>Package. This may take several minutes. |
|                        | Status:                                                                                                    |
|                        | Copying new files                                                                                                    |
|                        |                                                                                                    |
|                        |                                                                                                    |
|                        |                                                                                                    |
|                        |                                                                                                    |
|                        |                                                                                                    |
|                        |                                                                                                    |
|                        |                                                                                                    |
|                        |                                                                                                    |
|                        | < Back Next > Cancel                                                                                                    |

9. Click Finish.

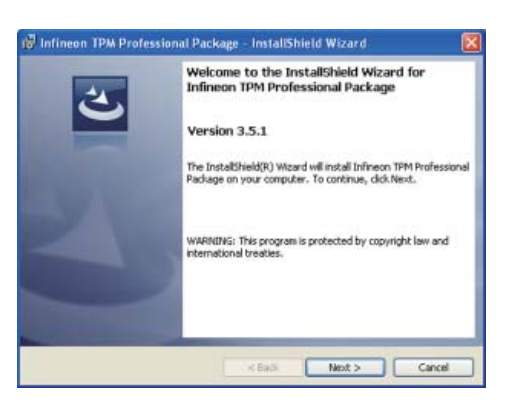

10. Click "Yes" to restart your system.

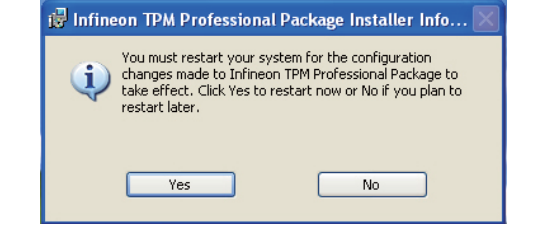

## Adobe Acrobat Reader 9.3

To install the reader, click "Adobe Acrobat Reader 9.3" on the main menu.

| 1. | Click Next to install or click<br>Change Destination Folder<br>to select another folder. | fë Adobe Reader 9.3 - Setup                                                                                   |
|----|------------------------------------------------------------------------------------------|----------------------------------------------------------------------------------------------------|
|    |                                                                                          | Destination Folder<br>Click Next to install to this folder, or click Change to install to a different folder. |
|    |                                                                                          | Install Adobe Reader 9.3 to:<br>C:(Program Files)Adobe/Reader 9.0(                                            |
|    |                                                                                          | WARNINS: This program is protected by copyright law and international treaties.                               |
|    |                                                                                          | Adobe                                                                                                    |

2. Click Install to begin installation.

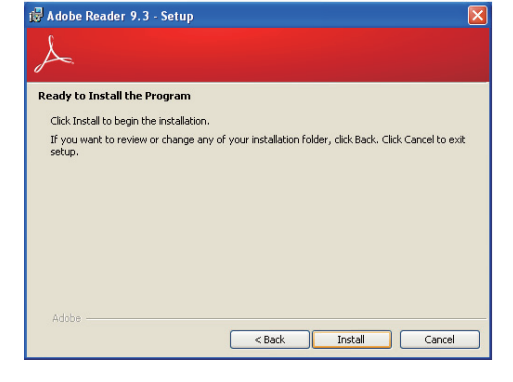

3. Click Finish to exit installation.

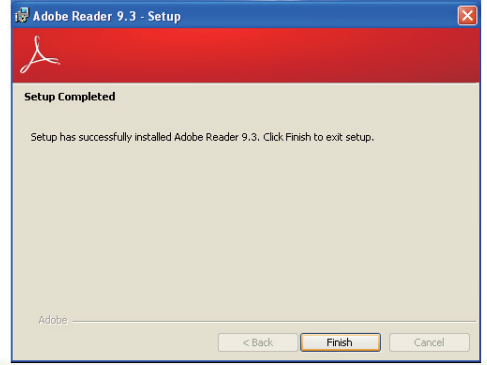

# Chapter 5 - Digital I/O Programming Guide

# **Register Description**

The Input Port Register (register 0) reflects the incoming logic levels of the pins, regardless of whether the pin if defined as an input or output by the Configuration Register. They act only on the red operation. Writes to this register have no effect. The default value (X) is determined by the externally applied logic level. Before a red operation, a write transmission is sent with the command byte to indicate to the I<sup>2</sup>C device that the Input Port Regiser will be accessed next.

Register 0 (Input Port Register)

| BIT     | 1-7 | I-6 | 1-5 | 1-4 | 1-3 | I-2 | I-1 | I-0 |
|---------|-----|-----|-----|-----|-----|-----|-----|-----|
| DEFAULT | Х   | Х   | Х   | Х   | Х   | Х   | Х   | Х   |

The Onput Port Register (register 1) shows the outgoing logic levels of the pins defined as outputs by the Configuration Register. Bit values in this register have no effect on pins defined as inputs. In turns, reads from this register reflect the value that is in the flip-flop contolling the output selection, not the actual pin value.

#### Register 1 (Onput Port Register)

| BIT     | 0-7 | 0-6 | 0-5 | O-4 | 0-3 | 0-2 | 0-1 | <b>O-0</b> |
|---------|-----|-----|-----|-----|-----|-----|-----|------------|
| DEFAULT | 1   | 1   | 1   | 1   | 1   | 1   | 1   | 1          |

The Polarity Inversion Register (register 2) allows polarity inversion of the pins defined as inputs by the Configuration Register. If a bit in this register is set (written with 1), the corresponding port pin's polarity is inverted. If a bit in this register is clear (written with a 0), the corresponding port pin's original polarity is retained.

#### Register 2 (Polarity Inversion Register)

| BIT     | N-7 | N-6 | N-5 | N-4 | N-3 | N-2 | N-1 | N-0 |
|---------|-----|-----|-----|-----|-----|-----|-----|-----|
| DEFAULT | 0   | 0   | 0   | 0   | 0   | 0   | 0   | 0   |

The Configuration Register (register 3) configures the direction of the I/O pins. If a bit in this register is set to 1, the corresponding port pin is enabled as an input with a high-impedence output driver. If a bit in this register is cleared to 0, the corresponding port is enabled as an input.

#### Register 3 (Configuration Register)

| BIT     | C-7 | C-6 | C-5 | C-4 | C-3 | C-2 | C-1 | C-0 |
|---------|-----|-----|-----|-----|-----|-----|-----|-----|
| DEFAULT | 1   | 1   | 1   | 1   | 1   | 1   | 1   | 1   |

# Chapter 5

# **Function Description**

I2CWriteByte(SlaveAddr, SubAddr, Data): Write a Byte data to a specified I2C Device.

I2CReadByte(SlaveAddr, SubAddr, \*Data): Read a Byte data from a specified I2C Device.

SetBit(\*Data, Bit) : Set Data bit n as "1".

ClrBit(\*Data, Bit) : Set Data bit n as "0".

GetBit(Data, Bit) : Return the value of data bit n.

## Sample Code

## **GPIO Configuration**

| #define SLAVE_ADDR     | 0x42   |
|------------------------|--------|
| #define INPUT_PORT     | 0x00   |
| #define OUTPUT_PORT    | 0x01   |
| #define INVERSION_PORT | - 0x02 |
| #define COMFIG PORT    | 0x03   |

GpioConfig(int PinNum, int Mode)

BYTE Data; BYTE TempPinNum = PinNum%8;

//Pin0-7 Input/Output Configuration I2C\_ReadByte(SLAVE\_ADDR, CONFIG\_PORT, &Data); if(Mode == 1){SetBit(&Data, TempPinNum);} //Input else {CIrBit(&Data, TempPinNum);} //Output I2C\_WriteByte(SLAVE\_ADDR, CONFIG\_PORT, Data);

return 1;

## **GPIO Output Process**

| #define SLAVE_ADDR     | 0x42 |
|------------------------|------|
| #define INPUT PORT     | 0x00 |
| #define OUTPUT PORT    | 0x01 |
| #define INVERSION PORT | 0x02 |
| #define COMFIG PORT    | 0x03 |

GpioOut(int PinNum, int Level)

BYTE Data; BYTE TempPinNum = PinNum%8;

//Pin0-7

I2C\_ReadByte(SLAVE\_ADDR, OUTPUT\_PORT, &Data); if(Level == 0){ClrBit(&Data, TempPinNum);} else {SetBit(&Data, TempPinNum);} I2C\_WriteByte(SLAVE\_ADDR, OUTPUT\_PORT, Data);

return 1;

## **GPIO Iutput Process**

| #define SLAVE_ADDR     | 0x42 |
|------------------------|------|
| #define INPUT_PORT     | 0x00 |
| #define OUTPUT PORT    | 0x01 |
| #define INVERSION PORT | 0x02 |
| #define COMFIG_PORT    | 0x03 |

GpioIn(int PinNum, int \*Status)

BYTE Data; BYTE Group = PinNum/8; BYTE TempPinNum = PinNum%8;

//Pin0-7
I2C\_ReadByte(SLAVE\_ADDR, INPUT\_PORT, &Data);
\*Status = GetBit(Data, TempPinNum);

return 1;

# Chapter 6 - RAID

The system board allows configuring RAID on Serial ATA drives. It supports RAID 0, RAID 1, RAID 5 and RAID 10.

# **RAID** Levels

## RAID 0 (Striped Disk Array without Fault Tolerance)

RAID 0 uses two new identical hard disk drives to read and write data in parallel, interleaved stacks. Data is divided into stripes and each stripe is written alternately between two disk drives. This improves the I/O performance of the drives at different channel; however it is not fault tolerant. A failed disk will result in data loss in the disk array.

## RAID 1 (Mirroring Disk Array with Fault Tolerance)

RAID 1 copies and maintains an identical image of the data from one drive to the other drive. If a drive fails to function, the disk array management software directs all applications to the other drive since it contains a complete copy of the drive's data. This enhances data protection and increases fault tolerance to the entire system. Use two new drives or an existing drive and a new drive but the size of the new drive must be the same or larger than the existing drive.

## RAID 5

RAID 5 stripes data and parity information across hard drives. It is fault tolerant and provides better hard drive performance and more storage capacity.

# **Settings**

To enable the RAID function, the following settings are required.

- 1. Connect the Serial ATA drives.
- 2. Configure Serial ATA in the AMI BIOS.
- 3. Configure RAID in the RAID BIOS.
- 4. Install the RAID driver during OS installation.
- 5. Install the Intel Rapid Storage Drivers.

## Step 1: Connect the Serial ATA Drives

Refer to chapter 2 for details on connecting the Serial ATA drives.

#### Multiple Important:

- 1. Make sure you have installed the Serial ATA drives and connected the data cables otherwise you won't be able to enter the RAID BIOS utility.
- Treat the cables with extreme caution especially while creating RAID. A damaged cable will ruin the entire installation process and operating system. The system will not boot and you will lost all data in the hard drives. Please give special attention to this warning because there is no way of recovering back the data.

## Step 2: Configure Serial ATA in the AMI BIOS

- 1. Power-on the system then press <Del> to enter the main menu of the AMI BIOS.
- 2. Configure Serial ATA in the appropriate fields.
- 3. Save the changes in the Save & Exit menu.
- 4. Reboot the system.

## Step 3: Configure RAID in the RAID BIOS

When the system powers-up and all drives have been detected, the Intel RAID BIOS status message screen will appear. Press the <Ctrl> and <I> keys simultaneously to enter the utility. The utility allows you to build a RAID system on Serial ATA drives.

## Step 4: Install the RAID Driver During OS Installation

The RAID driver must be installed during the Windows<sup>®</sup> XP or Windows<sup>®</sup> 2000 installation using the F6 installation method. This is required in order to install the operating system onto a hard drive or RAID volume when in RAID mode or onto a hard drive when in AHCI mode.

- 1. Start Windows Setup by booting from the installation CD.
- 2. Press <F6> when prompted in the status line with the 'Press F6 if you need to install a third party SCSI or RAID driver' message.
- 3. Press <S> to "Specify Additional Device".
- 4. At this point you will be prompted to insert a floppy disk containing the RAID driver. Insert the RAID driver diskette.
- 5. Locate for the drive where you inserted the diskette then select RAID or AHCI controller that corresponds to your BIOS setup. Press <Enter> to confirm.

You have successfully installed the driver. However you must continue installing the OS. Leave the floppy disk in the floppy drive until the system reboots itself because Windows setup will need to copy the files again from the floppy disk to the Windows installation folders. After Windows setup has copied these files again, remove the floppy diskette so that Windows setup can reboot as needed.

## Step 5: Install the Intel Rapid Storage Technology Utility

The Intel Rapid Storage Technology Utility can be installed from within Windows. It allows RAID volume management (create, delete, migrate) from within the operating system. It will also display useful SATA device and RAID volume information. The user interface, tray icon service and monitor service allow you to monitor the current status of the RAID volume and/ or SATA drives. It enables enhanced performance and power management for the storage subsystem.

- 1. Insert the provided CD into an optical drive.
- 2. Click "Intel Rapid Storage Technology Utility" on the main menu.
- 3. Setup is ready to install the utility. Click Next.

|                                                                 | ollowing product:                                                           |         |
|-----------------------------------------------------------------|-----------------------------------------------------------------------------|---------|
| Intel® Rapid Storage Techn                                      | ology                                                                       |         |
| It is strongly recommended t<br>Click Next to continue, or clic | hat you exit all programs before con<br>& Cancel to exit the setup program. | ünuing. |
|                                                                 |                                                                             |         |
|                                                                 |                                                                             |         |
|                                                                 |                                                                             |         |
|                                                                 |                                                                             |         |

 Read the license agreement and click "I accept the terms in the License Agreement." Then, click Next.

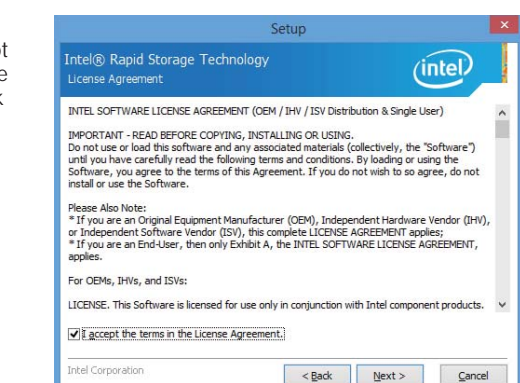

# Chapter 6

5. Go through the readme document to view system requirements and installation information then click Next.

| Setup                                                                                                    |                                                                                                    |
|----------------------------------------------------------------------------------------------------|----------------------------------------------------------------------------------------------------|
| Intel® Rapid Storage Technology<br>Readme File Information                                                                                                    | (intel)                                                                                                    |
|                                                                                                    |                                                                                                    |
| * Installation Readme for<br>* Intel(R) Rapid Storage Technology (Intel(R) RST).<br>*                                                                                                    |                                                                                                    |
| <ul> <li>Refer to the system requirements for the operating</li> <li>systems supported by Intel Rapid Storage Technology.</li> </ul>                                                                                                    |                                                                                                    |
| * This document makes references to products developed by<br>* Intel. There are some restrictions on how these products<br>may be used, and what information may be disclosed to<br>* others. Please read the Disclaimer section at the bottom<br>of this document, and contact your Intel field<br>* representative if you would like more information.                                                                                                    |                                                                                                    |
| ***************************************                                                                                                    |                                                                                                    |
| * Totel in making no daime of unability afficiency or                                                                                                    |                                                                                                    |
| true is making no cams or usability, emcacy or                                                                                                    | (contraction of the second second sec |
| And Sector Sector Secto | Next > Cancel                                                                                                    |

6. Click Next to install to the default folder or click change to choose another destination folder.

| Setup                                                           |                               | -     |
|-----------------------------------------------------------------|-------------------------------|-------|
| Intel® Rapid Storage Technology<br>Destination Folder           | (intel                        |       |
| Click Next to install to the default folder, or click Change to | choose another destination fo | lder. |
| C:\Program Files\Intel\Intel(R) Rapid Storage Technology        | Cha                           | inge  |
| C:\Program Files\Intel\Intel(R) Rapid Storage Technology        | Cha                           | inge  |
|                                                                 |                               |       |
|                                                                 |                               |       |
|                                                                 |                               |       |
|                                                                 |                               |       |
|                                                                 |                               |       |
|                                                                 |                               |       |

#### Confirm the installation and click Next.

| ou are about to instal | I the following compor | ients: |  |
|------------------------|------------------------|--------|--|
| Intel® Rapid Storage   | Technology             |        |  |
|                        |                        |        |  |
|                        |                        |        |  |
|                        |                        |        |  |
|                        |                        |        |  |
|                        |                        |        |  |

Setup

8. Click "Yes, I want to restart this computer now" to complete the installation and then click Finish.

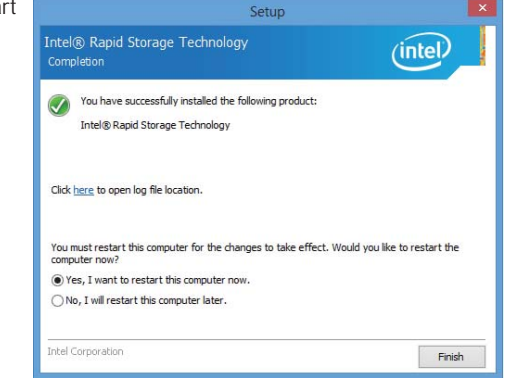

# **Chapter 7 - Intel AMT Settings**

## **Overview**

Intel Active Management Technology (Intel® AMT) combines hardware and software solution to provide maximum system defense and protection to networked systems.

The hardware and software information are stored in non-volatile memory. With its built-in manageability and latest security applications, Intel® AMT provides the following functions.

## • Discover

Allows remote access and management of networked systems even while PCs are powered off; significantly reducing desk-side visits.

## • Repair

Remotely repair systems after OS failures. Alerting and event logging help detect problems quickly to reduce downtime.

#### • Protect

Intel AMT's System Defense capability remotely updates all systems with the latest security software. It protects the network from threats at the source by proactively blocking incoming threats, reactively containing infected clients before they impact the network, and proactively alerting when critical software agents are removed.

# Enable Intel<sup>®</sup> AMT in the AMI BIOS

- 1. Power-on the system then press <Del> to enter the main menu of the AMI BIOS.
- 2. In the Advanced menu, select AMT Configuration.

| Aptio Setup Utility - Copyr                                                                                                    | ight (C) 2012                  | American Megati   | ends, Inc.                                                                                                    |
|----------------------------------------------------------------------------------------------------|--------------------------------|-------------------|----------------------------------------------------------------------------------------------------|
| Main <mark>Advanced</mark> Chipset Boot                                                                                                    | Security                       | Save & Exit       |                                                                                                    |
| <ul> <li>ACPI Settings</li> <li>Trusted Computing</li> <li>CPU Configuration</li> <li>SATA Configuration</li> <li>Intel(R) Rapid Start Technology</li> <li>AMT Configuration</li> <li>USB Configuration</li> <li>PCH-FW Configuration</li> <li>NCT6106D Super 10 Configuration</li> <li>NCT6106D HW Monitor</li> <li>Power Failure Control</li> <li>WatchDog Configuration</li> <li>Network Stack</li> <li>Intel(R) Ethermet Connection 1218-LM - 8</li> <li>Intel(R) Ethermet Connection 1218-LM - 8</li> </ul> | 8:88:88:88:87<br>- 00:01:29:5( | :88               | System ACPI Parameters<br>→ ←: Select Screen<br>↑↓: Select Item<br>Enter: Select<br>+/: Change Opt.<br>F1: General Help<br>F2: Previous Values<br>F3: Optimized Defaults<br>F4: Save & Exit<br>ESC: Exit |
| Version 2.15.1236. Copyri                                                                                                    | ght (C) 2012 .                 | American Megatrer | ds, Inc.                                                                                                    |

3. In the Advanced menu, select Enable in the AMT field.

| Aptio Setup Utility - Co<br>Advanced           | pyright (C) 2012 American Mega    | rends, Inc.                                                                                                    |
|------------------------------------------------|-----------------------------------|----------------------------------------------------------------------------------------------------|
| Intel AMT<br>Hide Un-Configure ME Confirmation | [Enabled]<br>[Disabled]           | Enable/ Disable Intel(R)         Active Management Technology BIOS Extension.         Note: iAMT H/W is always enabled.         This option just controls the BIOS extension execution. If enabled, this requires additional firmware in the SPI device.         → ←: Select Screen         ↑↓: Select Item         Enter: Select Item         Enter: Select Qpt.         F1: General Help         F2: Previous Values         F3: Optimized Defaults         F4: Save & Exit         ESC: Exit |
| Version 2.15.1236. Co                          | oyright (C) 2012 American Megatre | nds, Inc.                                                                                                    |

4. In the Save & Exit menu, select Save Changes and Reset then select OK.

| Aptio Setup Utility                                                                                                    | - Copyri   | ght (C) 2012 | American Megat    | rends, Inc.                                                                   |
|----------------------------------------------------------------------------------------------------|------------|--------------|-------------------|-------------------------------------------------------------------------------|
| Main Advanced Chipset                                                                                                    | Boot       | Security     | Save & Exit       |                                                                               |
| Save Changes and Exit<br>Discard Changes and Exit<br>Save Changes and Reset<br>Discard Changes and Reset<br>Save Options<br>Save Changes<br>Discard Changes<br>Restore Defaults<br>Save as User Defaults<br>Restore as User Defaults | 2000       |              |                   | Exit system setup after<br>saving the changes                                 |
| P1: ST160LT007-9ZV14D<br>UEFI: TOSHIBA TransMemory 1.00                                                                                                    | )          |              |                   | Enter: Select Item<br>+/-: Change Opt.                                        |
| Launch EFI Shell from filesystem de                                                                                                    | evice      |              |                   | F2: Previous Values<br>F3: Optimized Defaults<br>F4: Save & Exit<br>ESC: Exit |
| Version 2.15.123                                                                                                    | 6. Copyrig | ght (C) 2012 | American Megatrer | nds, Inc.                                                                     |

# Enable Intel<sup>®</sup> AMT in the Intel<sup>®</sup> Management Engine BIOS Extension (MEBX) Screen

 When the system reboots, the following message will be displayed. Press <Ctrl-P> as soon as the message is displayed; as this message will be displayed for only a few seconds.

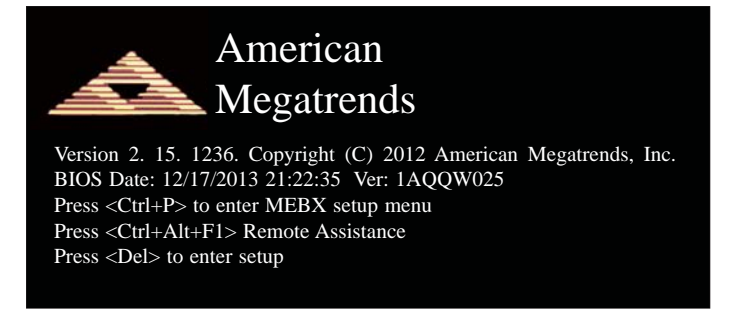

2. You will be prompted for a password. The default password is "**admin**". Enter the default password in the space provided under Intel(R) ME Password then press Enter.

| Intel(R) Management Engine BIOS Extension v9.0.0.0029/Intel(R) ME v9.5.30.1808<br>Copyright(C) 2003-13 Intel Corporation. All Rights Reserved. |
|----------------------------------------------------------------------------------------------------|
| MAIN MENU                                                                                                    |
| MEBx Login<br>> Intel (R) ME General Settings<br>> Intel (R) AMT Configuration<br>MEBx Exit                                                    |
| Intel(R) ME Password                                                                                                    |
| $[\uparrow\downarrow] =$ Move Highlight [Enter] = Select Entry [Esc]= Exit                                                                     |

- 3. Enter a new password in the space provided under Intel(R) ME New Password then press Enter. The password must include:
  - 8-32 characters

  - Strong 7-bit ASCII characters excluding : , and " characters
    At least one digit character (0, 1, ...9)
    At least one 7-bit ASCII non alpha-numeric character, above 0x20, (e.g. !, \$, ;)
    Both lower case and upper case characters

| Intel(R) Management Engine BIOS Extension v9.0.0.0029/Intel(R) ME v9.5.30.1808                                           |
|----------------------------------------------------------------------------------------------------|
| Copyright(C) 2003-13 Intel Corporation. All Rights Reserved.                                                             |
| MAIN MENU                                                                                                    |
| MEBx Login<br>> Intel (R) ME General Settings<br>> Intel (R) AMT Configuration<br>MEBx Exit<br>Intel (R) ME New Password |
| Intel(R) ME Password                                                                                                    |
| $[\uparrow\downarrow] = Move Highlight$ [Enter] = Select Entry [Esc]= Exit                                               |

4. You will be asked to verify the password. Enter the same new password in the space pro-vided under Verify Password then press Enter.

| Intel(R) Management Engine BIOS Extension v9.0.0.0029/Inte<br>Copyright(C) 2003-13 Intel Corporation, All Rig  | el(R) ME v9.5.30.1808<br>hts Reserved. |
|----------------------------------------------------------------------------------------------------|----------------------------------------|
| MAIN MENU                                                                                                    |                                        |
| MEBx Login<br>> Intel (R) ME General Settings<br>> Intel (R) AMT Configuration<br>MEBx Exit<br>Verify Password |                                        |
| Intel(R) ME Password                                                                                           |                                        |
| $[\uparrow\downarrow] =$ Move Highlight [Enter] = Select Entry                                                 | [Esc]= Exit                            |

5. Select Intel(R) ME General Settings then press Enter.

| Intel(R) Management Engine BIOS Extension v9.0.0.0029/Intel(R) ME v9.5.30.1808<br>Copyright(C) 2003-13 Intel Corporation. All Rights Reserved. |
|----------------------------------------------------------------------------------------------------|
| MAIN MENU                                                                                                    |
| Intel (R) ME General Settings Intel (R) AMT Configuration<br>MEBx Exit                                                                         |
| $\uparrow\uparrow\downarrow$ ] = Move Highlight [Enter] = Select Entry [Esc]= Exit                                                             |

6. Select Change Intel(R) ME Password then press Enter.

You will be prompted for a password. The default password is "admin". Enter the default password in the space provided under Intel(R) ME New Password then press Enter.

- 8-32 characters
- Strong 7-bit ASCII characters excluding : , and " characters
  At least one digit character (0, 1, ...9)
- At least one 7-bit ASCII non alpha-numeric character, above 0x20, (e.g. !, \$, ;)
  Both lower case and upper case characters

| Intel(R) Management Engine BIOS Extension v9.0.0.0029/Intel(R) ME v9.5.30.1808<br>Copyright(C) 2003-13 Intel Corporation. All Rights Reserved. |  |  |
|----------------------------------------------------------------------------------------------------|--|--|
| INTEL (R) ME PLATFORM CONFIGURATION                                                                                                    |  |  |
|                                                                                                    |  |  |
| ocal FW Update <enabled></enabled>                                                                                                    |  |  |
|                                                                                                    |  |  |
|                                                                                                    |  |  |
|                                                                                                    |  |  |
|                                                                                                    |  |  |
| Intel (R) ME New Password                                                                                                    |  |  |
|                                                                                                    |  |  |
|                                                                                                    |  |  |
| $[\uparrow\downarrow] = Move Highlight [Enter] = Select Entry [Esc] = Exit$                                                                    |  |  |

7. Select Local FW Update then press Enter. Select Enabled then press Enter.

| Intel(R) Management Engine BIOS Extension v9.0.0.0029/Intel(R) ME v9.5.30.1808<br>Copyright(C) 2003-13 Intel Corporation. All Rights Reserved. |                                                 |  |
|----------------------------------------------------------------------------------------------------|-------------------------------------------------|--|
| INTEL (R) ME PLATFORM CONFIGURATION                                                                                                    |                                                 |  |
| Change ME Password<br>Local FW Update                                                                                                    | <enabled></enabled>                             |  |
|                                                                                                    | Disabled<br>Enabled<br>Password Protected       |  |
| $\uparrow\uparrow\downarrow$ ] = Move Highlight                                                                                                | [Enter] = Complete Entry [Esc]= Discard Changes |  |

8. Select Previous Menu until you return to the Main Menu. Select Intel(R) AMT Configuration then press Enter.

| Intel(R) Management Engine BIOS Extension v9.0.0.0029/Intel(R) ME v9.5.30.1808<br>Copyright(C) 2003-13 Intel Corporation. All Rights Reserved. |                              |  |
|----------------------------------------------------------------------------------------------------|------------------------------|--|
| INTEL (R) AMT CONFIGURATION                                                                                                    |                              |  |
| Manageability Feature Selection                                                                                                    | < Enabled>                   |  |
| > SOL/ IDER/ KVM                                                                                                    |                              |  |
| > User Consent                                                                                                    |                              |  |
| Password Policy                                                                                                    | <anytime></anytime>          |  |
| > Network Setup                                                                                                    |                              |  |
| Unconfigure Network Access                                                                                                    | <full unprovision=""></full> |  |
| > Remote Setup And Configuration                                                                                                    |                              |  |
| > Power Control                                                                                                    |                              |  |
|                                                                                                    |                              |  |
|                                                                                                    |                              |  |
|                                                                                                    |                              |  |
|                                                                                                    |                              |  |
|                                                                                                    |                              |  |
|                                                                                                    |                              |  |
| $[\uparrow\downarrow] = Move Highlight$ [Enter] = Sele                                                                                         | ect Entry [Esc]= Exit        |  |

9. In the Intel(R) AMT Configuration menu, select Manageability Feature Selection then press Enter. Select Disabled then press Enter.

| Intel(R) Management Engine BIOS Extension v9.0.00029/Intel(R) ME v9.5.30.1808<br>Copyright(C) 2003-13 Intel Corporation. All Rights Reserved.                                                    |  |
|----------------------------------------------------------------------------------------------------|--|
| INTEL (R) AMT CONFIGURATION                                                                                                    |  |
| Manageability Feature Selection < Enabled> > SOL/ IDER/ KVM > User Consent Password Policy < Anytime> > Network Setup Unconfigure Network Access > Remote Setup And Configuratic > Power Control |  |
| $\uparrow \downarrow$ = Move Highlight [Enter] = Complete Entry [Esc] = Discard Changes                                                                                                    |  |

10. In the Intel(R) AMT Configuration menu, select SOL/IDER/KVM then press Enter.

| Intel(R) Management Engine BIOS Extension v9.0.0.0029/Intel(R) ME v9.5.30.180<br>Copyright(C) 2003-13 Intel Corporation, All Rights Reserved. |                        |                       |
|----------------------------------------------------------------------------------------------------|------------------------|-----------------------|
| SOL/ IDER/ KVM                                                                                                    |                        |                       |
| Username and Passwor                                                                                                    | d                      | < Enabled>            |
| SOL                                                                                                    | <                      | <enabled></enabled>   |
| IDER                                                                                                    | <                      | Enabled>              |
| KVM Feature Selection                                                                                                    | 1 <                    | <enabled></enabled>   |
| Legacy Redirection Mo                                                                                                    | ode <                  | <disabled></disabled> |
| Menu for FW Redirection Configuration                                                                                                    |                        |                       |
| $[\uparrow\downarrow] = Move Highlight$                                                                                                    | [Enter] = Select Entry | [Esc]= Exit           |

11. In the **SOL/IDER/KVM** menu, select **Username and Password** then press Enter. Select **Disabled** then press Enter.

| Intel(R) Management Engine BIOS Extension v9.0.0.0029/Intel(R) ME v9.5.30.1808<br>Copyright(C) 2003-13 Intel Corporation. All Rights Reserved. |                                         |  |
|----------------------------------------------------------------------------------------------------|-----------------------------------------|--|
| SOL/ IDER/ KVM                                                                                                    |                                         |  |
| Username and Password                                                                                                    | < Enabled>                              |  |
| SOL                                                                                                    | <enabled></enabled>                     |  |
| IDER                                                                                                    | <enabled></enabled>                     |  |
| KVM Feature Selection                                                                                                    | <enabled></enabled>                     |  |
| Legacy Redirection Mode                                                                                                    | <disabled></disabled>                   |  |
|                                                                                                    | Disabled<br>Enabled                     |  |
| $[\uparrow\downarrow] = Move Highlight [Enter] =$                                                                                              | = Complete Entry [Esc]= Discard Changes |  |

12. In the **SOL/IDER/KVM** menu, select **SOL** then press Enter. Select **Disabled** then press Enter.

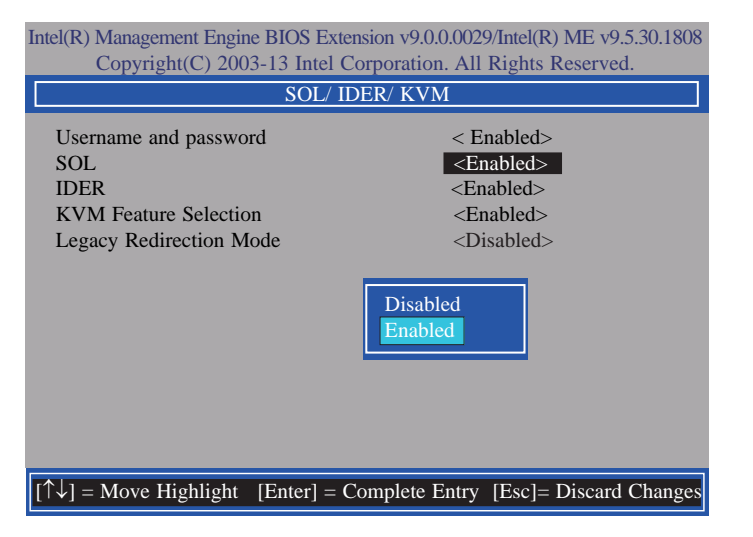

13. In the **SOL/IDER/KVM** menu, select **IDER** then press Enter. Select **Disabled** then press Enter.

| Intel(R) Management Engine BIOS Extension v9.0.0.0029/Intel(R) ME v9.5.30.1808<br>Copyright(C) 2003-13 Intel Corporation. All Rights Reserved. |                                                                                                    |  |
|----------------------------------------------------------------------------------------------------|----------------------------------------------------------------------------------------------------|--|
| SOL/ IDER/ KVM                                                                                                    |                                                                                                    |  |
| Username and password<br>SOL<br>IDER<br>KVM Feature Selection<br>Legacy Redirection Mode                                                       | < Enabled><br><enabled><br/><enabled><br/><enabled><br/><disabled></disabled></enabled></enabled></enabled> |  |
|                                                                                                    | Disabled<br>Enabled                                                                                         |  |
| $\left[\uparrow\downarrow\right] = Move Highlight [Enter] = 0$                                                                                 | Complete Entry [Esc]= Discard Changes                                                                       |  |

14. In the SOL/IDER/KVM menu, select KVM Feature Selection then press Enter. Select Disabled then press Enter.

| Intel(R) Management Engine BIOS Extension v9.0.0.0029/Intel(R) ME v9.5.30.1808<br>Copyright(C) 2003-13 Intel Corporation. All Rights Reserved. |                                                                                                    |  |
|----------------------------------------------------------------------------------------------------|----------------------------------------------------------------------------------------------------|--|
| SOL/ IDER/ KVM                                                                                                    |                                                                                                    |  |
| Username and password<br>SOL<br>IDER<br>KVM Feature Selection<br>Legacy Redirection Mode                                                       | < Enabled><br><enabled><br/><enabled><br/><b><enabled></enabled></b><br/><disabled></disabled></enabled></enabled> |  |
|                                                                                                    | Disabled<br>Enabled                                                                                                |  |
| $[\uparrow\downarrow] = Move Highlight [Enter] =$                                                                                              | Complete Entry [Esc]= Discard Changes                                                                              |  |

15. In the SOL/IDER/KVM menu, select Legacy Redirection Mode then press Enter.

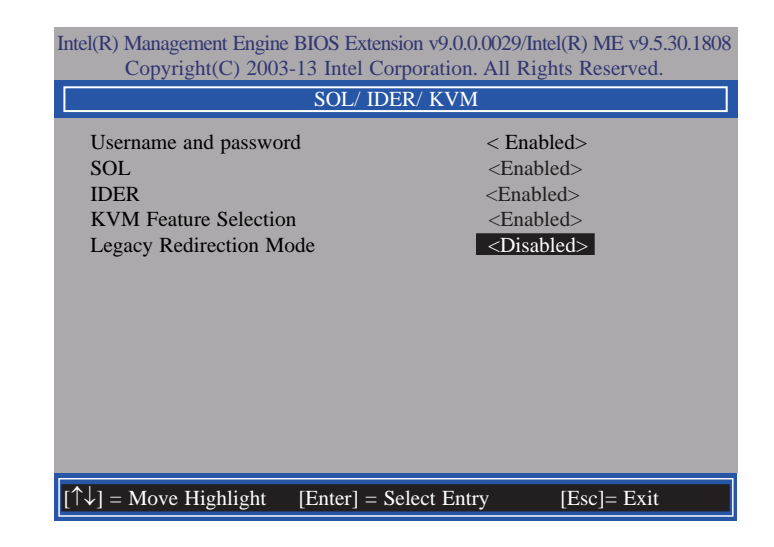

16. Select **Enabled** then press Enter.

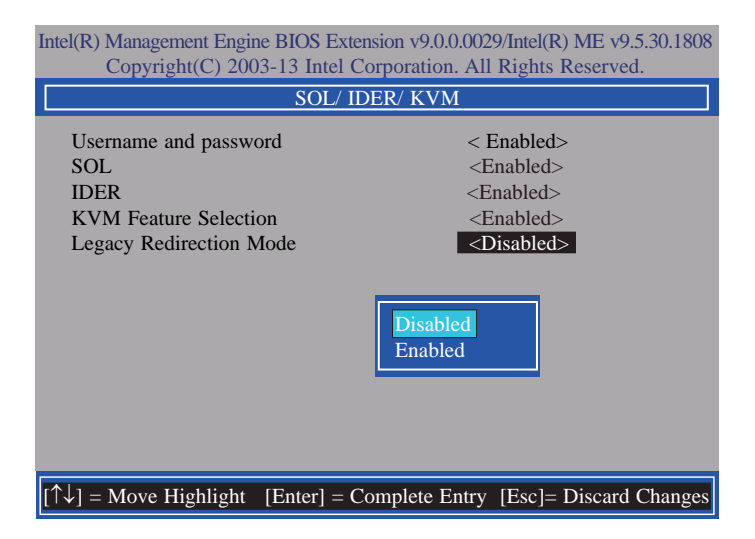
17. Select Previous Menu until you return to the Intel(R) AMT Configuration menu. Select User Consent then press Enter.

| Intel(R) Management Engine BIOS Extension v9.0.0.0029/Intel(R) ME v9.5.30.1808<br>Copyright(C) 2003-13 Intel Corporation. All Rights Reserved. |  |
|----------------------------------------------------------------------------------------------------|--|
| USER CONSENT                                                                                                    |  |
| User Opt-in Configurable from Remote IT < KVM><br>Opt-in Configurable from Remote IT < Enabled>                                                |  |
|                                                                                                    |  |
|                                                                                                    |  |
| Configure When User Consent Should be Required.                                                                                                |  |
| $[\uparrow\downarrow] =$ Move Highlight [Enter] = Select Entry [Esc] = Exit                                                                    |  |

18. In the **User Consent** menu, select **User Opt-in** then press Enter. Select **None** then press Enter.

| Intel(R) Management Engine BIOS Extension v9.0.0.0029/Intel(R) ME v9.5.30.1808<br>Copyright(C) 2003-13 Intel Corporation. All Rights Reserved. |  |
|----------------------------------------------------------------------------------------------------|--|
| USER CONSENT                                                                                                    |  |
| User Opt-in Configurable from Remote IT < KVM><br>Opt-in Configurable from Remote IT < Enabled>                                                |  |
| NONE<br>KVM<br>ALL                                                                                                    |  |
| $[\uparrow\downarrow] =$ Move Highlight [Enter] = Complete Entry [Esc]= Discard Changes                                                        |  |

19. In the User Consent menu, select Opt-in Configurable from Remote IT then press Enter. Select Disable Remote Control of KVM Opt-in Policy then press Enter.

| Intel(R) Management Engine BIOS Extension v9.0.0.0029/Intel(R) ME v9.5.30.1808<br>Copyright(C) 2003-13 Intel Corporation. All Rights Reserved. |                                     |
|----------------------------------------------------------------------------------------------------|-------------------------------------|
| USER CONSENT                                                                                                    |                                     |
| User Opt-in<br>Opt-in Configurable from Remote II                                                                                              | < KVM><br>< Enabled>                |
| Disabled<br>Enabled                                                                                                    |                                     |
| $[\uparrow\downarrow] =$ Move Highlight [Enter] = Con                                                                                          | mplete Entry [Esc]= Discard Changes |

20. Select Previous Menu until you return to the Intel(R) AMT Configuration menu. Select Password Policy then press Enter.

You may choose to use a password only during setup and configuration or to use a password anytime the system is being accessed.

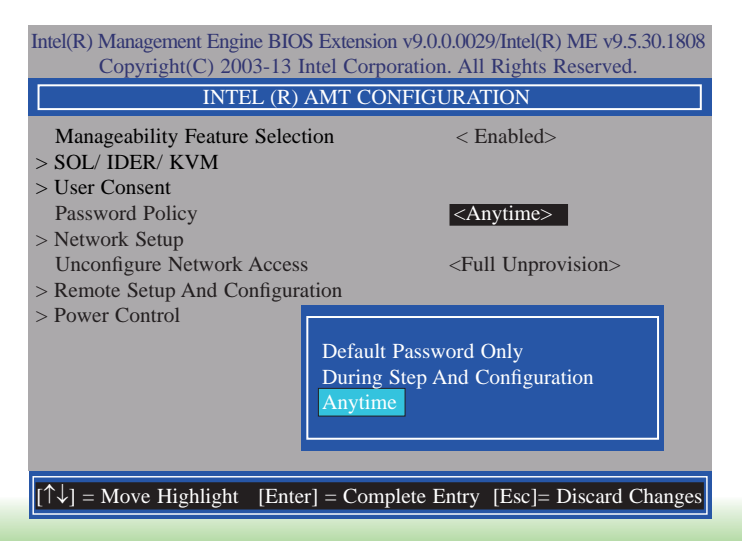

21. In the Intel(R) AMT Configuration menu, select Network Setup then press Enter.

| Intel(R) Management Engine BIOS Extension v9.0.0.0029/Intel(R) ME v9.5.30.1808<br>Copyright(C) 2003-13 Intel Corporation. All Rights Reserved. |                              |
|----------------------------------------------------------------------------------------------------|------------------------------|
| INTEL (R) AMT CONFIGURATION                                                                                                    |                              |
| Manageability Feature Selection<br>> SOL/ IDER/ KVM<br>> User Consent                                                                          | < Enabled>                   |
| Password Policy<br>> Network Setup                                                                                                    | <anytime></anytime>          |
| Unconfigure Network Access<br>> Remote Setup And Configuration<br>> Power Control                                                              | <full unprovision=""></full> |
| $[\uparrow\downarrow] = Move Highlight$ [Enter] = Sele                                                                                         | ect Entry [Esc]= Exit        |

22. In the Intel(R) ME Network Setup menu, select Intel(R) ME Network Name Settings then press Enter.

| Intel(R) Management Engine BIOS Extension v9.0.0.0029/Intel(R) ME v9.5.30.1808<br>Copyright(C) 2003-13 Intel Corporation. All Rights Reserved. |                        |             |
|----------------------------------------------------------------------------------------------------|------------------------|-------------|
| INTEL (R) ME NETWORK SETUP                                                                                                    |                        |             |
| Intel (R) ME Network Name Settings TCP/ IP Settings                                                                                            |                        |             |
|                                                                                                    |                        |             |
| [↑↓] = Move Highlight                                                                                                    | [Enter] = Select Entry | [Esc]= Exit |

23. In the Intel(R) ME Network Name Settings menu, select Host Name then press Enter. Enter the computer's host name then press Enter.

| Intel(R) Management Engine BIOS Extension v9.0.0.0029/Intel(R) ME v9.5.30.1808<br>Copyright(C) 2003-13 Intel Corporation. All Rights Reserved. |  |  |
|----------------------------------------------------------------------------------------------------|--|--|
| INTEL (R) ME NETWORK NAME SETTINGS                                                                                                    |  |  |
| Host Name<br>Domain Name<br>Shared/ Dedicated FQDN<br>Dynamic DNS Update<br>Computer Host Name                                                 |  |  |
|                                                                                                    |  |  |
| [Enter] = Complete Entry [Esc]= Discard Changes                                                                                                |  |  |

24. Select **Domain Name** then press Enter. Enter the computer's domain name then press Enter.

| Intel(R) Management Engine BIOS Extension v9.0.0.0029/Intel(R) ME v9.5.30.1808<br>Copyright(C) 2003-13 Intel Corporation. All Rights Reserved. |  |
|----------------------------------------------------------------------------------------------------|--|
| INTEL (R) ME NETWORK NAME SETTINGS                                                                                                    |  |
| Host Name<br>Domain Name<br>Shared/ Dedicated FQDN<br>Dynamic DNS Update<br>Computer Domain Name                                               |  |
| [Enter] = Complete Entry [Esc]= Discard Changes                                                                                                |  |

25. Select **Shared/Dedicated FQDN** then press Enter. Select **Shared** or **Dedicated** then press Enter.

| Intel(R) Management Engine BIOS Extension v9.0.0.0029/Intel(R) ME v9.5.30.1808<br>Copyright(C) 2003-13 Intel Corporation. All Rights Reserved. |  |
|----------------------------------------------------------------------------------------------------|--|
| INTEL (R) ME NETWORK NAME SETTINGS                                                                                                    |  |
| Host Name<br>Domain Name<br>Shared/ Dedicated FQDN<br>Dynamic DNS Update                                                                       |  |
| Dedicated<br>Shared                                                                                                    |  |
|                                                                                                    |  |
| $[\uparrow\downarrow]$ = Move Highlight [Enter] = Complete Entry [Esc]= Discard Changes                                                        |  |

26. Select **Dynamic DNS Update** then press Enter. Select **Enabled** or **Disabled** then press Enter.

| Intel(R) Management Engine BIOS Extension v9.0.0.0029/Intel(R) ME v9.5.30.1808<br>Copyright(C) 2003-13 Intel Corporation. All Rights Reserved. |                                                             |                        |
|----------------------------------------------------------------------------------------------------|-------------------------------------------------------------|------------------------|
| INTEL (R) ME NETWORK NAME SETTINGS                                                                                                    |                                                             | SETTINGS               |
| Host Name<br>Domain Name<br>Shared/ Dedicated FQD<br>Dynamic DNS Update                                                                        | –<br>–<br>–<br>–<br>Shared><br><b><disabled></disabled></b> |                        |
| Disabled<br>Enabled                                                                                                    |                                                             |                        |
| $\left[\uparrow\downarrow\right] =$ Move Highlight                                                                                             | [Enter] = Complete Entry                                    | [Esc]= Discard Changes |

27. Select Previous Menu until you return to the Intel(R) ME Network Setup menu. Select TCP/IP Settings then press Enter.

| Intel(R) Management Engine BIOS Extension v9.0.0.0029/Intel(R) ME v9.5.30.1808<br>Copyright(C) 2003-13 Intel Corporation. All Rights Reserved. |  |
|----------------------------------------------------------------------------------------------------|--|
| TCP/ IP SETTINGS                                                                                                    |  |
| > Wired LAN IPV4 Configuration                                                                                                    |  |
|                                                                                                    |  |
|                                                                                                    |  |
|                                                                                                    |  |
|                                                                                                    |  |
|                                                                                                    |  |
| $[\uparrow\downarrow] =$ Move Highlight [Enter] = Select Entry [Esc]= Exit                                                                     |  |

28. In the TCP/IP Settings menu, select Wired LAN IPV4 Configuration then press Enter.

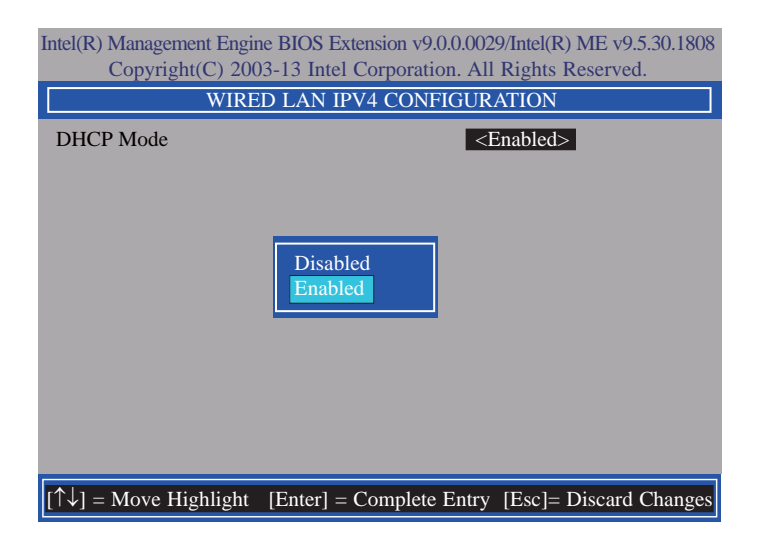

29. In the Intel(R) AMT Configuration menu, select Unconfigure Network Access then press Enter.

| Intel(R) Management Engine BIOS Extension v9.0.0.0029/Intel(R) ME v9.5.30.1808                                                       |                                         |
|----------------------------------------------------------------------------------------------------|-----------------------------------------|
| Copyright(C) 2003-13 Intel C                                                                                                    | Corporation. All Rights Reserved.       |
| INTEL (R) AMT CONFIGURATION                                                                                                    |                                         |
| Manageability Feature Selection > SOL/ IDER/ KVM                                                                                     | < Enabled>                              |
| > User Consent<br>Password Policy<br>> Network Setup                                                                                 | <anytime></anytime>                     |
| <ul> <li>Network Scrap</li> <li>Unconfigure Network Access</li> <li>Remote Setup And Configuration</li> <li>Power Control</li> </ul> | <full unprovision=""></full>            |
|                                                                                                    | Full Unprovision<br>Partial Unprovision |
| $[\uparrow\downarrow] = Move Highlight [Enter] = C$                                                                                  | Complete Entry [Esc]= Discard Changes   |

30. In the Intel(R) AMT Configuration menu, select Remote Setup And Configuration then press Enter.

| Intel(R) Management Engine BIOS Extension v9.0.0.0029/Intel(R) ME v9.5.30.1808<br>Copyright(C) 2003-13 Intel Corporation. All Rights Reserved. |                              |
|----------------------------------------------------------------------------------------------------|------------------------------|
| INTEL (R) AMT CONFIGURATION                                                                                                    |                              |
| Manageability Feature Selection > SOL/IDER/KVM                                                                                                 | < Enabled>                   |
| > User Consent<br>Password Policy                                                                                                    | <anytime></anytime>          |
| > Network Setup<br>Unconfigure Network Access                                                                                                  | <full unprovision=""></full> |
| > Remote Setup And Configuration > Power Control                                                                                               |                              |
|                                                                                                    |                              |
|                                                                                                    |                              |
| $\left[\uparrow\downarrow\right] = Move Highlight [Enter] =$                                                                                   | Select Entry [Esc]= Exit     |

31. In the Intel(R) Remote Setup And Configuration menu, select Current Provisioing Mode then press Enter.

| Intel(R) Management Engine BIOS Extension v9.0.0029/Intel(R) ME v9.5.30.1808 |
|------------------------------------------------------------------------------|
| Copyright(C) 2003-13 Intel Corporation. All Rights Reserved.                 |
| INTEL (R) REMOTE SETUP AND CONFIGURATION                                     |
| Current Provisioning Mode Provisioning Record Provisioning Mode:PKI          |
| $[\uparrow\downarrow] =$ Move Highlight [Enter] = Select Entry [Esc] = Exit  |

32. In the Intel(R) Remote Setup And Configuration menu, select Provisioning Record then press Enter.

| Intel(R) Management Engine<br>Copyright(C) 2003 | BIOS Extension v9.0.0.0029/Inte<br>-13 Intel Corporation. All Right | l(R) ME v9.5.30.1808<br>nts Reserved. |
|-------------------------------------------------|---------------------------------------------------------------------|---------------------------------------|
| INTEL (R) REM                                   | IOTE SETUP AND CONFIG                                               | URATION                               |
| Current Provisioning Mo<br>Provisioning Record  | ode                                                                 |                                       |
| Provis                                          | ion Record is not present                                           |                                       |
| $[\uparrow\downarrow] = Move Highlight$         | [Enter] = Select Entry                                              | [Esc]= Exit                           |

33. In the Intel(R) AMT Configuration menu, select Power Control then press Enter.

| Intel(R) Management Engine BIOS Extension v9.0.0.0029/Intel(R) ME v9.5.30.1808<br>Copyright(C) 2003-13 Intel Corporation. All Rights Reserved. |                              |  |  |
|----------------------------------------------------------------------------------------------------|------------------------------|--|--|
| INTEL (R) AMT CONFIGURATION                                                                                                    |                              |  |  |
| Manageability Feature Selection                                                                                                    | < Enabled>                   |  |  |
| > SOL/ IDER/ KVM                                                                                                    |                              |  |  |
| > User Consent                                                                                                    |                              |  |  |
| Password Policy                                                                                                    | <anytime></anytime>          |  |  |
| > Network Setup                                                                                                    |                              |  |  |
| Unconfigure Network Access                                                                                                    | <full unprovision=""></full> |  |  |
| > Remote Setup And Configuration                                                                                                    |                              |  |  |
| > Power Control                                                                                                    |                              |  |  |
|                                                                                                    |                              |  |  |
|                                                                                                    |                              |  |  |
|                                                                                                    |                              |  |  |
|                                                                                                    |                              |  |  |
|                                                                                                    |                              |  |  |
|                                                                                                    |                              |  |  |
| $[\uparrow\downarrow] = Move Highlight $ [Enter] = Sele                                                                                        | ect Entry [Esc]= Exit        |  |  |

34. In the Intel(R) AMT Power Control menu, select Intel(R) AMT ON in Host Sleep States then press Enter. Select an option then press Enter.

| Intel(R) Management Engine BIOS Extension v9.0.0.0029/Intel(R) ME v9.5.30.1808<br>Copyright(C) 2003-13 Intel Corporation. All Rights Reserved. |                                                                                |  |  |  |
|----------------------------------------------------------------------------------------------------|--------------------------------------------------------------------------------|--|--|--|
| INTEL (R) AMT POWER CONTROL                                                                                                    |                                                                                |  |  |  |
| Intel (R) AMT ON in Host Sleep States                                                                                                    | <mobile: in="" on="" s0,<br="">ME Wake in S3, S4-5<br/>(AC only)&gt;</mobile:> |  |  |  |
| Idle Timeout                                                                                                    | 65535                                                                          |  |  |  |
| Mobile: ON in S0<br>Mobile: ON in S0, ME Wake in S3, S4-5 (AC only)                                                                            |                                                                                |  |  |  |
| $[\uparrow\downarrow] =$ Move Highlight [Enter] = Complete I                                                                                   | Entry [Esc]= Discard Changes                                                   |  |  |  |

35. In the Intel(R) AMT Power Control menu, select Idle Timeout then press Enter. Enter the timeout value (1-65535).

| Intel(R) Management Engine BIOS Extension v9.0.0.0029/Intel(R) ME v9.5.30.1808<br>Copyright(C) 2003-13 Intel Corporation. All Rights Reserved. |                                               |  |  |  |
|----------------------------------------------------------------------------------------------------|-----------------------------------------------|--|--|--|
| INTEL (R) AMT POWER CONTROL                                                                                                    |                                               |  |  |  |
| This configurations are effective only after AMT provisioning has started                                                                      |                                               |  |  |  |
| Intel (R) ME ON in Host Sleep States                                                                                                    | <mobile: in="" on="" s0,<="" td=""></mobile:> |  |  |  |
|                                                                                                    | ME Wake in S3, S4-5                           |  |  |  |
| I dla Tima and                                                                                                    | (AC only)>                                    |  |  |  |
| Idle Timeout                                                                                                    | 05555                                         |  |  |  |
| Timeout Value (1-                                                                                                    | 65535)                                        |  |  |  |
|                                                                                                    | IECCL Discord Changes                         |  |  |  |
| <enter> = Complete Ent</enter>                                                                                                    | ry [ESC]= Discard Changes                     |  |  |  |

 Select Previous Menu until you return to the Main Menu. Select Exit then press Enter. Type Y then press Enter.

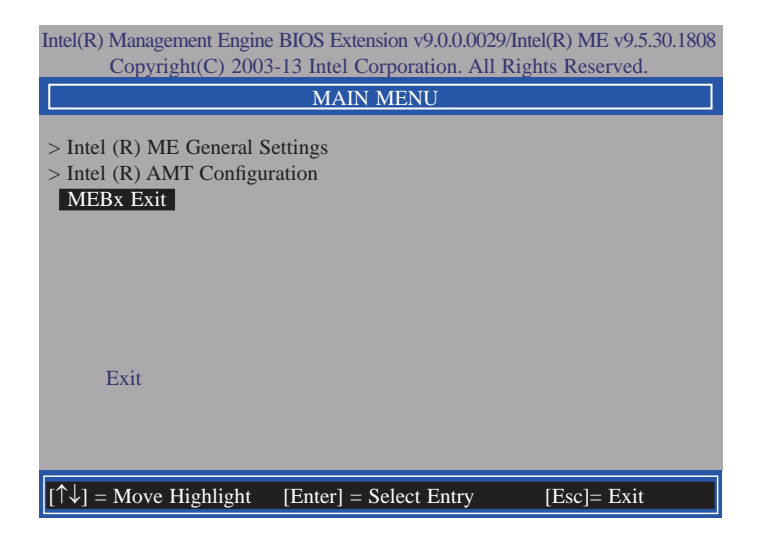

# Appendix A - Watchdog Sample Code

;Software programming example:

| ;;(1) Enter Super IO Configuration mode |                                    |                                                  |  |  |
|-----------------------------------------|------------------------------------|--------------------------------------------------|--|--|
| ;<br>MOV<br>MOV<br>OUT<br>OUT           | DX,4EH<br>AL,87H<br>DX,AL<br>DX,AL |                                                  |  |  |
| ;(2) Cor<br>timer)                      | nfiguration Logica                 | al Device 8, register CRF0/CRF1 (WDT Control/WDT |  |  |
| MOV<br>MOV<br>OUT                       | DX,4EH<br>AL,07H<br>DX,AL          | ;Ready to Program Logical Device                 |  |  |
| MOV<br>MOV<br>OUT                       | DX,4FH<br>AL,08H<br>DX,AL          | ;Select Logical Device 8                         |  |  |
| MOV<br>MOV<br>OUT                       | DX,4EH<br>AL, F1H<br>DX,AL         | ;Select watchdog timer register                  |  |  |
| MOV<br>MOV<br>OUT                       | DX,4FH<br>AL,10H<br>DX,AL          | ;Set watchdog timer value                        |  |  |
| MOV<br>MOV<br>OUT                       | DX,4EH<br>AL, FOH<br>DX,AL         | ;Select watchdog Control Register                |  |  |
| MOV<br>MOV<br>OUT                       | DX,4FH<br>AL,02H<br>DX,AL          | ;Set Watchdog Control Value                      |  |  |
| ;;(1) Exit extended function mode       |                                    |                                                  |  |  |
| MOV<br>MOV                              | DX,4EH<br>AL,AAH                   |                                                  |  |  |

OUT DX,AL

## Appendix B - System Error Message

When the BIOS encounters an error that requires the user to correct something, either a beep code will sound or a message will be displayed in a box in the middle of the screen and the message, PRESS F1 TO CONTINUE, CTRL-ALT-ESC or DEL TO ENTER SETUP, will be shown in the information box at the bottom. Enter Setup to correct the error.

### **Error Messages**

One or more of the following messages may be displayed if the BIOS detects an error during the POST. This list indicates the error messages for all Awards BIOSes:

## **CMOS BATTERY HAS FAILED**

The CMOS battery is no longer functional. It should be replaced.

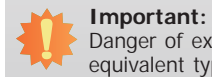

Danger of explosion if battery incorrectly replaced. Replace only with the same or equivalent type recommended by the manufacturer. Dispose of used batteries according to the battery manufacturer's instructions.

## **CMOS CHECKSUM ERROR**

Checksum of CMOS is incorrect. This can indicate that CMOS has become corrupt. This error may have been caused by a weak battery. Check the battery and replace if necessary.

## **DISPLAY SWITCH IS SET INCORRECTLY**

The display switch on the motherboard can be set to either monochrome or color. This indicates the switch is set to a different setting than indicated in Setup. Determine which setting is correct, either turn off the system and change the jumper or enter Setup and change the VIDEO selection.

#### FLOPPY DISK(S) fail (80)

Unable to reset floppy subsystem.

FLOPPY DISK(S) fail (40)

Floppy type mismatch.

Hard Disk(s) fail (80)

HDD reset failed.

#### Hard Disk(s) fail (40)

HDD controller diagnostics failed.

#### Hard Disk(s) fail (20)

HDD initialization error.

Hard Disk(s) fail (10)

Unable to recalibrate fixed disk.

#### Hard Disk(s) fail (08)

Sector Verify failed.

#### Keyboard is locked out - Unlock the key

The BIOS detects that the keyboard is locked. Keyboard controller is pulled low.

#### Keyboard error or no keyboard present

Cannot initialize the keyboard. Make sure the keyboard is attached correctly and no keys are being pressed during the boot.

#### Manufacturing POST loop

System will repeat POST procedure infinitely while the keyboard controller is pull low. This is also used for the M/B burn in test at the factory.

#### **BIOS ROM checksum error - System halted**

The checksum of ROM address F0000H-FFFFFH is bad.

#### Memory test fail

The BIOS reports memory test fail if the memory has error(s).

## Appendix C - Troubleshooting Checklist

## **Troubleshooting Checklist**

This chapter of the manual is designed to help you with problems that you may encounter with your personal computer. To efficiently troubleshoot your system, treat each problem individually. This is to ensure an accurate diagnosis of the problem in case a problem has multiple causes.

Some of the most common things to check when you encounter problems while using your system are listed below.

- 1. The power switch of each peripheral device is turned on.
- 2. All cables and power cords are tightly connected.
- 3. The electrical outlet to which your peripheral devices are connected is working. Test the outlet by plugging in a lamp or other electrical device.
- 4. The monitor is turned on.
- 5. The display's brightness and contrast controls are adjusted properly.
- 6. All add-in boards in the expansion slots are seated securely.
- 7. Any add-in board you have installed is designed for your system and is set up correctly.

## **Monitor/Display**

#### If the display screen remains dark after the system is turned on:

- 1. Make sure that the monitor's power switch is on.
- 2. Check that one end of the monitor's power cord is properly attached to the monitor and the other end is plugged into a working AC outlet. If necessary, try another outlet.
- 3. Check that the video input cable is properly attached to the monitor and the system's display adapter.
- 4. Adjust the brightness of the display by turning the monitor's brightness control knob.

#### The picture seems to be constantly moving.

- 1. The monitor has lost its vertical sync. Adjust the monitor's vertical sync.
- 2. Move away any objects, such as another monitor or fan, that may be creating a magnetic field around the display.
- 3. Make sure your video card's output frequencies are supported by this monitor.

#### The screen seems to be constantly wavering.

1. If the monitor is close to another monitor, the adjacent monitor may need to be turned off. Fluorescent lights adjacent to the monitor may also cause screen wavering.

### **Power Supply**

#### When the computer is turned on, nothing happens.

- 1. Check that one end of the AC power cord is plugged into a live outlet and the other end properly plugged into the back of the system.
- 2. Make sure that the voltage selection switch on the back panel is set for the correct type of voltage you are using.
- 3. The power cord may have a "short" or "open". Inspect the cord and install a new one if necessary.

## **Floppy Drive**

#### The computer cannot access the floppy drive.

- 1. The floppy diskette may not be formatted. Format the diskette and try again.
- 2. The diskette may be write-protected. Use a diskette that is not write-protected.
- 3. You may be writing to the wrong drive. Check the path statement to make sure you are writing to the targeted drive.
- 4. There is not enough space left on the diskette. Use another diskette with adequate storage space.

## Appendix C

## Hard Drive

#### Hard disk failure.

- 1. Make sure the correct drive type for the hard disk drive has been entered in the BIOS.
- 2. If the system is configured with two hard drives, make sure the bootable (first) hard drive is configured as Master and the second hard drive is configured as Slave. The master hard drive must have an active/bootable partition.

#### Excessively long formatting period.

If your hard drive takes an excessively long period of time to format, it is likely a cable connection problem. However, if your hard drive has a large capacity, it will take a longer time to format.

## **Serial Port**

# The serial device (modem, printer) doesn't output anything or is outputting garbled characters.

- 1. Make sure that the serial device's power is turned on and that the device is on-line.
- 2. Verify that the device is plugged into the correct serial port on the rear of the computer.
- 3. Verify that the attached serial device works by attaching it to a serial port that is working and configured correctly. If the serial device does not work, either the cable or the serial device has a problem. If the serial device works, the problem may be due to the onboard I/O or the address setting.
- 4. Make sure the COM settings and I/O address are configured correctly.

## Keyboard

#### Nothing happens when a key on the keyboard was pressed.

- 1. Make sure the keyboard is properly connected.
- 2. Make sure there are no objects resting on the keyboard and that no keys are pressed during the booting process.

## System Board

- 1. Make sure the add-in card is seated securely in the expansion slot. If the add-in card is loose, power off the system, re-install the card and power up the system.
- 2. Check the jumper settings to ensure that the jumpers are properly set.
- 3. Verify that all memory modules are seated securely into the memory sockets.
- 4. Make sure the memory modules are in the correct locations.
- 5. If the board fails to function, place the board on a flat surface and seat all socketed components. Gently press each component into the socket.
- 6. If you made changes to the BIOS settings, re-enter setup and load the BIOS defaults.